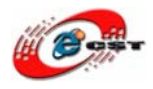

# MAX II/Cyclone II EPM240/EP2C5/EP2C8 ボード

# マニュアル

株式会社日昇テクノロジー

http://www.csun.co.jp

info@csun.co.jp

2009/11/17

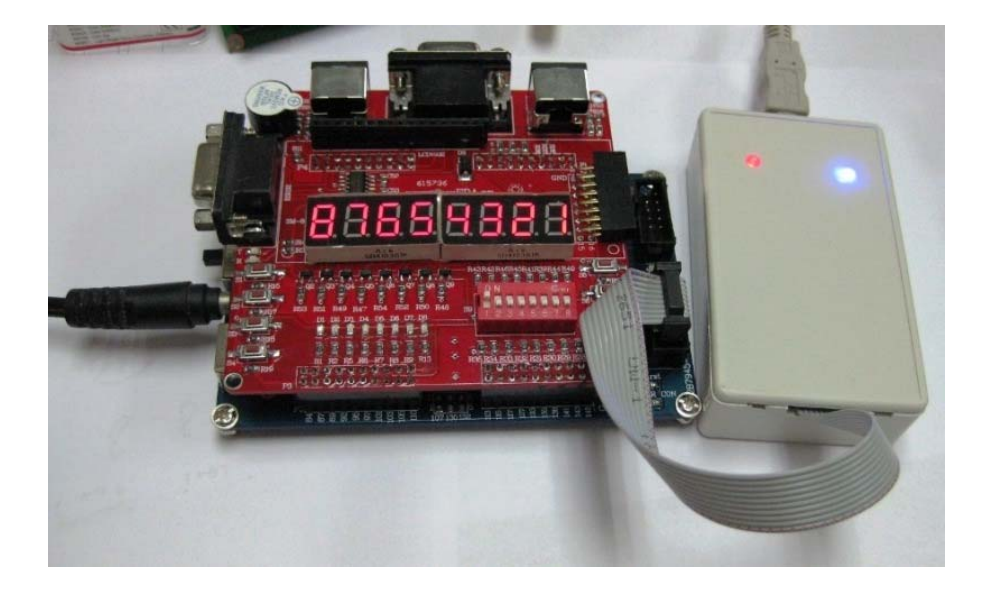

copyright@2009

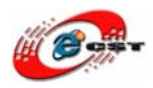

| 第一章 CPLD/FPGAボードの概要                     | 3 |
|-----------------------------------------|---|
| 1.1 MAX II/EPM240 ボード                   | 3 |
| 1.2 Cyclone II/ EP2C5-EP2C8 ボード         | 3 |
| <b>1.3 CPLD/FPGA</b> の実験用I/Fボード         | 3 |
| 第二章 開発ツールをインストール10                      | ) |
| 2.1 Quartus II Web Editionをインストールする10   | ) |
| 2.2 Nios Ⅱ エンベデッド・デザイン・スイートをインストールする17  | 7 |
| 第三章 MAX II/Cyclone IIの初体験               | 3 |
| <b>3.1 Quartus II評価版にソースを読み込む</b>       | 3 |
| <b>3.2 USB-Blaster</b> をインストールする25      | 5 |
| 3.3 書き込むソフトウェアを起動する                     | 3 |
| <b>3.4 FPGA</b> のコンフィギュレーションデバイスに書き込む30 | ) |
| <b>3.5 NIOS II</b> プロセッサーの初体験32         | 2 |
| 第四章 CPLD/FPGAの開発入門40                    | ) |
| <b>4.1</b> プロジェクトを作成する40                | ) |
| <b>4.2</b> エディタで回路図を描く47                | 7 |
| <b>4.2.1</b> トップ・エンティティを作成する47          | 7 |
| <b>4.2.2</b> 作画手順                       | ) |
| <b>4.2</b> 書き込み前の二つの作業                  | 2 |
| <b>4.2.1</b> 回路図をコンパイルする52              | 2 |
| <b>4.2.2</b> 回路図の入出力とCPLD/FPGAの端子を関連づける | 3 |
| 第五章 NIOS IIシステム・モジュールの設計                | 1 |
| 第六章 NIOS IIのプログラムの設計77                  | 7 |

#### ※ 使用されたソースコードは<u>http://www.csun.co.jp/</u>からダ ウンロードできます。

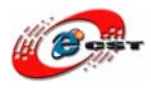

低価格、高品質が不可能? 日昇テクノロジーなら可能にする

# 第一章 CPLD/FPGAボードの概要

## 1.1 MAX II/EPM240 ボード

MAX® II CPLD ファミリは、CPLD ファミリの中で I/O ピンあたり最も低いコストと最少の消費電 カを実現し、画期的な新 CPLD アーキテクチャをベースにしている不揮発性、インスタント・オン プログラマブル・ロジック・ファミリです。この新しいアーキテクチャは、システムの消費電 カ、スペ ース、そしてコストの低減を可能にします。

| MAX II デバイス・ファミリの概要  |            |            |           |           |
|----------------------|------------|------------|-----------|-----------|
| 特長                   | EPM240/G/Z | EPM570/G/Z | EPM1270/G | EPM2210/G |
| ロジック・エレメント(LE)数      | 240        | 570        | 1,270     | 2,210     |
| 標準等価マクロセル数           | 192        | 440        | 980       | 1,700     |
| 最大ユーザ I/O ピン数        | 80         | 160        | 212       | 272       |
| ユーザ・フラッシュ・メモリビ<br>ット | 8,192      | 8,192      | 8,192     | 8,192     |
| デバイス配給状況             | 出荷中(1)     | 出荷中(1)     | 出荷中       | 出荷中       |
| tpd1(ns)(コーナ対コーナ性能)  | 4.5        | 5.5        | 6         | 6.5       |
| tpd2(ns)(最高速性能)      | 3.6        | 3.6        | 3.6       | 3.6       |

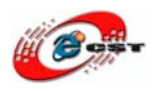

低価格、高品質が不可能? 日昇テクノロジーなら可能にする

MAXII/EPM240 ボードの概要:

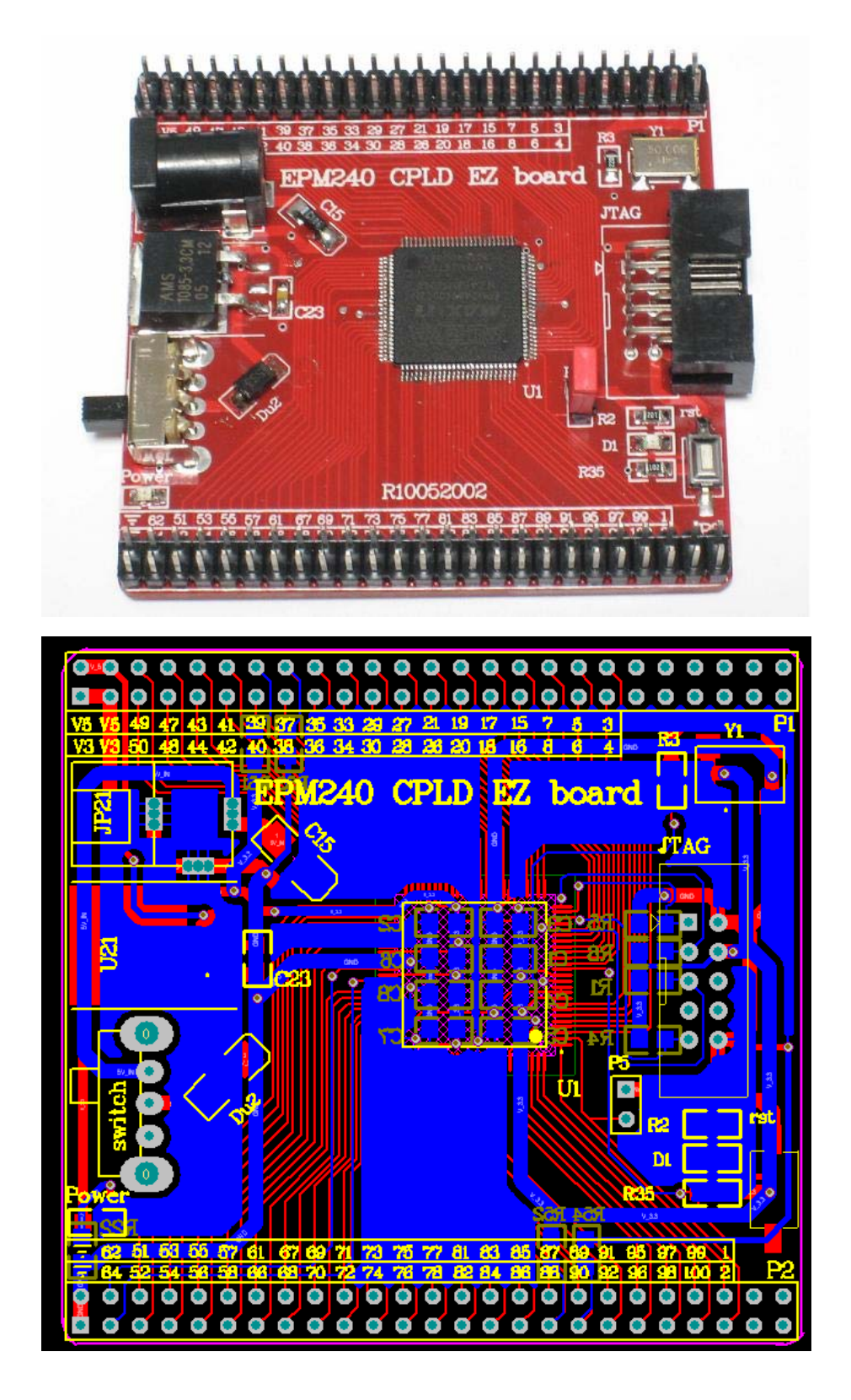

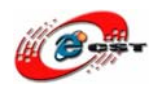

- EPM240 搭載
- 50MHz 水晶発振器搭載
- 5V 電源又は USB ポートで給電、電源スイッチと電源指示 LED 付き
- 3.3V レギューレータ搭載
- JTAG コネクタ
- 回路図を提供しております
- サンプルのソースコードを提供しております。

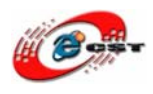

#### 1.2 Cyclone II/ EP2C5-EP2C8 ボード

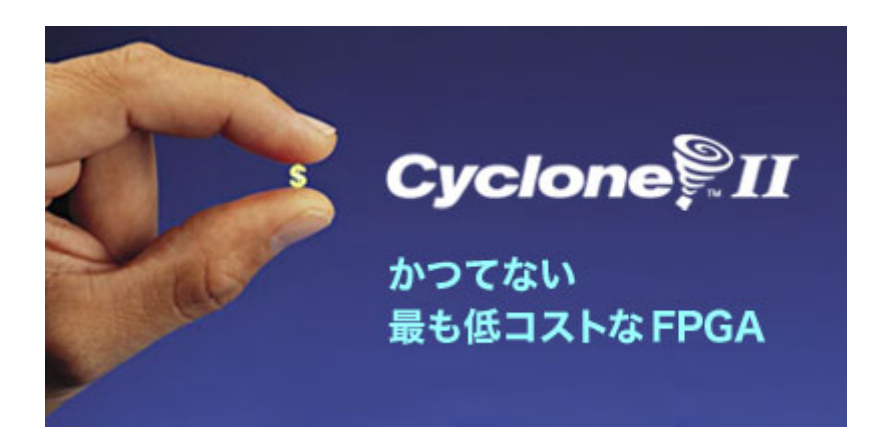

Cyclone II デバイスは、90-nm テクノロジの優位性(小型ダイ・サイズ、高集積度、および低コスト)と、低コスト FPGA における最速性能を提供します。すべての Cyclone II デバイスは、TSMCの 90-nm プロセス技術と low-k 低誘電材を使用して 300-mm ウェハ上に製造されています。

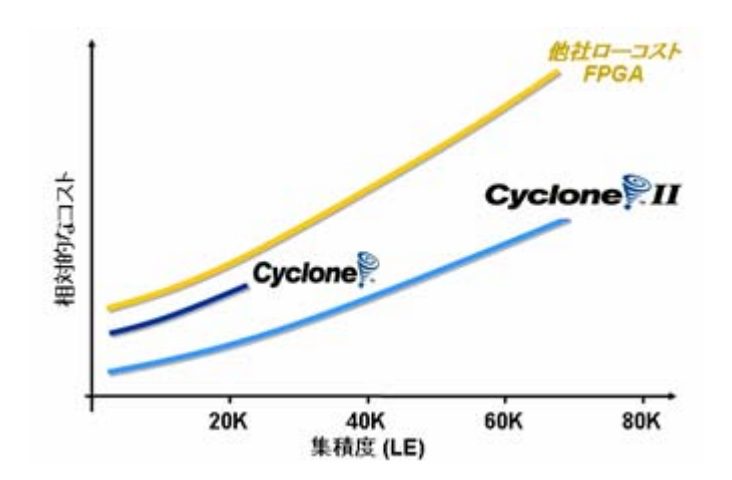

Cyclone II デバイスは、一般的なデジタル信号処理 (DSP) 機能を実装できる、最大 150 個の 18 ビット x 18 ビット・マルチプライヤを備えています。エンベデッド・マルチプライヤは、ロジック・ エレメント (LE) ベースのマルチプライヤと比較してより高い性能とロジック効率を提供します。

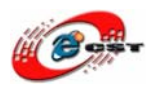

低価格、高品質が不可能? 日昇テクノロジーなら可能にする

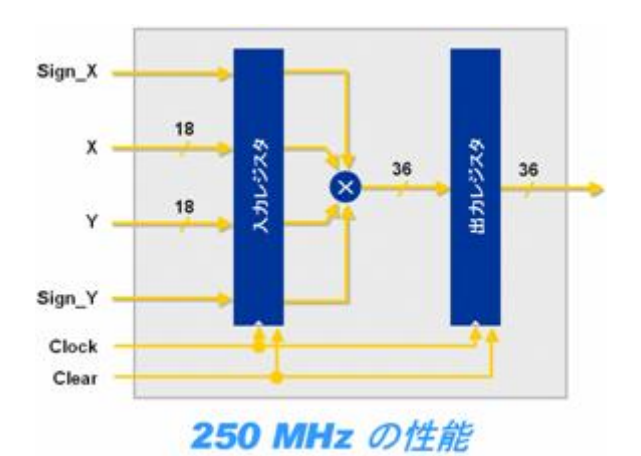

|               | デバイス    |         |         |         |         |           |
|---------------|---------|---------|---------|---------|---------|-----------|
| 特徴            | EP2C5   | EP2C8   | EP2C20  | EP2C35  | EP2C50  | EP2C70    |
| ロジック・エレメント数   | 4,608   | 8,256   | 18,752  | 33,216  | 50,528  | 68,416    |
| M4K RAM ブロック数 | 26      | 36      | 52      | 105     | 129     | 250       |
| RAM 総ビット数     | 119,808 | 165,888 | 239,616 | 483,840 | 594,432 | 1,152,000 |
| エンベデッド乗計算器数   | 13      | 18      | 26      | 35      | 86      | 150       |
| PLL 数         | 2       | 2       | 4       | 4       | 4       | 4         |

# Cyclone II/EP2C5-EP2C8 ボードの概要:

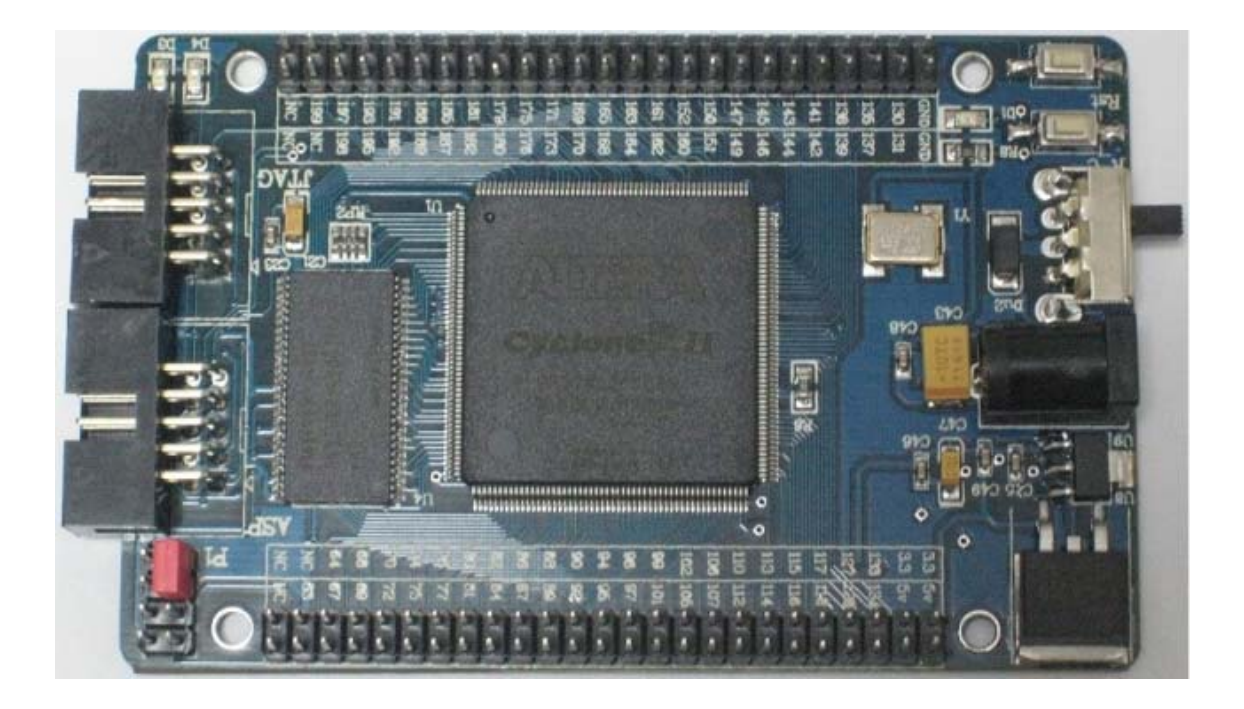

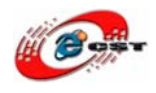

- EP2C5Q208 又は EP2C8Q208 搭載
- NIOS II ソフトプロセッサ搭載
- コンフィギュレーションデバイス EPCS4(4Mbit)搭載
- SDRAM(64Mbit)搭載
- 50MHz 水晶発振器搭載
- 5V 電源又は USB ポートで給電、電源スイッチと電源指示 LED 付き
- 3.3V/1.2V レギューレータ搭載
- JTAG と ASP コネクタ
- ユーザ LED とユーザボタン
- 回路図を提供しております
- サンプルのソースコードを提供しております。

#### 1.3 CPLD/FPGAの実験用I/Fボード

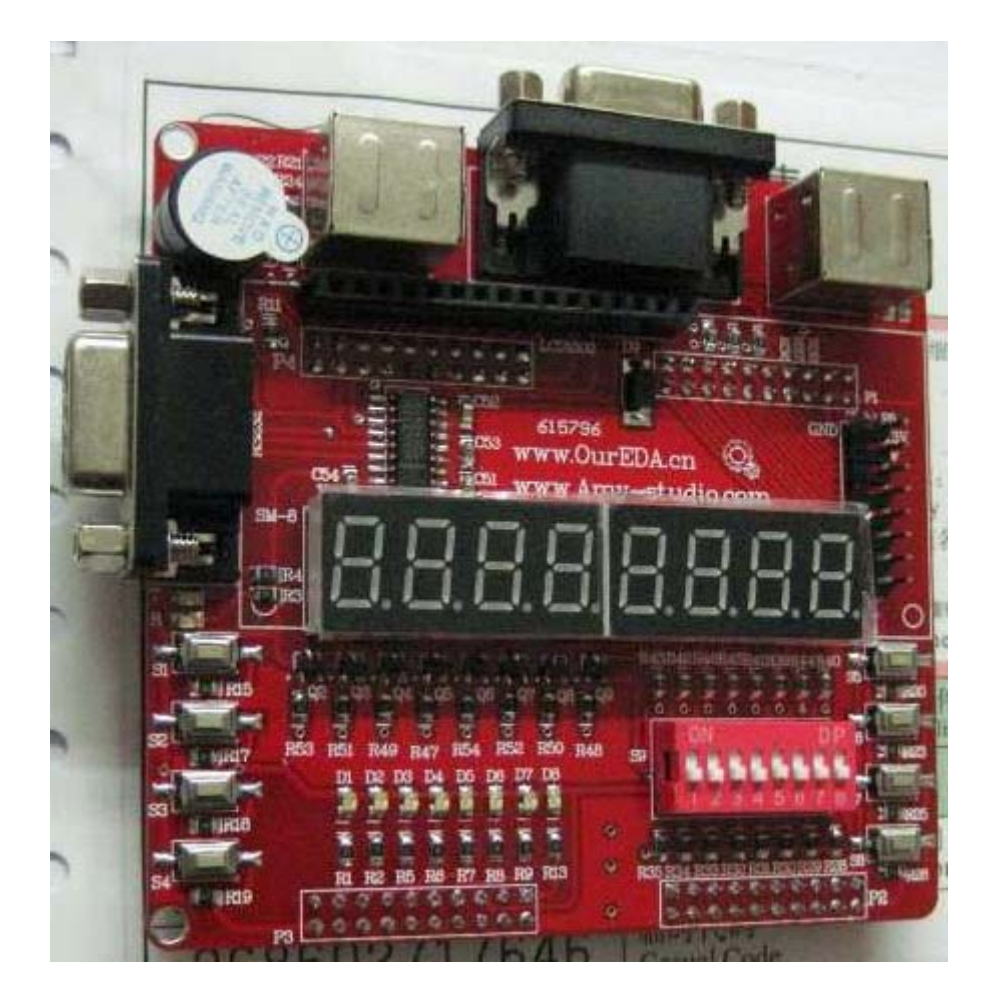

- LED x 8
- 8ビット DIP スイッチ

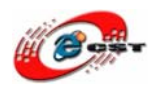

- ボタンx8
- PS2x2、キーボード又はマウスを接続可
- VGA x 1
- RS232 x 1
- 1602 液晶 I/F x 1
- 7セグメント LED x 8
- Beep x 1
- 回路図を提供しております

実験用 I/F ボードが EPM240 又は EP2C5Q208 又は EP2C8Q208 ボードと一緒に動く様子。

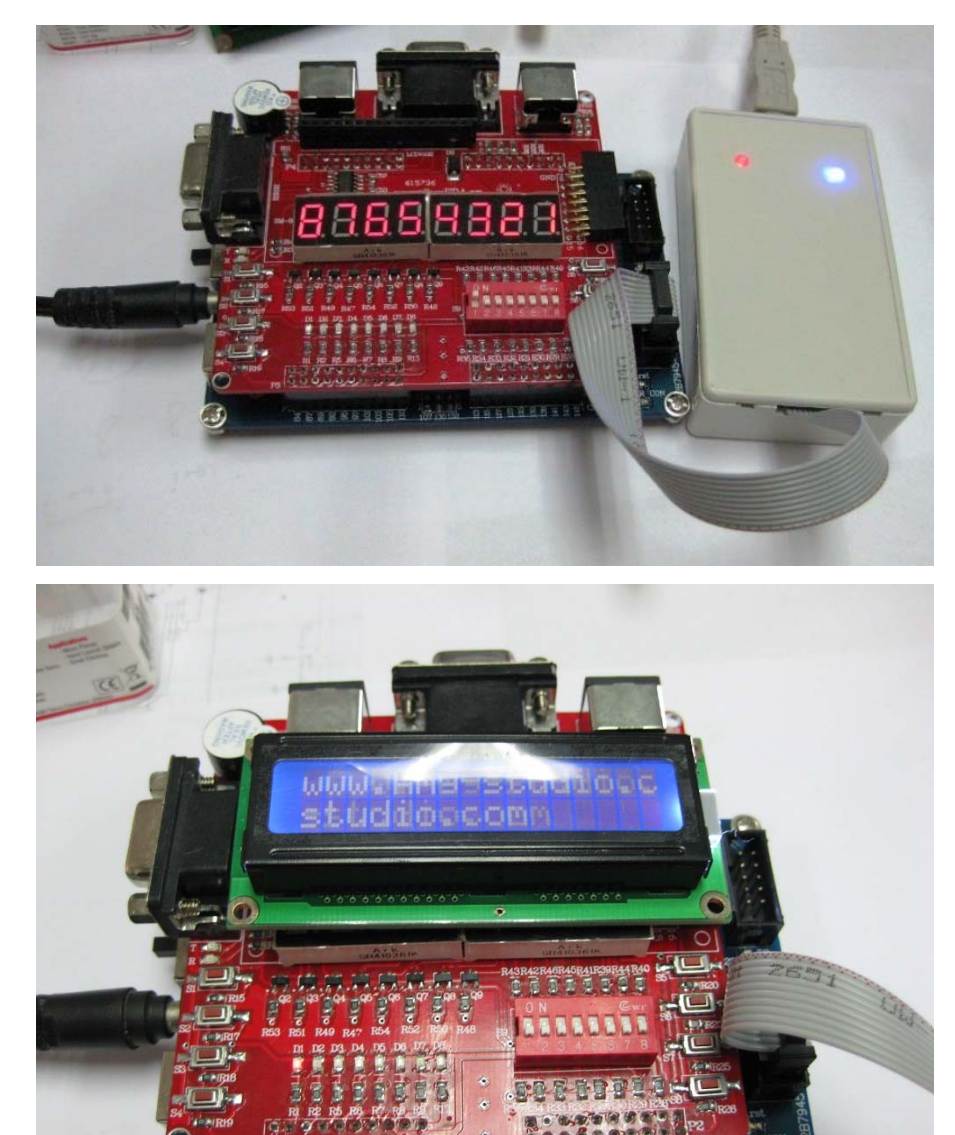

1/2008

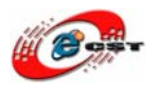

# 第二章 開発ツールをインストール

CPLD/FPGAの開発には、ALTERAから Quartus II Web Edition という無償版のツール が公開されているのでこちらを利用します。Quartus II には別に製品版があり、Web Edition は使用できるデバイスなどに制限がありますが、MAX II と Cyclone II に関しては、 どのデバイスも使用できるのでまったく問題ありません。Quartus II Web Edition は、総 合開発環境になっており、このソフトウェアだけで、ソース・エディタや I/O ピンのアサイ ンメント、論理合成、デバイスの書き込み用のプログラムなど、PLD/FPGAの開発に必要 な機能がすべて含まれています。また、Nios II エンベデッド・デザイン・スイートは Nios プロセッサー用の開発ツールです。

Quartus II Web Edition と Nios II エンベデッド・デザイン・スイートのダウンロードは、 次の URL から行うことができます。

http://www.altera.co.jp/support/software/download/nios2/dnl-nios2.jsp

なお、ダウンロードする際は、最初に ALTERA のページにサイン・インを行い、ユーザ情報を登録する必要があります。現時点最新版は v8.1 です。インストールした後、ライセンス・ファイルが不要です。

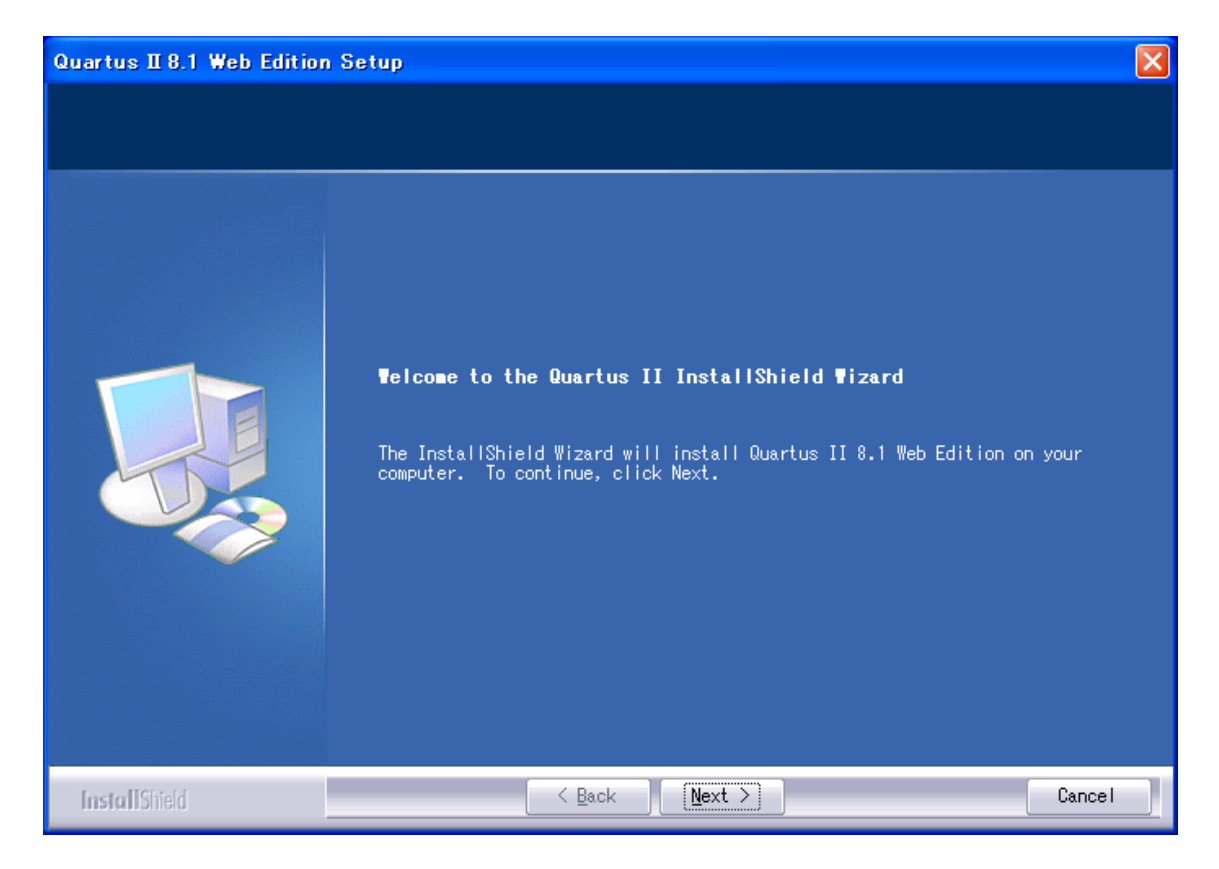

### 2.1 Quartus II Web Editionをインストールする

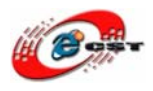

「Next」ボタンを押すと、英文のライセンスが出てきます。同意できる場合は、「I accept the terms of the license agreement」を選択して、「Next」ボタンを押します。

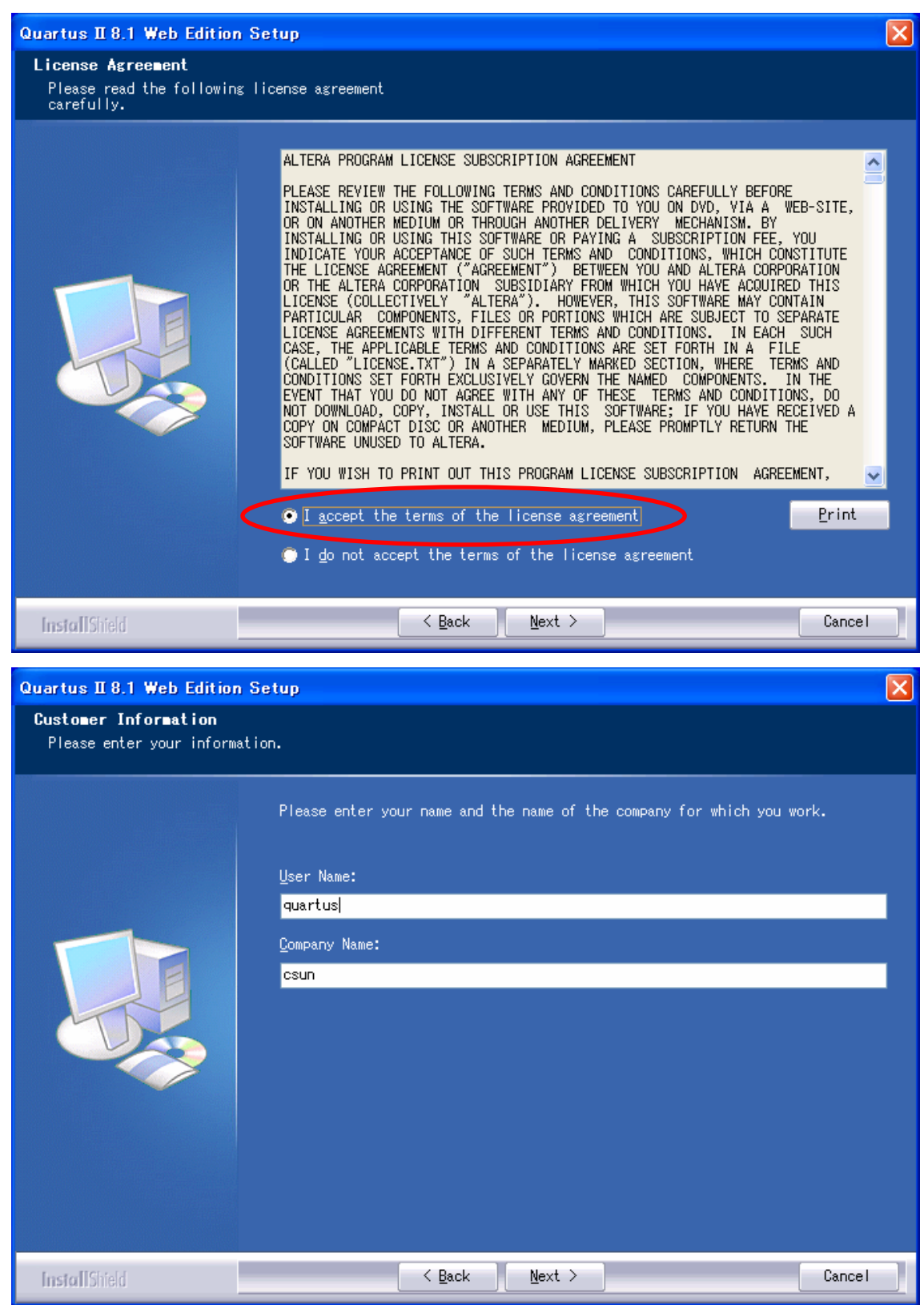

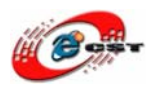

低価格、高品質が不可能? 日昇テクノロジーなら可能にする

使用者の名前と所属会社名を入力するダイアログが表示されます。名前は半角のアルファ ベットで入力しましょう。

| Quartus II 8.1 Web Editio                                                     | n Setup                                                                                                    | × |
|-------------------------------------------------------------------------------|----------------------------------------------------------------------------------------------------|---|
| Choose Destination Loc                                                        | ation                                                                                                    |   |
|                                                                               |                                                                                                    |   |
|                                                                               | Setup will install Quartus II 8.1 Web Edition in the following folder.<br>To install to this folder, click Next. To install to a different folder,<br>click Browse and select another folder.<br>Destination Folder————————————————————————————————————                                                                                                    |   |
|                                                                               | C:¥altera¥81 B <u>r</u> owse                                                                                                    |   |
|                                                                               |                                                                                                    |   |
| facet IIC (c)                                                                 | Cancel (Next )                                                                                                    |   |
| Installonelo                                                                  |                                                                                                    |   |
|                                                                               |                                                                                                    |   |
| Quartus II 8.1 Web Edition                                                    | n Setup                                                                                                    | × |
| Quartus II 8.1 Web Edition<br>Select Program Folder                           | folder                                                                                                    |   |
| Quartus II 8.1 Web Editio<br>Select Program Folder<br>Please select a program | folder.                                                                                                    | X |
| Quartus II 8.1 Web Editio<br>Select Program Folder<br>Please select a program | folder.<br>Setup will add program icons to the Program Folder listed below. You may<br>type a new folder name, or select one from the existing folders list. Click<br>Next to continue.<br>Program Folder:<br>Altera<br>Existing Folders:<br>Adobe<br>Apache HTTP Server 2.2<br>Cadlus 1/7 +/y<br>DAEMON Tools Lite<br>Hewlett-Packard<br>Microsoft eMbedded Visual C++ 4.0<br>Microsoft SQL Server 2005<br>Microsoft Visual Studio 2008<br>Microsoft Windows CE 5.0<br>Microsoft Windows SDK v6.0A<br>Mozilla Firefox |   |

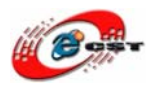

インストール先フォルダを変更せず、そのまま進んでください。

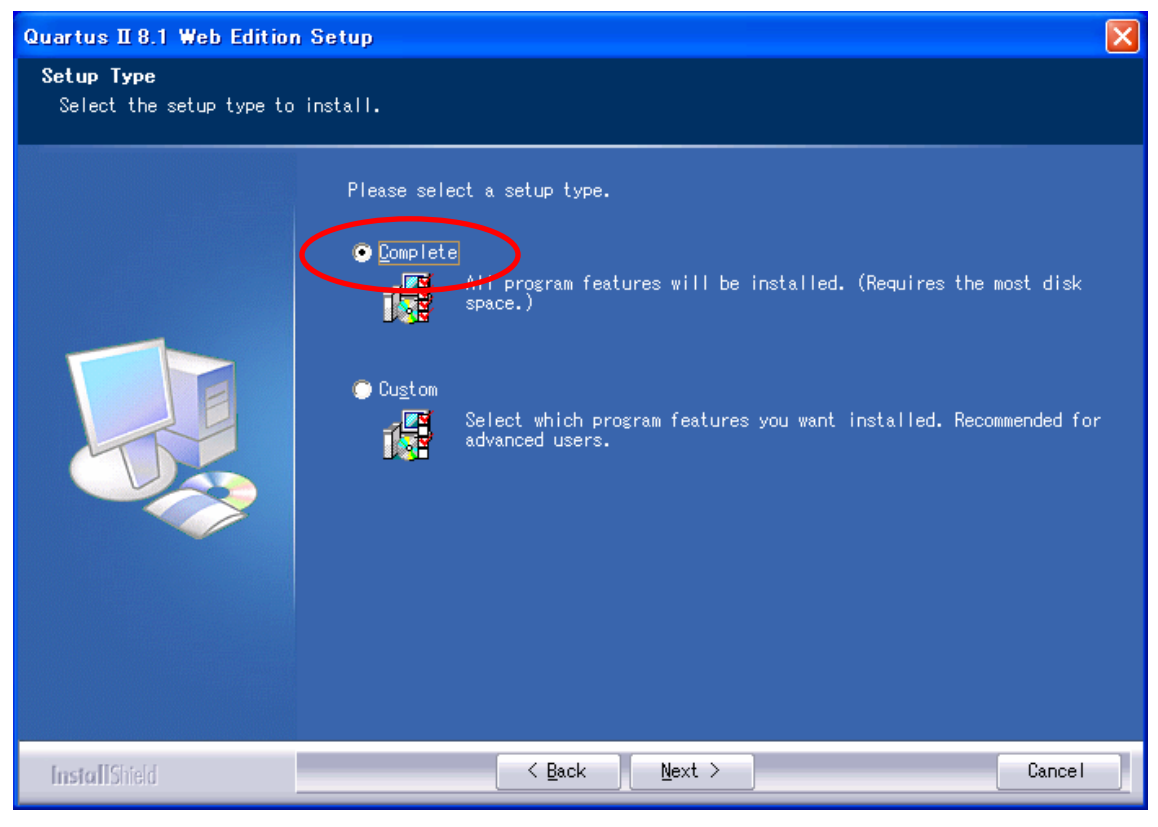

「**Complete**」を選択してください。

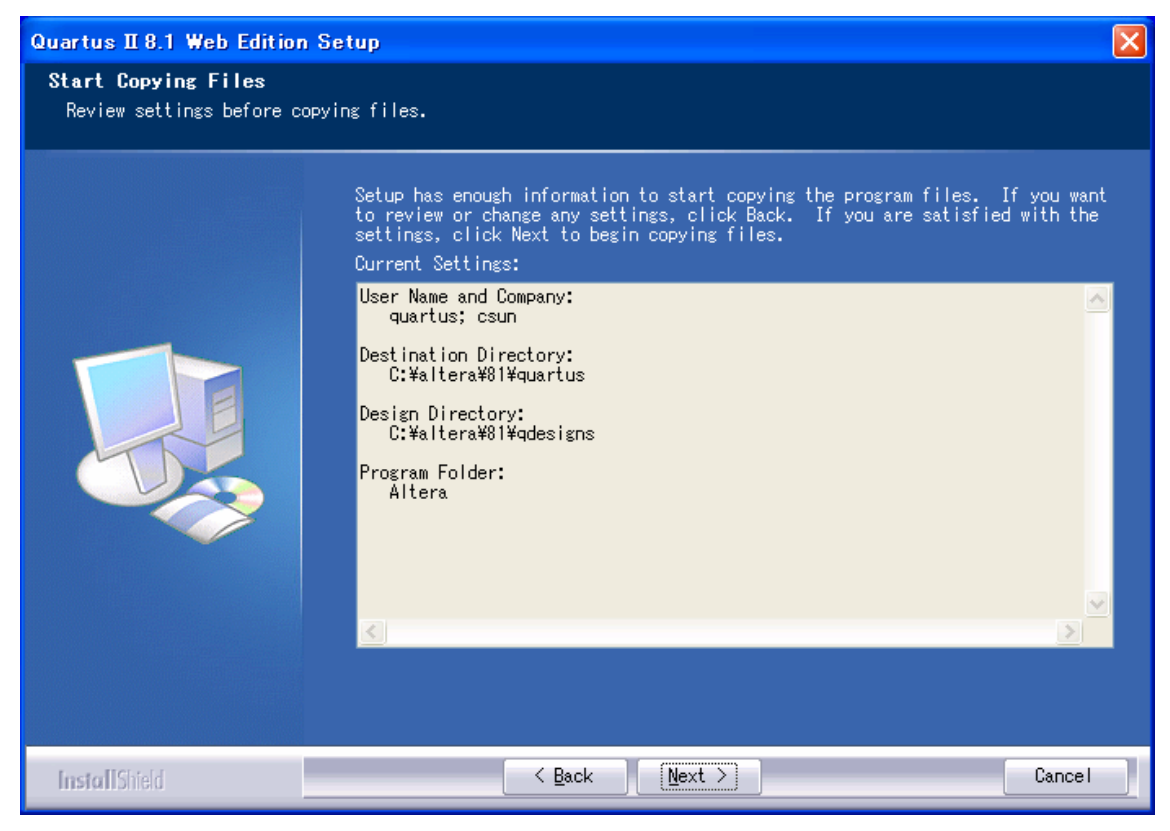

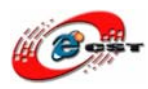

間違いがないかどうか確認し、問題がなければ「Next」を押します。

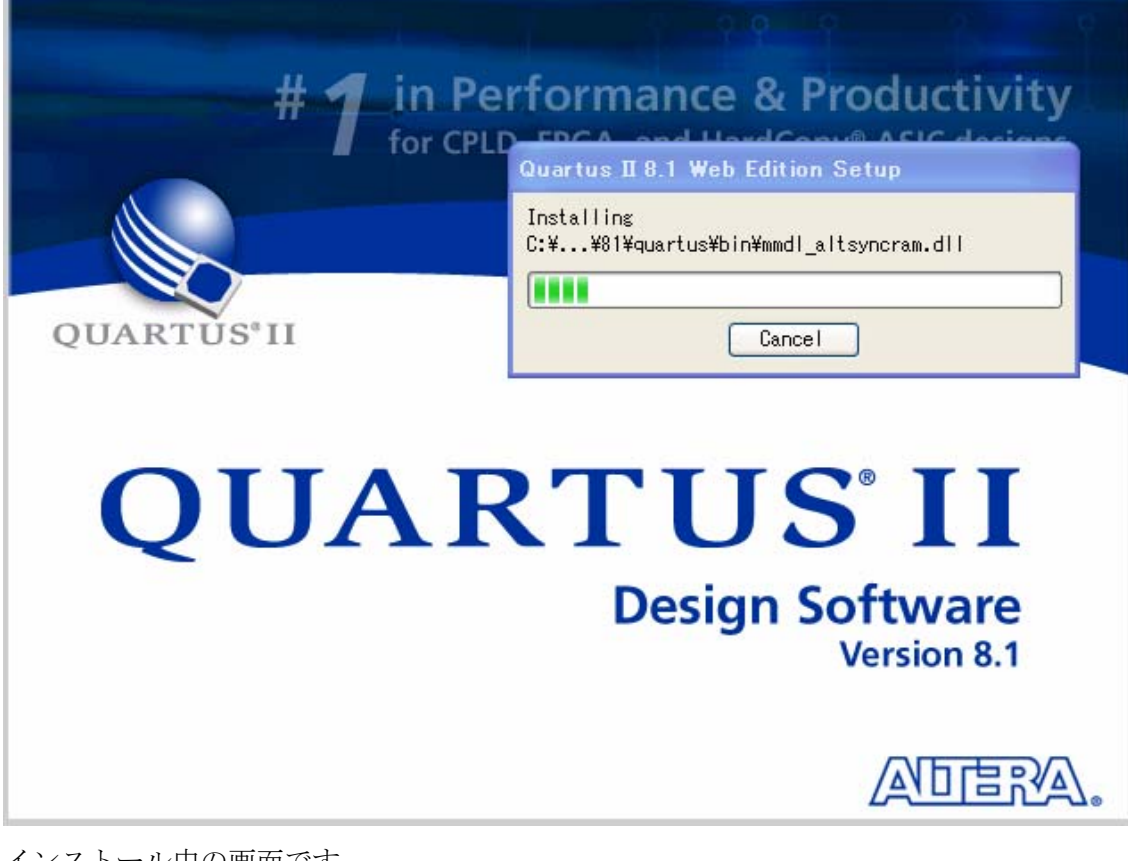

インストール中の画面です。

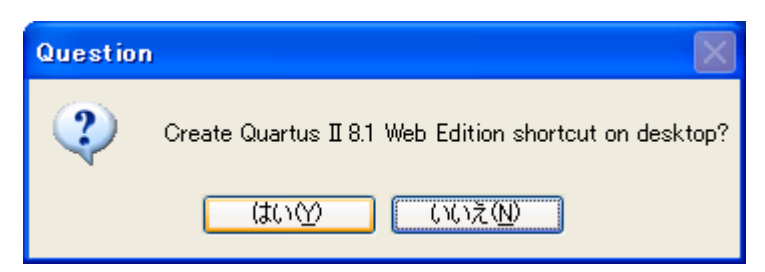

インストール完了すると、ショートカットをデスクトップに作るかどうか聞かれます。どちらでも選択できます。

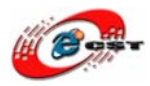

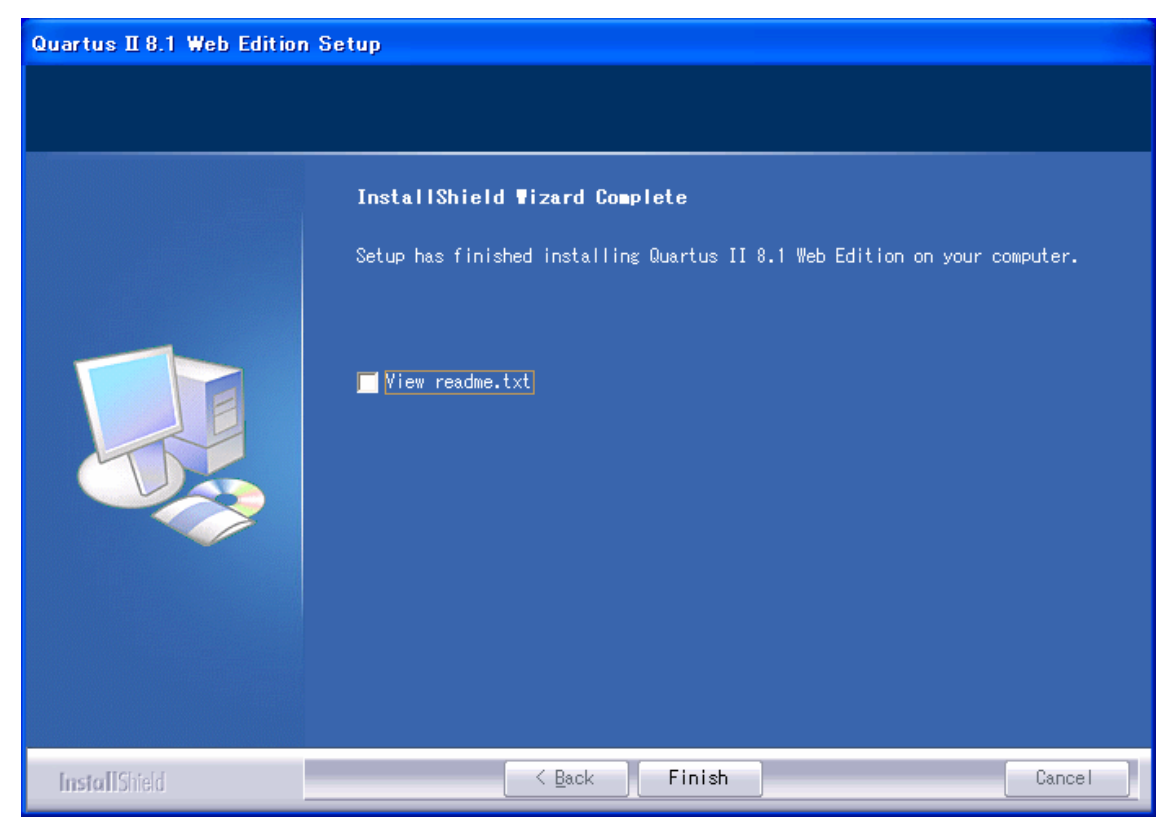

最後に「Finish」をクリックすると、ウィザードが閉じてインストールが終了します。

インストールされた Quartus II 評価版をさっそく起動してみます。一番最初に起動したと きだけ、次のようなダイアログが現れ、「Run the Quartus II software」を選択してくださ い。「OK」ボタンを押します。

| Quartus II 8.1 Web Edition                                                                                                    |
|----------------------------------------------------------------------------------------------------|
| Thank you for installing the Quartus II Web Edition software - the #1 in performance and<br>productivity. To upgrade to the full featured Subscription Edition please visit<br>www.altera.com |
| Select one of the following options<br>Run the Quartus II software<br>Add an IP license file (for users who have purchased IP)                                                                |
| OK Cancel                                                                                                    |

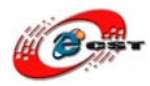

#### Quartus II の画面出てきます。

| Cotting Storted Wit                                                 |                                                                                               |
|---------------------------------------------------------------------|-----------------------------------------------------------------------------------------------|
| Getting Started wit                                                 | ouartus II Software                                                                           |
|                                                                     | OUARTUS II                                                                                    |
|                                                                     | A REAL PROPERTY AND INCOME.                                                                   |
| Start Designing                                                     | Start Learning                                                                                |
| Designing with Quartus II software<br>requires a project            | The audio/video interactive tutorial teaches<br>you the basic features of Quartus II software |
| Create a New Project<br>(New Project Wizard)                        | Open Interactive Tutorial                                                                     |
| Open Existing Project                                               |                                                                                               |
| Open Recent Project:<br>ButtonCountAllVHDL                          |                                                                                               |
| LED1<br>ButtonCountV(HDI                                            |                                                                                               |
| ButtonCount                                                         |                                                                                               |
| Web links:<br>Literature Training                                   | Online Demos Support                                                                          |
| Don't show this screen again                                        |                                                                                               |
| Real                                                                |                                                                                               |
| Quartus II<br>File Edit View Project Assignments Processing Tools W | /indow Help                                                                                   |
|                                                                     | _   X ∠ Ø Ø Ø   ⊅ K № 10 Ŭ   ≿   ⊕   ⊕   ❶   ●                                                |
| Project Navigator A X                                               |                                                                                               |
|                                                                     | Quartus II Software Timing esigner                                                            |
|                                                                     | Download Software Get a Nios* II<br>Subscription Edition Free trial>> Processor Free!         |
|                                                                     | EMA Partitionation  FButy Now                                                                 |
| Ariterarchy Files Provide The Sign Units                            |                                                                                               |
| Tasks Flow: Compilation                                             | OUARTUS II                                                                                    |
| Iask                                                                | Version 8.1                                                                                   |
|                                                                     | View New Austria II                                                                           |
| EDA Natist Writer      Program Device (Open Programmer)             | Information                                                                                   |
| < >                                                                 | Documentation                                                                                 |
| × Type Message                                                      |                                                                                               |
|                                                                     |                                                                                               |
|                                                                     |                                                                                               |
| System (Processing ) Extra Info ) Info ) Warning ) Critic           | al Warning ) Error ) Suppressed ) Flag /                                                      |
|                                                                     |                                                                                               |

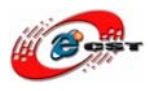

低価格、高品質が不可能? 日昇テクノロジーなら可能にする

# 2.2 Nios II エンベデッド・デザイン・スイートをインストールする

| AB MIDS T FUIDE | dded Design Suite 8.1                                                                                                    |
|-----------------|----------------------------------------------------------------------------------------------------|
|                 | <ul> <li>Press Install button to start extraction.</li> <li>Use Browse button to select the destination folder from the folders tree. It can be also entered manually.</li> <li>If the destination folder does not exist, it will be created automatically before extraction.</li> </ul>                                                                                                    |
|                 | Destination folder C:\DOCUME~1\zqing\LOCALS~1\Temp  ■ Browse Installation progress                                                                                                    |
|                 | Install Cancel                                                                                                    |
| Nico II Embo    |                                                                                                    |
| AB MOS T CUDE   | dded Design Suite 8.1 📃 🔲 🔀                                                                                                    |
|                 | Image: Sector Sector |
|                 | Image: Contract of the second state of the second state |

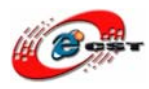

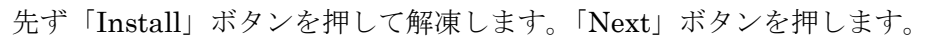

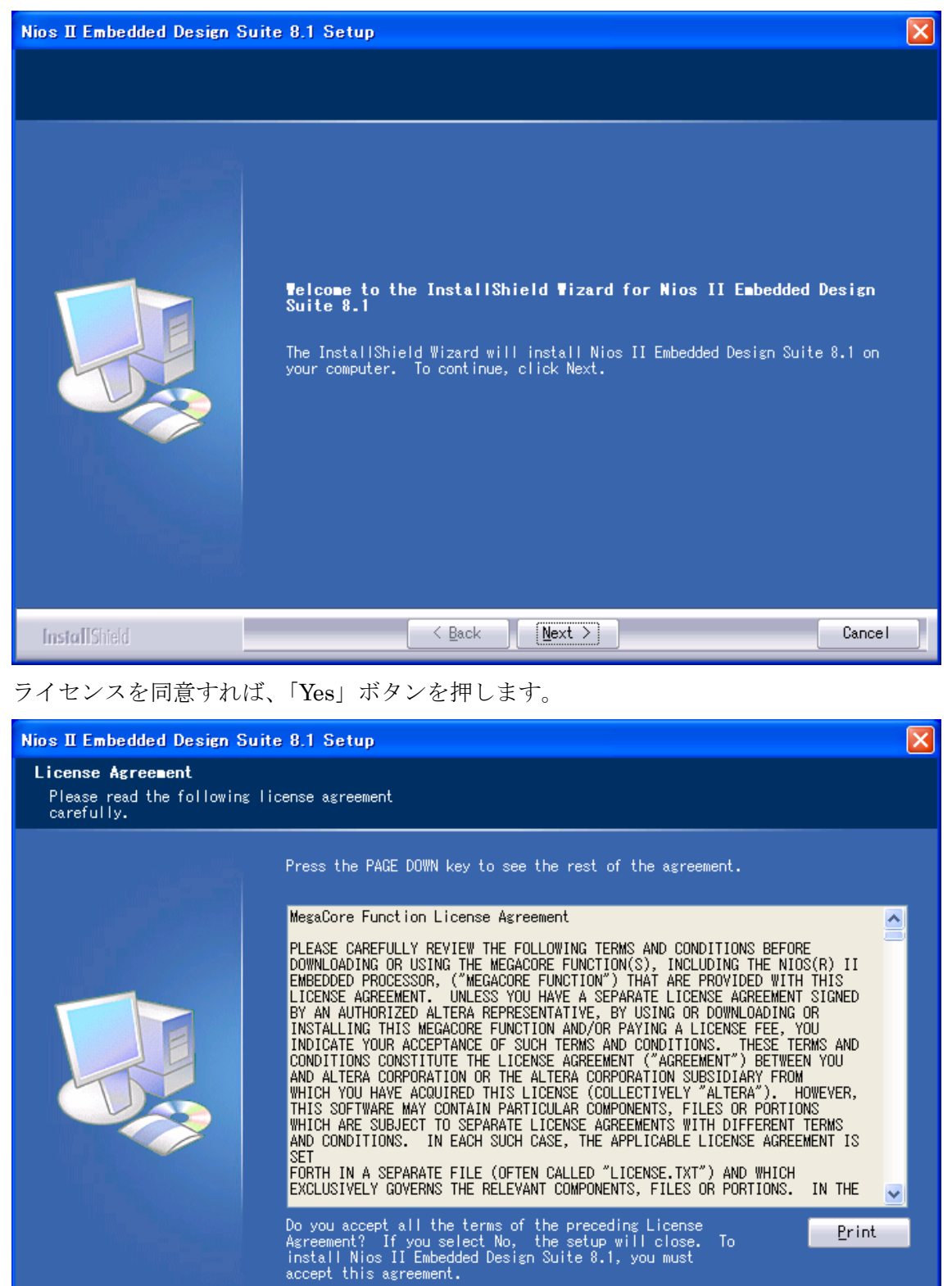

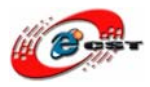

株式会社日昇テクノロジー

低価格、高品質が不可能? 日昇テクノロジーなら可能にする

| Nios II Embedded Design Suite 8.1 Setup                                       |                                                                                                    |   |
|-------------------------------------------------------------------------------|----------------------------------------------------------------------------------------------------|---|
| Choose Destination Loc<br>Select folder where setu                            | ation<br>n will install files                                                                                                    |   |
| Select forder miere seta                                                      |                                                                                                    |   |
|                                                                               | Setup will install Nios II Embedded Design Suite 8.1 in the following folder<br>To install to this folder, click Next. To install to a different folder,<br>click Browse and select another folder.                                                                                                    |   |
|                                                                               | Destination Folder                                                                                                    | 7 |
|                                                                               | C:¥altera¥81 Browse                                                                                                    |   |
|                                                                               |                                                                                                    | - |
| InstallShield                                                                 | < Back Next > Cancel                                                                                                    |   |
|                                                                               |                                                                                                    |   |
| Nios II Embedded Design S<br>Select Program Folder                            | Guite 8.1 Setup                                                                                                    | X |
| Nios II Embedded Design S<br>Select Program Folder<br>Please select a program | G <mark>uite 8.1 Setup</mark><br>folder.                                                                                                    |   |
| Nios II Embedded Design S<br>Select Program Folder<br>Please select a program | Suite 8.1 Setup         folder.         Setup will add program icons to the Program Folder listed below. You may type a new folder name, or select one from the existing folders list. Click Next to continue.         Program Folder:         Altera         Existing Folders:         Adobe         Altera         Apache HTTP, Server 2.2         Cadlus 1*-4>h         DAEMON Tools Lite         Hewlett-Packard         Microsoft Office         Microsoft Uffice         Microsoft Visual Studio 2008         Microsoft Windows CE 5.0         Microsoft Windows SDK v6.0A |   |

インストール先フォルダを変更せず、そのまま進んでください。

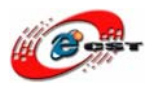

低価格、高品質が不可能? 日昇テクノロジーなら可能にする

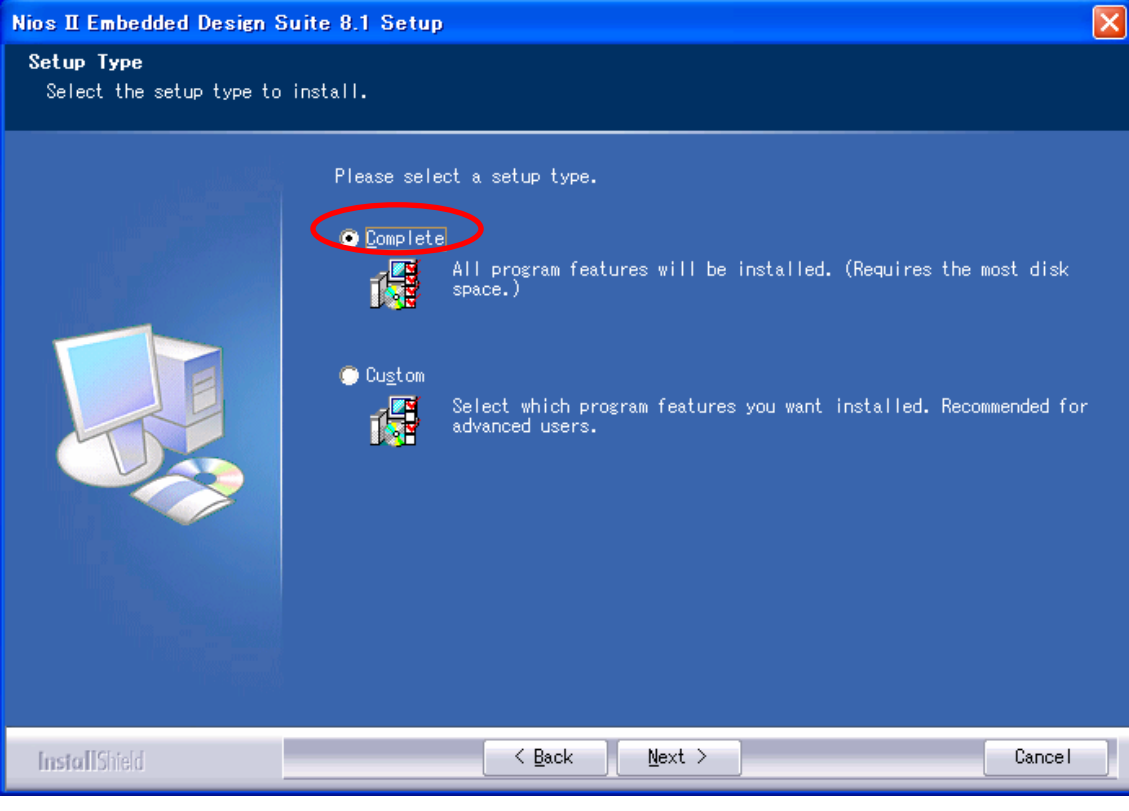

「**Complete**」を選択してください。

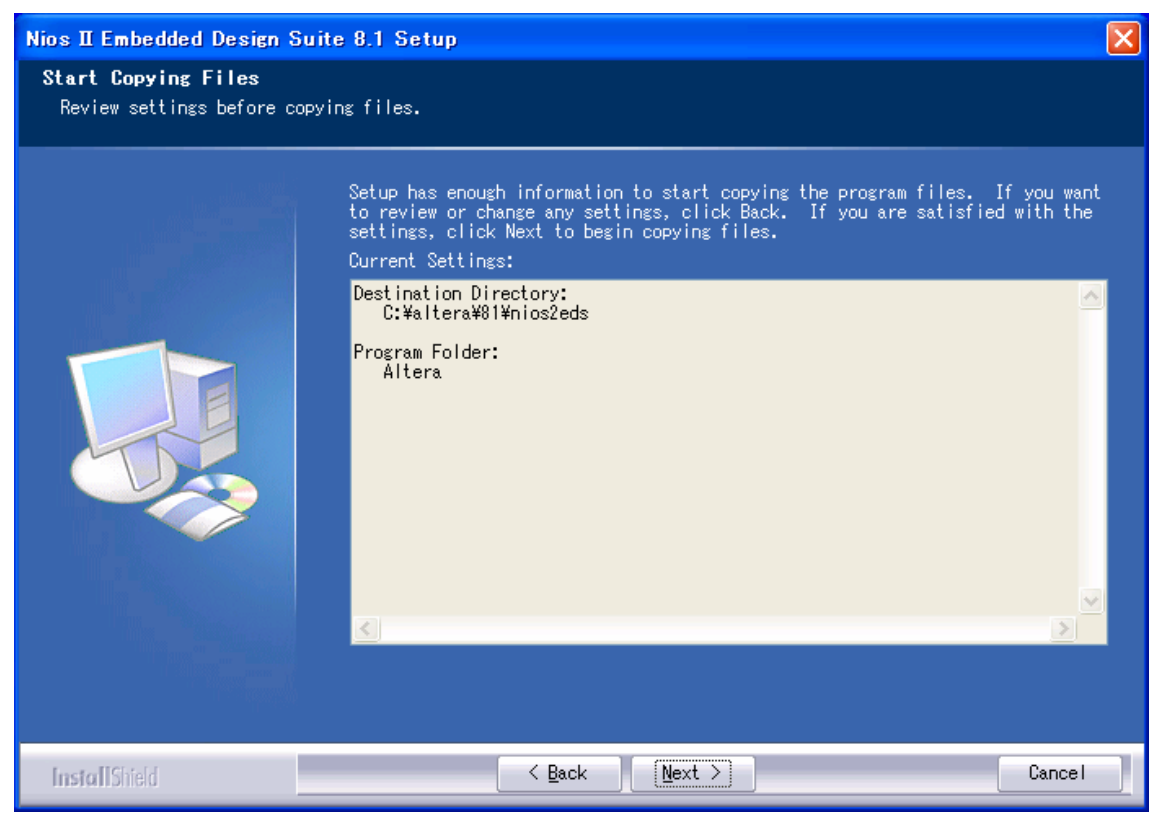

間違いがないかどうか確認し、問題がなければ「Next」を押します。

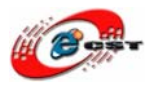

低価格、高品質が不可能?

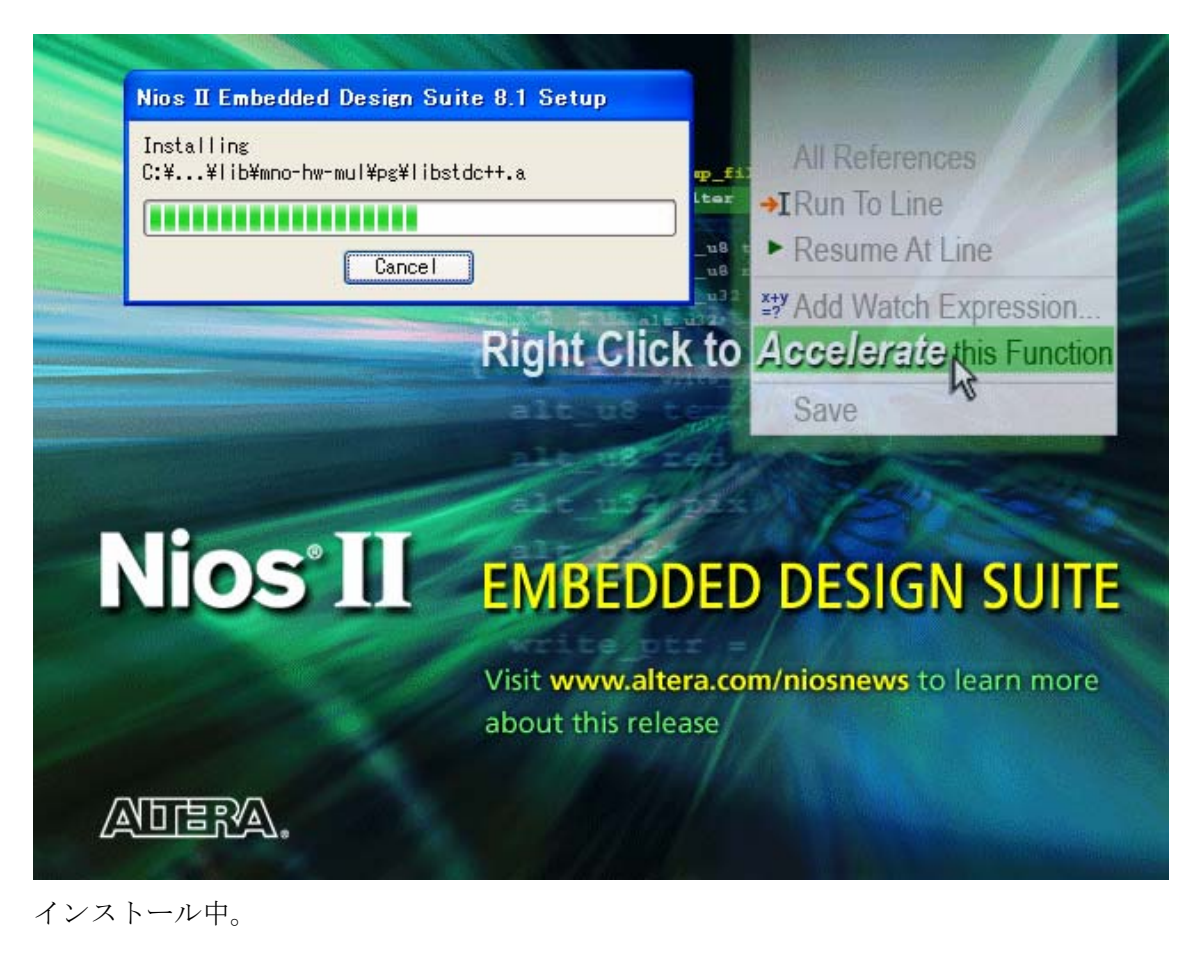

| Question |                                                               |
|----------|---------------------------------------------------------------|
| 2        | Create Nios II Embedded Design Suite 8.1 shortcut on desktop? |
|          | (はい公) (いいえ(M)                                                 |

インストール完了すると、ショートカットをデスクトップに作るかどうか聞かれます。どちらでも選択できます。

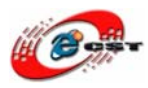

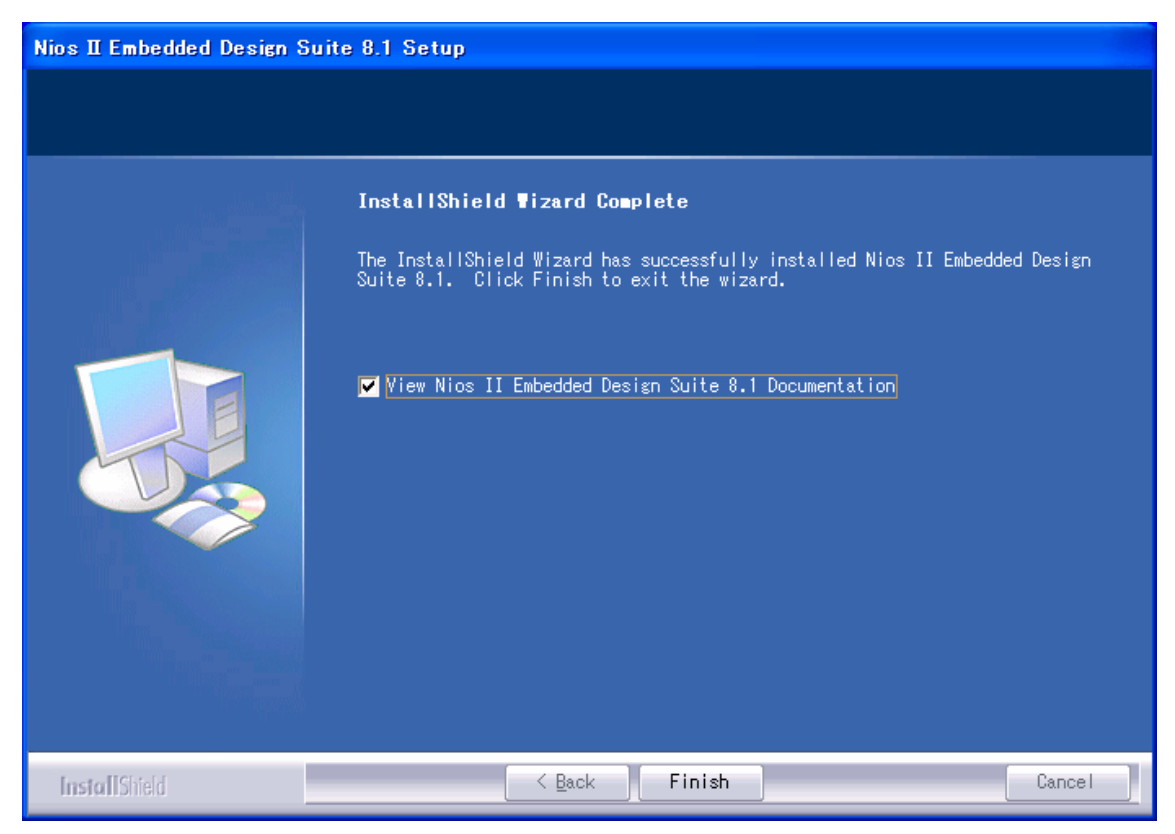

最後に「Finish」をクリックすると、ウィザードが閉じてインストールが終了します。

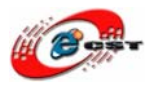

# 第三章 MAX II/Cyclone IIの初体験

#### 3.1 Quartus II評価版にソースを読み込む

弊社のウェブサイトで MAX II 又は Cyclone II 用のサンプル・ソース・ファイルをダウン ロードできます。 Cyclone II 用ソース・ファイル: EP2C5.zip, EP2C8.zip MAX II 用ソース・ファイル: epm240.zip

ソース・ファイルを C:¥altera に展開します。その中に、幾つのサンプルがあります。例えば: Beep、LED、VGA、LCD、UART、Key など。一つのサンプルを紹介いたします。

エクスプローラまたはマイ コンピュータを起動して、

C:¥altera¥epm240¥led\_water というフォルダを開いてください。

これらの中に、名前が led\_water.qpf、Quartus II Project File となっているファイルがあ ります。これをダブル・クリックすると、Quartus II が起動して、led\_water というプロ ジェクトが開きます。

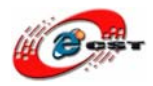

低価格、高品質が不可能? 日昇テクノロジーなら可能にする

| 🖏 Quartus II - C:/altera/FPGA/epm240/led_water/l                                                                                                    | ed_water - led_water 📃 🖻 🔀                                                          |
|----------------------------------------------------------------------------------------------------|-------------------------------------------------------------------------------------|
| <u>File Edit View Project Assignments Processing Tools</u>                                                                                                    | Window Help                                                                         |
| 🗋 🖻 🚅 🛃 🎒 🐇 🖿 💼 🗠 🖙 📔 🖬 🖿                                                                                                    | <u> </u>                                                                            |
| Maxigator         ×           Entity         Logic Cells         LC Registers         L           MAX II: EPM240T100C5         Image: Cells         Image: Cells         Cells         Cells | Quartus II Software<br>Download<br>Subscription Edition<br>Free Inabo<br>Free Inabo |
| Hierarchy E Files d <sup>4</sup> Design Units Tasks                                                                                                    |                                                                                     |
| Flow: Compilation                                                                                                    | OUARTUS <sup>®</sup> II                                                             |
| ✓ □ ► Compile Design 00:00                                                                                                    |                                                                                     |
|                                                                                                    | VCISION 0.1                                                                         |
| ✓ ⊕··· ► Fitter (Place & Route) 00:00     ✓ ⊕··· ► Assembler (Generate programming files) 00:00                                                                                                    |                                                                                     |
| ✓ 🗐 ► Classic Timing Analysis 00:00                                                                                                    | View New Quartus II                                                                 |
| EDA Netlist Writer                                                                                                    |                                                                                     |
| <                                                                                                    | Ø Documentation                                                                     |
| * Type Message                                                                                                    |                                                                                     |
| Sustan ( Procession ) Futralisto ) Isto ) Warning ) Cr                                                                                                    | ticelWarring & Free & Supressed & Elan /                                            |
| Message:                                                                                                    |                                                                                     |
|                                                                                                    |                                                                                     |

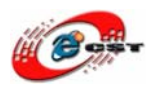

Quartus II の「Processing」メニューから「Start Compilation」を選択します。するとコ ンパイル処理が始まり、プロブレス・バーが働き始めます。コンパイルは数十秒で終了し ます。

| 🐇 Quartus II - C:/altera/FPGA/EP:                                  | 2C8/default_led/div - div                                     |
|--------------------------------------------------------------------|---------------------------------------------------------------|
| <u>File E</u> dit <u>V</u> iew <u>P</u> roject <u>A</u> ssignments | P <u>r</u> ocessing <u>T</u> ools <u>W</u> indow <u>H</u> elp |
| ] D 📽 🖬 🕼   🎂   % 🖻 🖻   🕫                                          | The Stop Processing Ctrl+Shift+C                              |
| Project Navigator                                                  | ▶ Start <u>C</u> ompilation Ctrl+L                            |
| Entity Logic Co                                                    | 🔊 Analyze Current <u>F</u> ile                                |
| Cyclone II: EP2C8Q208C8                                            | Start •                                                       |
| L abd div Fa 54 (54)                                               | Update Memory Initialization File                             |
|                                                                    | Compilation Report Ctrl+R                                     |
|                                                                    |                                                               |
|                                                                    | Start Compilation and Simulation Ctrl+Shift+K                 |
|                                                                    | Generate Functional Simulation Netlist                        |
|                                                                    | Start Si <u>m</u> ulation Ctrl+I                              |
| Historehu 🖹 Filos 🗗 Design Units                                   | Simulation <u>D</u> ebug                                      |
|                                                                    | Report Ctrl+Shift+R                                           |
| Tasks                                                              |                                                               |
| Flow: Compilation                                                  |                                                               |
| Task 🛒                                                             | Simulator Tool                                                |
| 🗸 🖃 🕨 Compile Design                                               | Classic Timing Analyzer Tool                                  |
| 🖌 🖌 🗭 Analysis & Synthesis                                         | 💋 <u>P</u> owerPlay Power Analyzer Tool                       |
| 🖌 🗸 🗄 🕨 🕨 Fitter (Place & Route)                                   | 00:00                                                         |

# 3.2 USB-Blasterをインストールする

通常、MAX II/Cyclone II にコンフィグレーション・データを書き込むために、アルテラが 発売している専用ダウンロード・ケーブル(ByteBlaster MV や ByteBlaster II や USB 接続 タイプの USB-Blaster など)を購入しなければなりません。

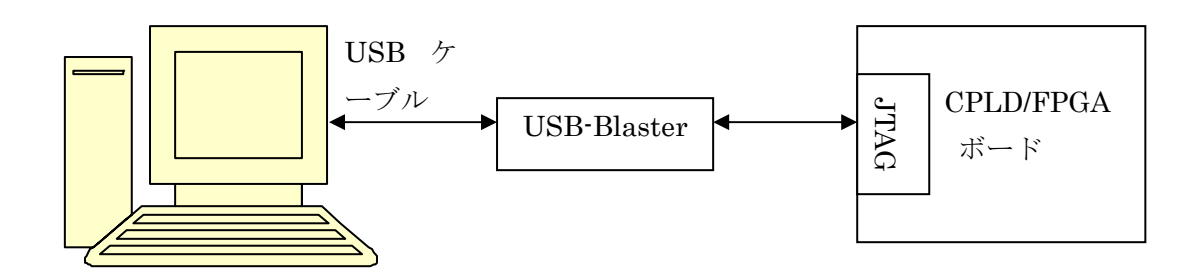

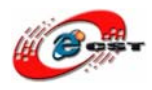

弊社は専用ダウンロード・ケーブル USB-Blaster 同等のデバイスを提供しております。次 に示す手順に従って、USB-Blaster のデバイス・ドライバをインストールしてください。

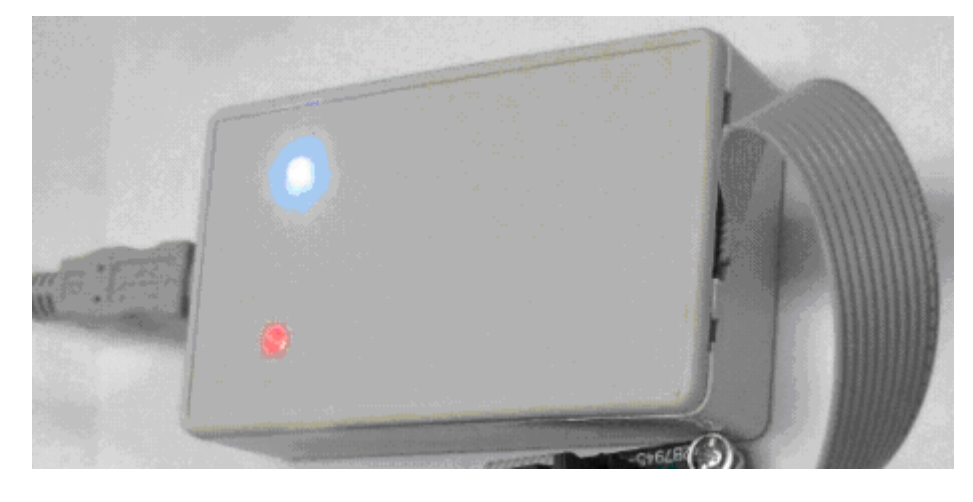

USB-Blaster を USB ケーブルでパソコンと繋ぐと、自動的にこの画面が現れ、「**いいえ、 今回は接続しません**」を選択してください。

| 新しいハードウェアの検出ウィザー | ۶.                                                                                                    |
|------------------|----------------------------------------------------------------------------------------------------|
|                  | 新しいハードウェアの検索ウィザードの開始                                                                                                    |
|                  | お使いのコンピュータ、ハードウェアのインストール CD または Windows<br>Update の Web サイトを検索して (ユーザーの了解のもとに) 現在のソフトウ<br>ェアおよび更新されたソフトウェアを検索します。<br><u>プライバシー ポリシーを表示します。</u> |
|                  | ソフトウェア検索のため、Windows Update に接続しますか?                                                                                                    |
|                  | <ul> <li>○はい、今回のみ接続します(Y)</li> <li>○はい、今すぐおよびデバイスの接続時には毎回接続します(E)</li> <li>○いいえ、今回は接続しません(T)</li> </ul>                                        |
|                  | 続行するには、 〕ケヘ] をクリックしてください。                                                                                                    |
|                  | < 戻る(B) 次へ(N)> キャンセル                                                                                                    |

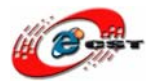

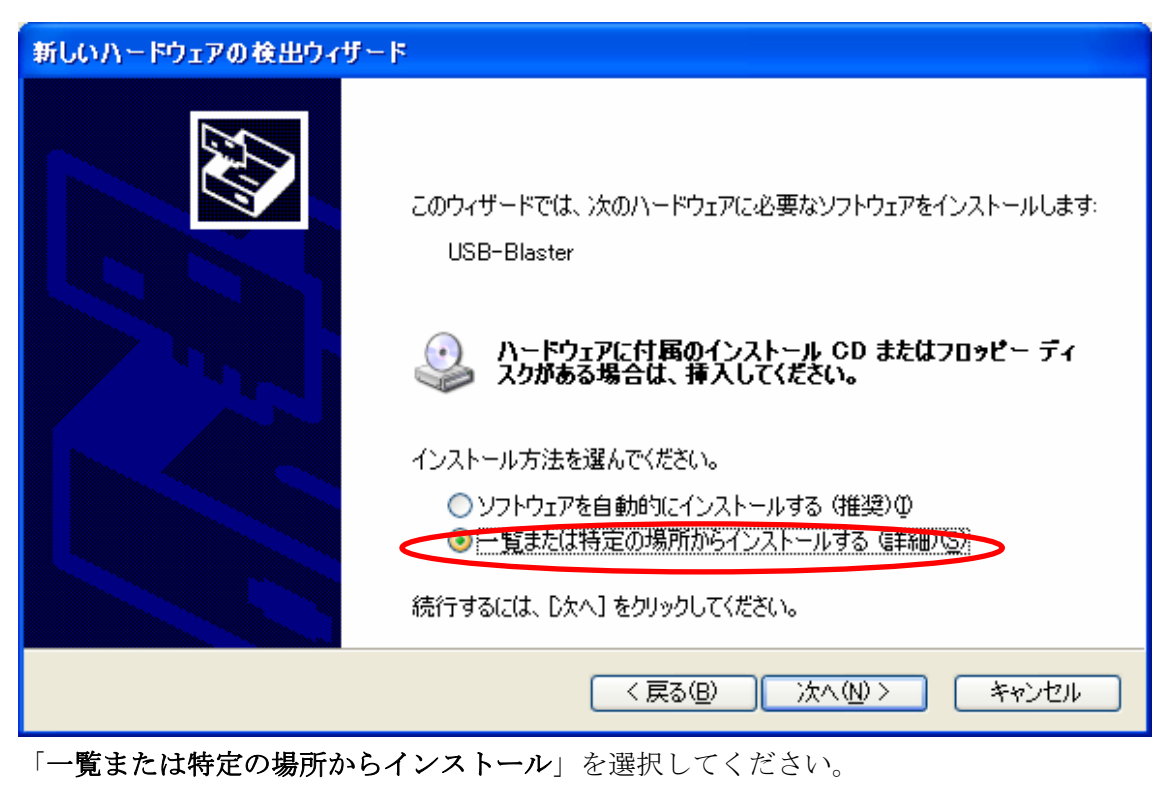

| 新しいハードウェアの検出ウィザード                                                                                                    |
|----------------------------------------------------------------------------------------------------|
| 検索とインストールのオブションを選んでください。                                                                                                    |
| <ul> <li>● 次の場所で最適のドライバを検索する(S)</li> <li>下のチェック ボックスを使って、リムーバブル メディアやローカル パスから検索できます。検索された最適のドラ<br/>イバがインストールされます。</li> <li>■ リムーバブル メディア (フロッピー、CD-ROM など) を検索(M)</li> <li>♥ 次の場所を含める(Q):</li> </ul> |
| C¥altera¥81¥quartus¥drivers¥usb-blaster ▼ 参照(R)<br>●検索しないで、インストールするドライバを選択する(D)<br>一覧からドライバを選択するには、このオプションを選びます。選択されたドライバは、ハードウェアに最適のもの<br>とは限りません。                                                   |
| < 戻る(B) 次へ(N) > キャンセル                                                                                                    |

 $USB\text{-}Blaster \ \mathcal{O} \ \texttt{F} \ \texttt{?} \ \texttt{?} \ \texttt{?} \ \texttt{S} \ \texttt{?} \ \texttt{S} \ \texttt{S}$ 

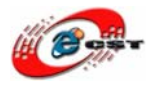

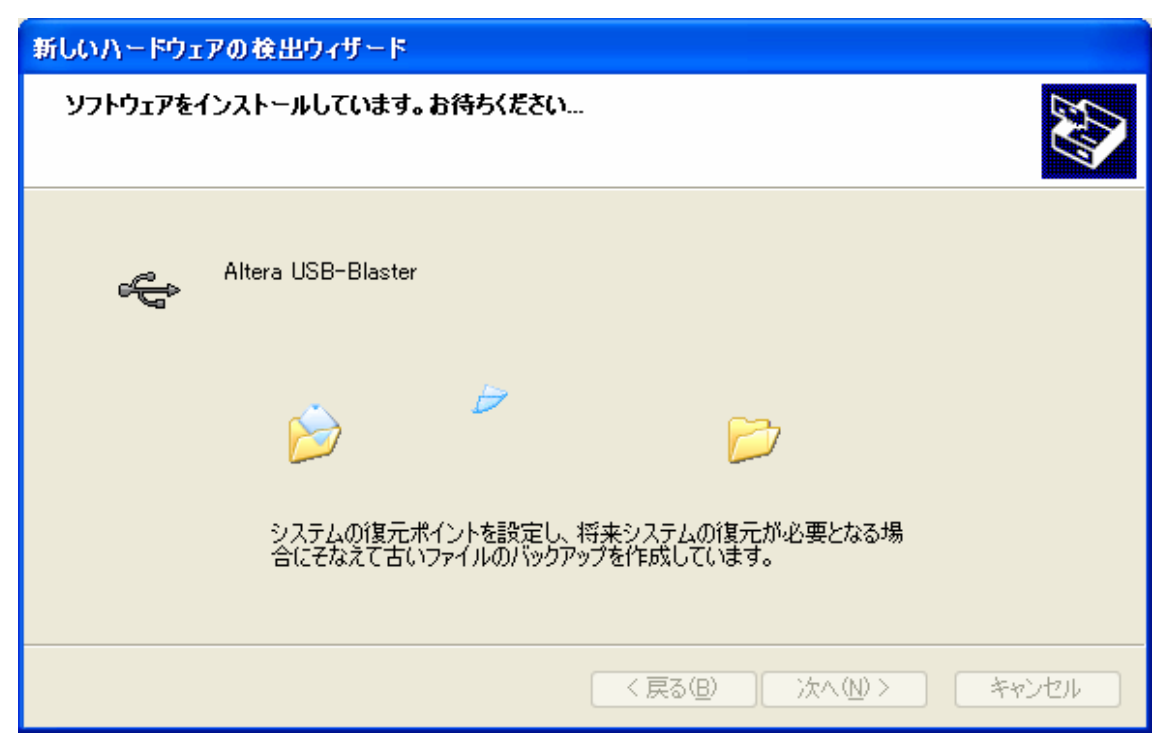

インストール中。

| 新しいハードウェアの検出ウィザー | k                              |
|------------------|--------------------------------|
|                  | 新しいハードウェアの検索ウィザードの完了           |
|                  | 次のハードウェアのソフトウェアのインストールが完了しました。 |
|                  | Altera USB-Blaster             |
|                  | [完了]をクリックするとウィザードを閉じます。        |
|                  | < 戻る(B) <b>完了</b> キャンセル        |

インストール完了します。

# 3.3 書き込むソフトウェアを起動する

Quartus IIの「Tools」メニューから「Programmer」を選択すると、MAX II/Cyclone II

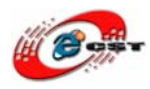

🐇 Quartus II - C:/altera/FPGA/epm240/led\_water/led\_water - led\_water File Edit View Project Assignments Processing Tools Window Help Run EDA Simulation Tool 🗋 🚅 🗐 🎒 👗 🏗 💼 💼 🗠 🖂 led\_w Run EDA Timing Analysis Tool Project Navigator = 🗫 Launch Design Space E<u>x</u>plorer Entity Logic Cells LC Registe 💩 MAX II: EPM240T100C5 🚺 TimeQuest Timing Analyzer 🗄 ---- 💦 led\_water 52(0) 35 Advisors Ius II Integ e trial>3 🛞 Chip Planner (Floorplan and Chip Editor) 🍓 Design Partition Planner Design Autor Netlist Viewers < 😫 SignalTap II Logic A<u>n</u>alyzer 🛆 Hierarchy 🖹 Files 🗗 Design Units 🛲 In-System Memory Content Editor Tasks 🔳 Logic Analyzer Interface Edito<u>r</u> Flow: Compilation 🙀 In-System Sources and Probes Editor Task 📝 SignalProbe Pins... 🗸 🖃 🕨 Compile Design Programmer 庄 --- 🕨 Analysis & Synthesis  $\checkmark$ 📉 Mega<u>W</u>izard Plug-In Manager...  $\checkmark$ 🖻 --- 🕨 Fitter (Place & Route) 🕸 -- 🕨 Assembler (Generate programming files) 鴂 SOPC <u>B</u>uilder  $\checkmark$ 

に回路を書き込むソフトウェア「Programmer ツール」が起動します。

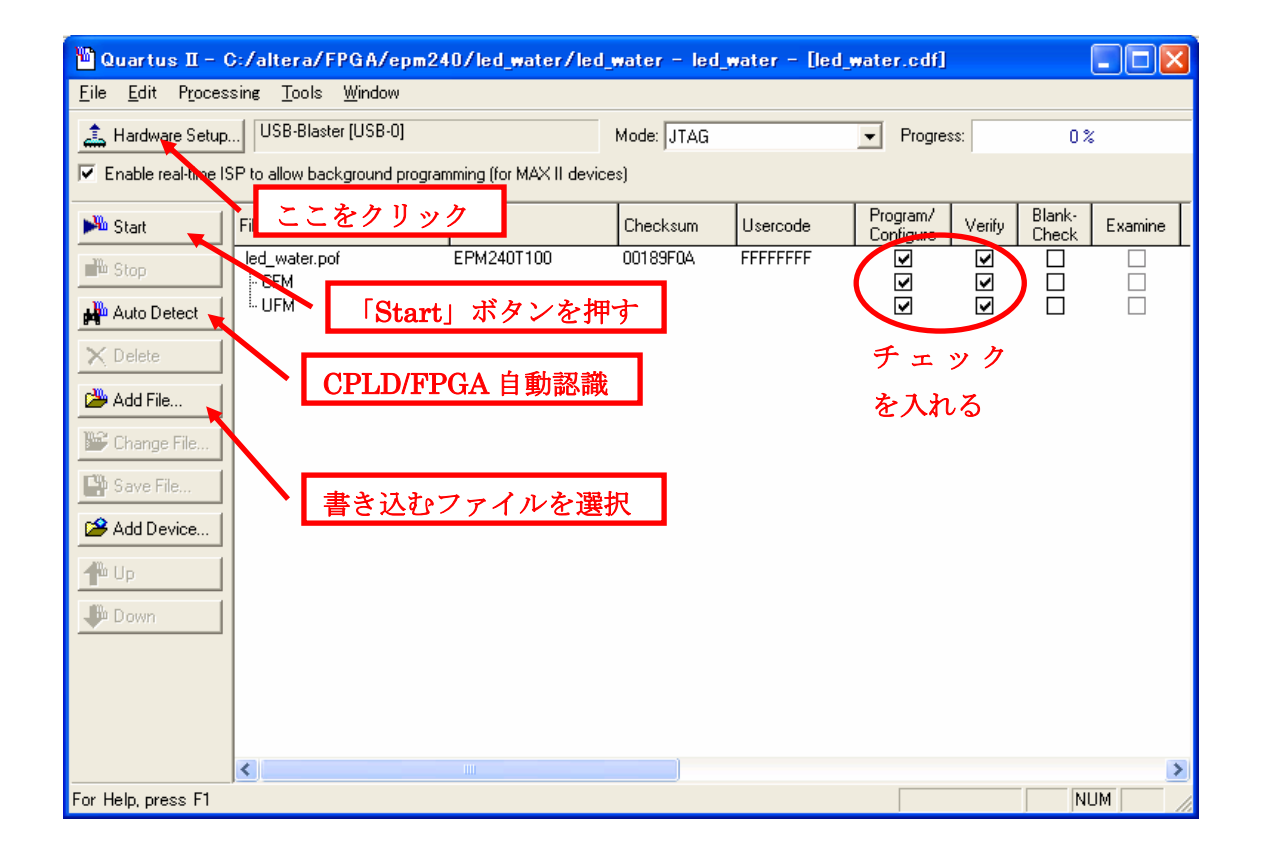

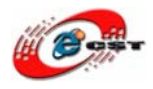

**Programmer** ツールが起動したら、最初に書き込みケーブルのセットアップを行います。 「Hardware Setup」というボタンを押してください。

| Hardware Setup                                                                                                  |                                          |                           |                                 |
|----------------------------------------------------------------------------------------------------|------------------------------------------|---------------------------|---------------------------------|
| Hardware Settings JTAG Settings Select a programming hardware setup to u only to the current programmer window. | use when programmi<br>SB-Blaster (USB-0) | ng devices. This programm | ning hardware setup applies     |
| Available hardware items:<br>Hardware<br>ByteBlaster<br>USB-Blaster                                             | Server<br>Local<br>Local                 | Port<br>LPT1<br>USB-0     | Add Hardware<br>Remove Hardware |
|                                                                                                    |                                          |                           | Close                           |

「USB-Blaster[USB-0]」を選択します。「Close」を押して、Hardware Setup ダイアログ を閉じたら、「Auto Detect」というボタンを押してください。これは、ケーブルの先にあ る CPLD/FPGA を自動認識する操作です。うまく CPLD/FPGA が認識されると、EPM240 又は EP2C5 又は EP2C8 という CPLD/FPGA が発見されるはずです。発見されない場合は、

- ケーブルが正しく接続されているか、
- ・ FPGA の場合は、ケーブルとボードの JTAG ポートを繋ぎますか
- CPLD/FPGA 基板に電源が入っているか

など、これまでの作業に問題がないか再度チェックをしてください。

CPLD/FPGA の認識に成功すると、「Add File」ボタンを押して、書き込みファイルを添加 します。\*.pof は CPLD 用書き込みファイル、\*.sof は FPGA 用書き込みファイルです。\*.pof の右側にある Program/Configure と Verify の欄にチェックを入れて、「Start」ボタンを押 します。プログレス・バーが 100%まで達すれば、書き込み成功です。

CPLD/FPGA 用 I/F 基板上の LED が点滅しているのを確認してください。どうでしょうか?うまく点滅したでしょうか。

### 3.4 FPGAのコンフィギュレーションデバイスに書き込む

Cyclone II は SRAM ベースの FPGA なので、電源投入直後は中身が空の状態です。製品化

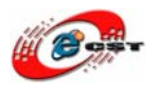

の際や、電源投入後に自動的に動作させる必要がある場合は、専用のコンフィギュレーションデバイス(EPCS4)に回路情報を書き込む必要です。

専用のコンフィギュレーションデバイスに書き込む手順:

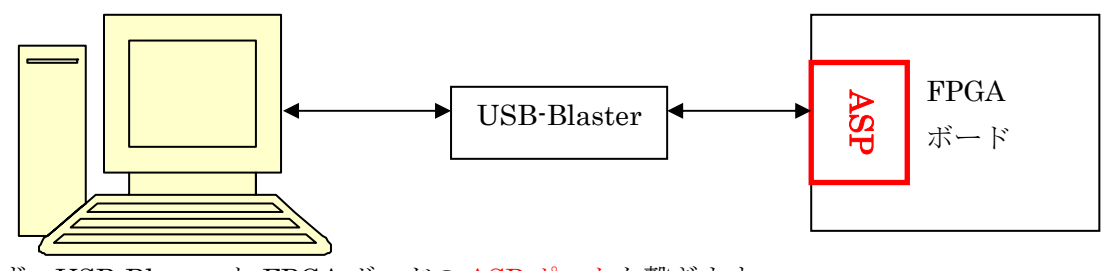

先ず、USB-Blaster と FPGA ボードの ASP ポートを繋ぎます。 書き込むソフトウェア「Programmer ツール」が起動します。

| 💾 Quartus II - (                          | C:/altera/FPGA/EP2                      | C8/default_led/di       | v - div - [di | v.cdf]             |                             |                 |         | ×   |
|-------------------------------------------|-----------------------------------------|-------------------------|---------------|--------------------|-----------------------------|-----------------|---------|-----|
| <u>F</u> ile <u>E</u> dit P <u>r</u> oces | sin <b>g <u>T</u>ools <u>W</u>indow</b> |                         |               |                    | <u> </u>                    |                 |         |     |
| 🚖 Hardware Setup                          | USB-Blaster [USB-0]                     |                         | Mode: Active  | e Serial Programmi | ing 💌 Progress:             | C               | 1%      |     |
| 🔽 Enable real-time IS                     | 6P to allow background prog             | ramming (for MAX II dev | ices)         |                    |                             |                 |         | _   |
| 🏴 Start 📐                                 | File                                    | Device                  | Checksum      | Usercode           | Program/ Venig<br>Configure | Blank-<br>Check | Examine | Si  |
| 📲 Stop                                    | div.pof                                 | EPCS4                   | 06EFF068      | 00000000           |                             |                 |         |     |
| Auto Detect                               |                                         |                         |               |                    | $\smile$                    |                 |         |     |
| 🗙 Delete                                  |                                         |                         |               |                    | チェッ                         | ク               |         |     |
| Add File                                  | ・ <mark>「Start」</mark> ボ                | タンを押す                   |               |                    | を入れる                        |                 |         |     |
| 🎬 Change File                             |                                         |                         |               |                    |                             |                 |         |     |
| 🗳 Save File                               |                                         |                         |               |                    |                             |                 |         |     |
| 💕 Add Device                              |                                         |                         |               |                    |                             |                 |         |     |
| 1 Up                                      |                                         |                         |               |                    |                             |                 |         |     |
| 🔑 Down                                    |                                         |                         |               |                    |                             |                 |         |     |
|                                           |                                         |                         |               |                    |                             |                 |         |     |
|                                           |                                         |                         |               |                    |                             |                 |         |     |
|                                           |                                         |                         |               |                    |                             |                 |         |     |
|                                           | <                                       |                         |               |                    |                             |                 |         | >   |
| For Help, press F1                        |                                         |                         |               |                    |                             |                 | NUM     | 11. |

「Mode」に[Active Serial Programming]を選択します。「Add File」ボタンを押して、書 き込みファイル\*.pof を添加します。\*.pof の右側にある Program/Configure と Verify の欄 にチェックを入れて、「Start」ボタンを押します。プログレス・バーが 100%まで達すれば、 書き込み成功です。

書き込み成功した後、USB-Blaster を FPGA ボードの ASP ポートから抜いて、FPGA ボ ードに電源を再投入すると、どうの現象が出てきますか?

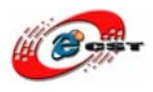

#### 低価格、高品質が不可能? 日昇テクノロジーなら可能にする

#### 3.5 NIOS IIプロセッサーの初体験

エクスプローラまたはマイ コンピュータを起動して、

#### $C: \verb""" altera \verb""" EP2C8 \verb""" nios_led_sch"$

というフォルダを開いてください。

これらの中に、名前が nios\_led\_sch.qpf、Quartus II Project File となっているファイルが あります。これをダブル・クリックすると、Quartus II が起動して、nios\_led\_sch.qpf とい うプロジェクトが開きます。

他のプロジェクトと同じ手順でコンパイルして、Cyclone II ボードに書き込みます。 書き込み時、このような情報が出てきます。正式製品なら、アルテラ社からライセンスが 必要です。評価の場合は、そのまま「OK」ボタンを押します。

| Quartus | п                                                                                                    |
|---------|----------------------------------------------------------------------------------------------------|
| ٩       | File C:/altera/FPGA/EP2C8/nios_led_sch/nios_led_sch_time_limited.sof contains one or more time-limited<br>megafunctions that support the OpenCore Plus feature that will not work after the hardware evaluation time<br>expires. Refer to the Messages window for evaluation time details. |
|         |                                                                                                    |

書き込み完了したら、その画面が出てきます。「Cancel」ボタンを押さないでください。その画面をそのまま置いといてください。

| OpenCore Plus Status         |                   |
|------------------------------|-------------------|
| Click Cancel to stop using O | IpenCore Plus IP. |
| Time remaining:              | unlimited         |
|                              |                   |

Windows の「スタート」→「すべてのプログラム」→「Altera」→「NIOS II EDS 8.1」 から NIOS II 8.1 IDE が起動します。

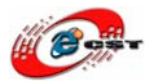

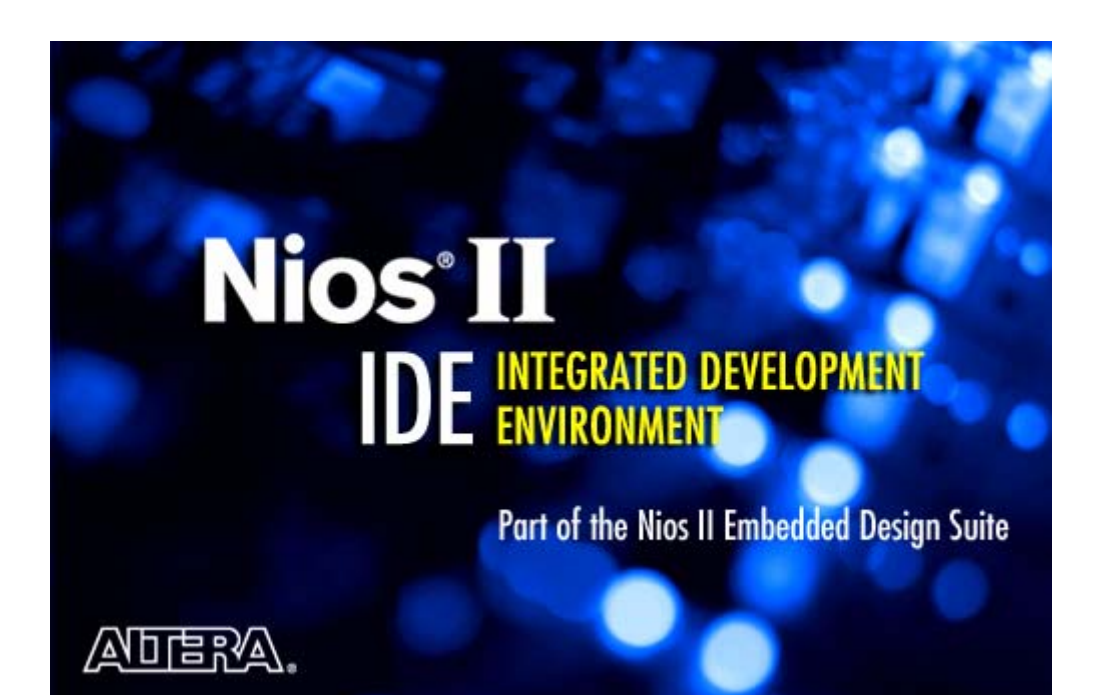

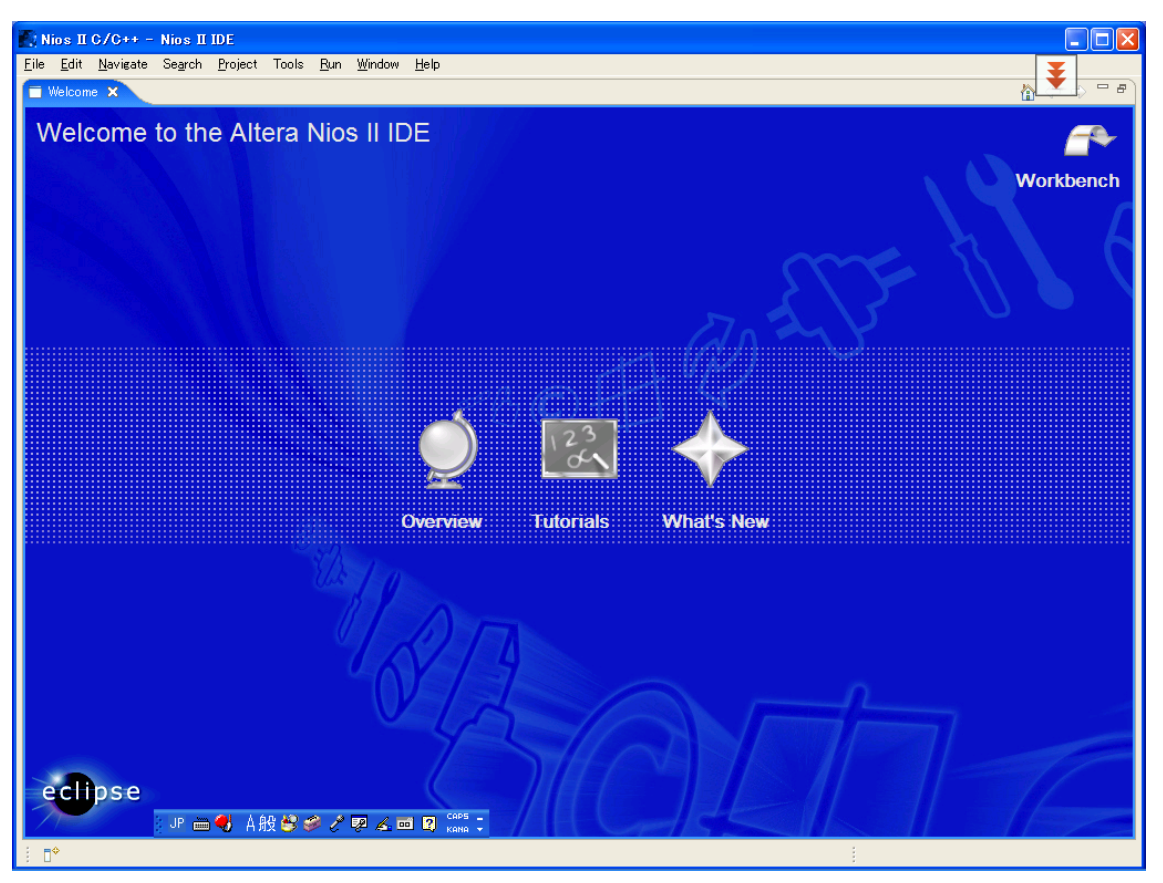

NIOS II IDE の初起動の画面です。

NIOS II IDE のメニュー「File」→「Switch Workspace」を選択します。

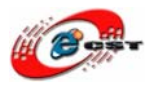

| Nios II C/C++ -                    | Nios II IDE                       |
|------------------------------------|-----------------------------------|
| <u>File E</u> dit <u>N</u> avigate | Se <u>a</u> rch <u>P</u> roject T |
| <u>N</u> ew                        | Alt+Shift+N                       |
| Open File <sub>e</sub> .           |                                   |
| <u>C</u> lose                      | Ctrl+W                            |
| C <u>l</u> ose All                 | Ctrl+Shift+W                      |
| 📙 <u>S</u> ave                     | Ctrl+S                            |
| 😹 Save <u>A</u> s                  |                                   |
| 😭 Sav <u>e</u> All                 | Ctrl+Shift+S                      |
| Rever <u>t</u>                     |                                   |
| Mo <u>v</u> e                      |                                   |
| Rena <u>m</u> e                    | F2                                |
| Re <u>f</u> resh                   | F5                                |
| Con <u>v</u> ert Line Delimi       | iters To                          |
| 👜 <u>P</u> rint                    | Ctrl+P                            |
| Switch Workspace                   |                                   |
| N- Import                          |                                   |
| A Export                           |                                   |
|                                    | A11-5-1                           |
| rroperties                         | Alt+Enter                         |
| E <u>x</u> it                      |                                   |

C:¥altera¥EP2C8¥nios\_led\_sch¥software を入力して、「OK」ボタンを押します。

| 💽 Workspace Launcher                                                                                                    |           |
|----------------------------------------------------------------------------------------------------|-----------|
| <b>Select a workspace</b><br>Nios II IDE stores your projects in a folder called a workspace.<br>Choose a workspace folder to use for this session. |           |
| Workspace: C:¥altera¥nios_led_sch¥software                                                                                                    | ▶ Browse  |
| ?                                                                                                    | OK Cancel |

NIOS II IDE が再起動します。

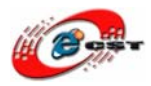

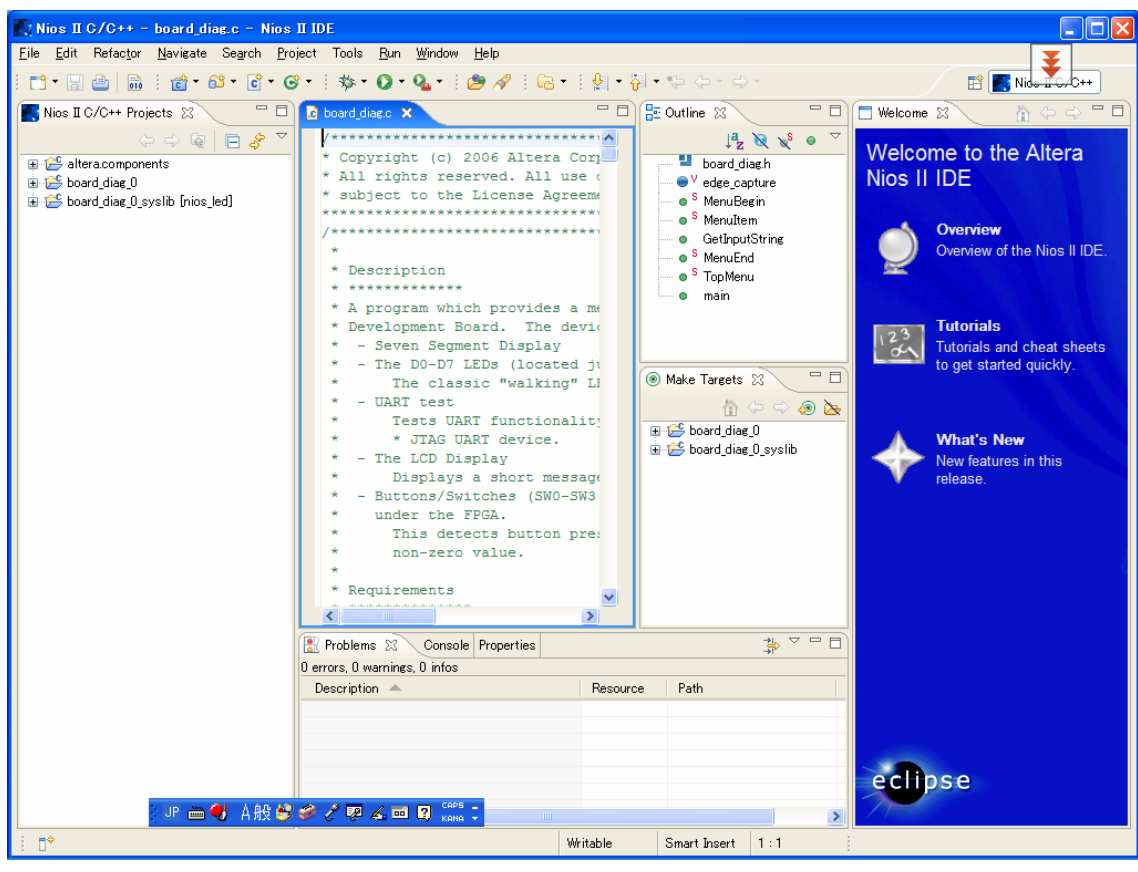

左側の「board\_diag\_0」でマウスの右ボタンをクリックして、「Build Project」を選択して、 ビルドを開始します。

| 🌉 Nios II C/C++ -                           | - board_diag.c - Nios II I                       | DE                                            |
|---------------------------------------------|--------------------------------------------------|-----------------------------------------------|
| <u>F</u> ile <u>E</u> dit Refac <u>t</u> or | <u>N</u> avigate Se <u>a</u> rch <u>P</u> roject | Tools <u>R</u> un <u>W</u> indow <u>H</u> elp |
| i 📬 • 🔛 🖆   📾                               | 💼 • 🚳 • 💽 • 🞯 •                                  | 🏇 • 🔘 • 隆 •   😕 🔗                             |
| Nios II C/C++ Pro                           | jects 🗙 📃 🖬                                      | board_diag.c 🛛                                |
| <                                           | > -> 👰 🖪 🔗 🏹 🗌                                   | /********                                     |
| 표 😂 altera.compon                           | ents                                             | * Copyright (c) 2006 Alte                     |
| 🗊 😂 board_diag_0                            |                                                  | * All rights reserved. Al                     |
| 🗄 😂 board_diag_0                            | Ne <u>w</u>                                      | <ul> <li>ubject to the License</li> </ul>     |
|                                             | Go Into                                          | ******                                        |
|                                             | Open in <u>N</u> ew Window                       | Description                                   |
|                                             | Rebuild Index                                    | *****                                         |
|                                             | Active Build Configuration                       | A program which provid                        |
|                                             | Run As                                           | Development Board. Th                         |
|                                             | Dahua Aa                                         | - Seven Segment Disp:                         |
|                                             | Debug As                                         | - The DO-D7 LEDs (loc                         |
|                                             | Build Project                                    | The classic "wall                             |
|                                             | Clean Project                                    | - UART test                                   |
|                                             |                                                  | Tests UART funct:                             |

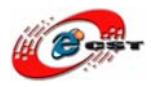

| 株式会社日昇テクノロジー |  |
|--------------|--|
|--------------|--|

低価格、高品質が不可能? 日昇テクノロジーなら可能にする

| Nios II C/C++ - board_diag.c - Nios                                                                                                    | II IDE                                                                                                    |
|----------------------------------------------------------------------------------------------------|----------------------------------------------------------------------------------------------------|
| <u>Eile E</u> dit Refac <u>t</u> or <u>N</u> avigate Se <u>a</u> rch <u>P</u> ro                                                                                                    | ject Tools <u>R</u> un <u>W</u> indow <u>H</u> elp                                                              |
| i 📬 • 🔚 😐   📾 i 🎯 • 🚳 • 💣 • G                                                                                                    | )•   🎄• () • 💁 •   😕 🛷   🔂 •   ½ - 🖓 - 🌣                                                                        |
| Nios II C/C++ Projects 🗙 📃 🗖                                                                                                    | ic board_diag.c ⊠ □ 🗄 Our                                                                                       |
| Image: Constraint of the second second s | /*************************************                                                                          |
| Build Project<br>Operation in progres<br>Building board_diag_0_syslib                                                                                                    | s                                                                                                    |
|                                                                                                    | Run in Background Cancel Details >><br>* * JTAG UART device.<br>* - The LCD Display<br>Bigslave a boott process |

ビルド完了すると、左側の「board\_diag\_0」でマウスの右ボタンをクリックして、「Run As」 →「Nios II Hardware」を選択して、Cyclone ボードにプログラムをダウンロードします。

| 🛃 Nios II C/C++ - board_diag.c - Nios II IDE                                                 |                                                |                                       |  |  |
|----------------------------------------------------------------------------------------------|------------------------------------------------|---------------------------------------|--|--|
| <u>F</u> ile <u>E</u> dit Refac <u>t</u> or <u>N</u> avigate Se <u>a</u> rch <u>P</u> roject | Tools <u>R</u> un <u>W</u> indow <u>H</u> elp  |                                       |  |  |
| i 📬 • 🔚 🖮 i 🎯 • 😂 • 🖸 • 🤡 •                                                                  | 🏇 • 🔘 • 🏊 •   🅭 🖋   📾 •   🖢 - 🖗                | ] - <b>%</b> ⊳ ¢                      |  |  |
| 💽 Nios II C/C++ Projects 🗙 📃 🖬                                                               | board_diag.c 🛛 🗖 🗖                             | 📴 Outline                             |  |  |
| ← → @ E & ▼<br>⊕-@ altera.components                                                         | /*************************************         |                                       |  |  |
| ereste board_diae New                                                                        | * All rights reserved. All use (               | • • •                                 |  |  |
| B - È board_diag<br>Go Into                                                                  | - ************************************         | • • • •                               |  |  |
| Open in <u>N</u> ew Window                                                                   | *                                              | 💿 S                                   |  |  |
| Rebuild Index                                                                                | - * Description * ***********                  | • • • • • • • • • • • • • • • • • • • |  |  |
| Active Bui <u>l</u> d Configuration                                                          | * A program which provides a me                | ····· •                               |  |  |
| Run As                                                                                       | Nios II Hardware                               |                                       |  |  |
| Debug As                                                                                     | Nios II Instruction Set Simulator              |                                       |  |  |
| <u>B</u> uild Project                                                                        | 🗃 Nios II ModelSim                             | 💿 Make T                              |  |  |
| Clean Project                                                                                | 📣 Lauterbach Nios II Instruction Set Simulator |                                       |  |  |
| Сору                                                                                         | * * JTAG UART device.                          | 🕀 😂 bo                                |  |  |
| 💼 <u>P</u> aste                                                                              | * - The LCD Display                            | 🗄 🗁 po                                |  |  |
| Delete                                                                                       | <ul> <li>Displays a short message</li> </ul>   |                                       |  |  |
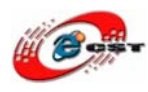

若しこの情報が出てきたら、

You have more than one JTAG cable available so you must use the --cable option to choose between them (or open the "Run/Run" or "Run/Debug" dialog and go to the "Target Connection" tab). No --cable option was provided (or you selected Automatic)

NIOS II IDE のメニュー「Run」→「Run」を選択します。

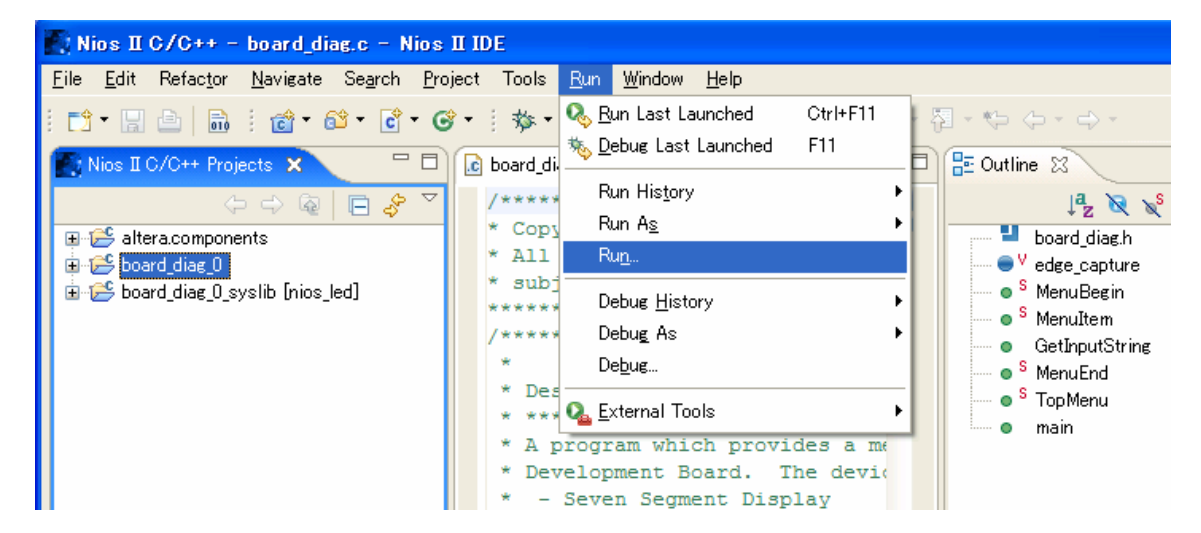

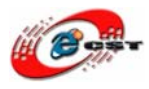

「Target Connection」を押して、JTAG cable で「USB-Blaster [USB-0]」を選択します。 「Run」ボタンを押します。

| 🛃 Run                                                                                                    |                                                                                                    | X                                     |
|----------------------------------------------------------------------------------------------------|----------------------------------------------------------------------------------------------------|---------------------------------------|
| Create, manage, and run con                                                                                                    | figurations                                                                                                    |                                       |
| Image: Second system         Image: Second system                                                                                                    | Name:       board_diag_0       Nios II HW configuration         Image:       Image: Target Connection       Image: Target Connection         JTAG cable:       Image: Target Connection       Image: Target Connection         JTAG cable:       Image: Target Connection       Image: Target Connection         JTAG cable:       Image: Target Connection       Image: Target Connection         JTAG cable:       Image: Target Connection       Image: Target Connection         JTAG cable:       Image: Target Connection       Image: Target Connection         JTAG cable:       Image: Target Connection       Image: Target Connection         JTAG cable:       Image: Target Connection       Image: Target Connection         JTAG cable:       Image: Target Connection       Image: Target Connection         JTAG cable:       Image: Target Connection       Image: Target Connection         JTAG cable:       Image: Target Connection       Image: Target Connection         JTAG cable:       Image: Target Connection       Image: Target Connection         JTAG cable:       Image: Target Connection       Image: Target Connection         JTAG cable:       Image: Target Connection       Image: Target Connection         JTAG cable:       Image: Target Connection       Image: Target Connection         Image: Target Connecti | Help<br>Refresh<br>Refresh<br>Refresh |
| < No. 100 No. 100 No. |                                                                                                    | Apply Revert                          |
| 0                                                                                                    |                                                                                                    | <u>R</u> un Close                     |

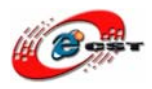

Cyclone II ボードにプログラムをダウンロード完了すると、自動的にプログラムを実行しま す。Cyclone II ボードとダイアログするコンソールが出てきます。

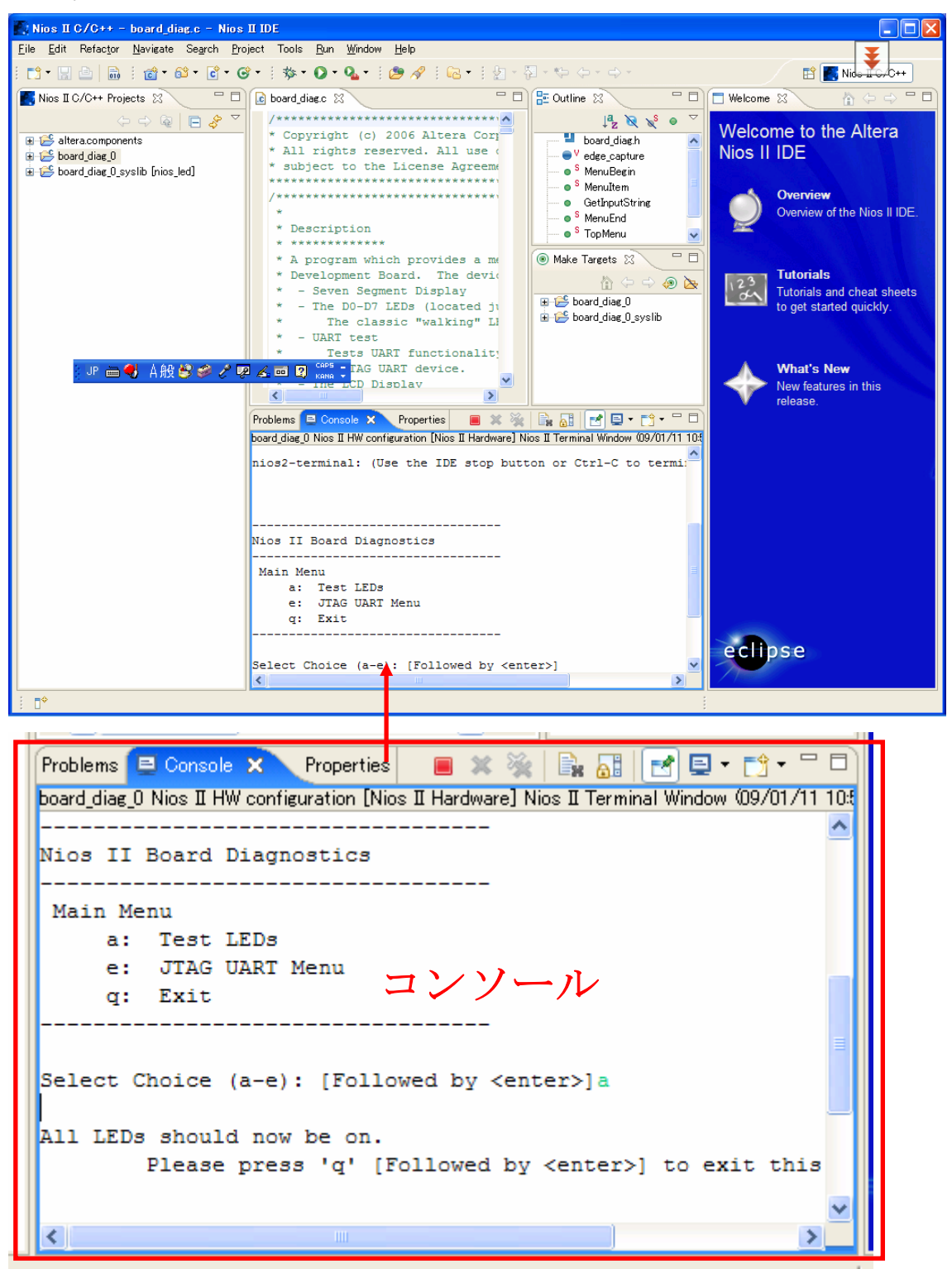

コンソールでメニューを選択して、NIOS II システムとダイアログできます。例えば、「a」 と「enter」キーを入力すると、Cyclone II ボードのユーザ LED を点灯します。

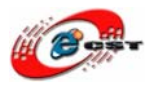

日昇テクノロジーなら可能にする

## 4.1 プロジェクトを作成する

Windows を起動し、「スタート」メニューから Quartus II Web Edition を起動します。

Quartus II 評価版上では、これから作る回路が一つのプロジェクトとして使扱われます。 まずは、新しいプロジェクトを作成しましょう。

新規にプロジェクトを作成するには、Quartus II 評価版の「File」メニューから「New Project Wizard」を選択し、プロジェクト作成ウィザードを起動します。このウィザードを使えば、 ダイアログに表示された質問に答えていくだけで、簡単にプロジェクトを作ることができます。

| New Project Wizard: Introduction                                                                                                    |                                                                                                    |
|----------------------------------------------------------------------------------------------------|----------------------------------------------------------------------------------------------------|
| The New Project Wizard helps you create a r                                                                                                    | new project and preliminary project settings, including the following:                                                       |
| <ul> <li>Project name and director</li> <li>Name of the top-level des</li> <li>Project files and libraries</li> <li>Target device family and</li> <li>EDA tool settings</li> </ul> | ory<br>sign entity<br>I device                                                                                               |
| You can change the settings for an existing p<br>the Settings command (Assignments menu). Y<br>functionality to the project.                                                       | project and specify additional project-wide settings with<br>You can use the various pages of the Settings dialog box to add |
|                                                                                                    |                                                                                                    |
|                                                                                                    |                                                                                                    |
|                                                                                                    |                                                                                                    |
| Don't show me this introduction again                                                                                                    |                                                                                                    |
|                                                                                                    | < Back Next > Finish キャンセル                                                                                                   |

最初に、New Project Wizard に関する説明が表示されるので、そのまま「Next」を押しま す。すると、プロジェクトの名前や保存場所を聞いてきます。各問いに対して、次のよう に書き入れて「OK」ボタンを押してください。

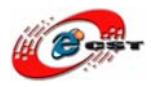

低価格、高品質が不可能? 日昇テクノロジーなら可能にする

| New Project Wizard: Directory, Name, Top-Level Entity [page 1 of 5]                                                                                      |
|----------------------------------------------------------------------------------------------------|
|                                                                                                    |
| What is the <u>w</u> orking directory for this project?                                                                                                  |
| C:\altera\nios2_sdram_led                                                                                                    |
| What is the name of this project?                                                                                                    |
| nios2_sdram_led                                                                                                    |
| What is the name of the top-level design entity for this project? This name is case sensitive and must exactly match the entity name in the design file. |
| nios2_sdram_led                                                                                                    |
| Lise Existing Project Settings                                                                                                    |
|                                                                                                    |
|                                                                                                    |
|                                                                                                    |
|                                                                                                    |
|                                                                                                    |
|                                                                                                    |
|                                                                                                    |
|                                                                                                    |
|                                                                                                    |
|                                                                                                    |
|                                                                                                    |
| <back next=""> Finish キャンセル</back>                                                                                                    |

パス名やプロジェクト名、モジュール名に漢字や空白などの特殊な記号が含まれていると、 ツールによってはうまく動かないものがあるので、半角のアルファベットや数字などを組 み合わせただけの単純な名前にしてください。

プロジェクト作成ウィザードで入力した三つめの項目は、回路を階層的に設計する場合に 最上位の階層に置くエンティティの名前です。エンティティとは、あるまとまった機能を もった回路のことです。

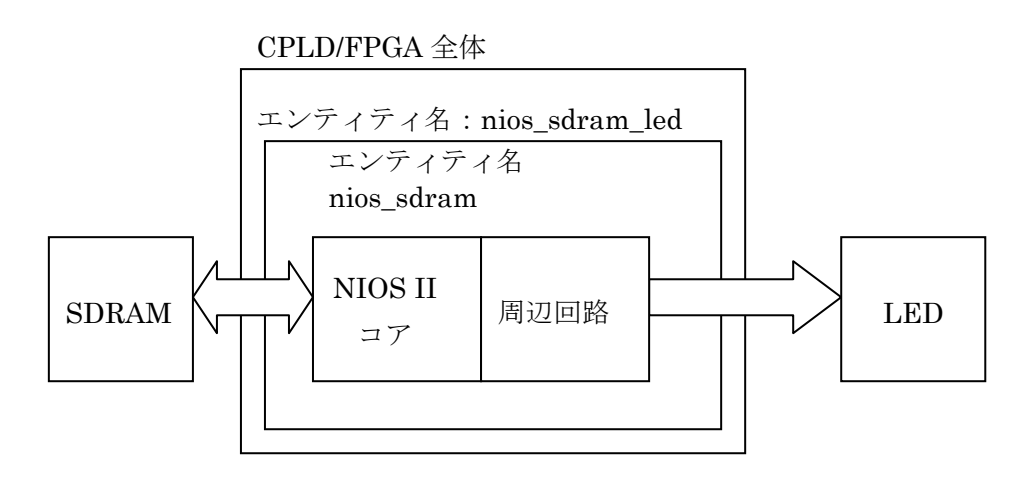

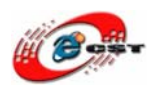

これから作成する回路のエンティティの階層構造です。FPGA 内部は、nios\_sdram\_led と いうエンティティで作られています。そして、nios\_sdram\_led というエンティティの中に、 nios\_sdram というエンティティがあります。さらに、nios\_sdram というエンティティの 中に NIOS II コアと周辺回路など幾つのエンティティがあります。

※ MAXII は容量が不足ですので、ソフトプロセッサ NIOS II を搭載できません。

このように、小さなエンティティを組み合わせて大きな回路を作って階層構造にすると、 効率良く開発できます。

ダイアログの三つの欄に入力したら「Next」を押します。すると、

| Select the design files you want to include in the project. Click Add All to add all design files in the project directory t<br>the project. Note: you can always add design files to the project later. | to  |
|----------------------------------------------------------------------------------------------------|-----|
|                                                                                                    |     |
| Eile name: Add                                                                                                    |     |
| File name Type Library Design entry/s   HDL version Add All                                                                                                    |     |
| <u>H</u> emove                                                                                                    |     |
| <u>Properties</u>                                                                                                    | 5   |
|                                                                                                    |     |
| Down                                                                                                    |     |
|                                                                                                    |     |
|                                                                                                    |     |
|                                                                                                    |     |
|                                                                                                    |     |
|                                                                                                    |     |
| Specify the path names of any non-default libraries.                                                                                                    |     |
|                                                                                                    |     |
|                                                                                                    |     |
| くBack Next > Finish キャンセ                                                                                                    | 2JL |

この画面が現れます。プロジェクトに追加したいファイルがある場合はここで追加できま す。今回は不要なので、なにも選択せずに「Next」を押します。

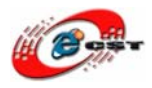

低価格、高品質が不可能? 日昇テクノロジーなら可能にする

| New Project Wizard: Fam                                          | ily & Dev     | vice Set                        | tings [pa | ge 3 of | 5]                   |             |          | ×  |
|------------------------------------------------------------------|---------------|---------------------------------|-----------|---------|----------------------|-------------|----------|----|
| Select the family and device you want to target for compilation. |               |                                 |           |         |                      |             |          |    |
| Device family                                                    |               | Show in 'Available device' list |           |         |                      |             |          |    |
| Eamily: Cyclone II                                               |               |                                 |           | -       | Pac <u>k</u> age:    | An          | y QFP    | -  |
| Devices: All                                                     |               |                                 |           | -       | Pin <u>c</u> ount:   | 208         | 3        | •  |
| – Target device                                                  |               |                                 |           |         | Sp <u>e</u> ed grade | e: 8        |          | •  |
| Auto device selected b                                           | y the Fitter  |                                 |           |         |                      | dvanced de  | vices    |    |
| Specific device selecte                                          | d in 'Availat | ole devices'                    | list      |         | 🔲 HardCop            | oy compatib | ile only |    |
| Ausilable devices:                                               |               |                                 |           | [       |                      |             |          |    |
| A <u>v</u> allable devices.                                      | Core v        | 1 E o                           | lleer I/  | Memor   | Embed                | PU          | Global   |    |
| EP2C5Q208C8                                                      | 1.2V          | 4608                            | 142       | 119808  | 26                   | 2           | 8        | _  |
| EP2C5Q20818                                                      | 1.2V          | 4608                            | 142       | 119808  | 26                   | 2           | 8        |    |
| EP2C8U208C8                                                      | 1.2V          | 8256<br>9256                    | 138       | 165888  | 36                   | 2           | 8        |    |
|                                                                  | 1.29          | 0230                            | 150       | 105000  | 50                   | 2           | 0        |    |
|                                                                  |               |                                 |           |         |                      |             |          |    |
|                                                                  |               |                                 |           |         |                      |             |          |    |
|                                                                  |               |                                 |           |         |                      |             |          |    |
| Companion device                                                 |               |                                 |           |         |                      |             |          |    |
| HardCopy:                                                        |               |                                 |           |         |                      |             |          | -  |
| ☑ Limit DSP & RAM to Ha                                          | rdCopy dev    | ice resourc                     | es        |         |                      |             |          |    |
|                                                                  |               |                                 |           |         |                      |             |          |    |
|                                                                  |               | < 6                             | Back      | Next    | >                    | Finish      | ++1)     | セル |

使う FPGA デバイスの選択ダイアログで、まず「Family」というダウン・メニューで「Cyclone II」を選択し、「Available devices」の中から「EP2C8Q208C8」を選びます。選んだら、「Next」を押します。

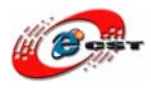

株式会社日昇テクノロジー

低価格、高品質が不可能? 日昇テクノロジーなら可能にする

| New Project Wizard: EDA Tool Settings [page 4 of 5]                                       |     |
|-------------------------------------------------------------------------------------------|-----|
| Specify the other EDA tools in addition to the Quartus II software used with the project. |     |
| Design Entry/Synthesis                                                                    |     |
| Tool name: None>                                                                          | -   |
| Format:                                                                                   | 3   |
| Run this tool automatically to synthesize the current design                              |     |
| Simulation                                                                                |     |
| Tool name: <none></none>                                                                  | -   |
| Format:                                                                                   | 3   |
| Run gate-level simulation automatically after compilation                                 |     |
| Timing Analysis                                                                           |     |
| Tool name: <none></none>                                                                  | 3   |
| Format:                                                                                   | 3   |
| Run this tool automatically after compilation                                             |     |
|                                                                                           |     |
|                                                                                           |     |
|                                                                                           |     |
| ( Pack Nevt ) Finish Atu'd                                                                |     |
| く Back Next / Finish キャクノ                                                                 | 270 |

この画面では、このプロジェクトで使用したい Quartus II 評価版以外の外部ツールを選択 できます。今回は Quartus II 評価版だけで最後まで設計を行うので、何も選択せずに「Next」 を押します。

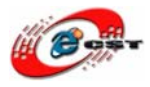

| New Project Wizard: Summary             | [page 5 of 5]                           | × |
|-----------------------------------------|-----------------------------------------|---|
| When you click Finish, the project will | be created with the following settings: |   |
| Project directory:                      |                                         |   |
| C:/altera/nios2_sdram_led/              |                                         |   |
| Project name:                           | nios2_sdram_led                         |   |
| Top-level design entity:                | nios2_sdram_led                         |   |
| Number of files added:                  | 0                                       |   |
| Number of user libraries added:         | 0                                       |   |
| Device assignments:                     |                                         |   |
| Family name:                            | Cyclone II                              |   |
| Device:                                 | EP2C8Q208C8                             |   |
| EDA tools:                              |                                         |   |
| Design entry/synthesis:                 | <none></none>                           |   |
| Simulation:                             | <none></none>                           |   |
| Timing analysis:                        | <none></none>                           |   |
| Operating conditions:                   |                                         |   |
| Core voltage:                           | 1.2V                                    |   |
| Junction temperature range:             | 0-85 ~C                                 |   |
|                                         |                                         |   |
|                                         |                                         |   |
|                                         |                                         |   |
|                                         |                                         |   |
|                                         |                                         |   |
|                                         |                                         | _ |
|                                         | K Back Next > Linish キャンセル              |   |

内容を確認して「Finish」を押します。

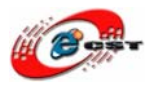

| ۵ 🍪          | uartu        | s II -    | C:/alter                  | a/nios2_sdra        | am_led/nios | s2_sdra       | m_led -        | nios2        | _sdram_led  |        |          |
|--------------|--------------|-----------|---------------------------|---------------------|-------------|---------------|----------------|--------------|-------------|--------|----------|
| <u>F</u> ile | <u>E</u> dit | ⊻iew      | <u>P</u> roject           | <u>A</u> ssignments | Processing  | <u>T</u> ools | <u>W</u> indow | <u>H</u> elp |             |        |          |
| D            | <b>2</b>     | 1 🕼       | 6 8                       | <b>B C</b> 10       |             | _sdram        | _led           |              | • 💥 .       | / 🏈    | <b>ම</b> |
| Proje        | ct Navig     | ator —    |                           |                     |             | ∃ • ×         |                |              |             |        |          |
| Enti         | ty           |           |                           |                     |             |               | _              |              |             |        |          |
|              | Cyclo        | ne II: El | P2C8Q208                  | 08                  |             |               |                |              |             |        |          |
|              | - 🏓 ni       | ios2_sd   | ra 者                      |                     |             |               | Qua            | artus l      | I Software  |        | IINS     |
|              |              |           |                           |                     |             |               |                |              | Download    | with ( | Quart    |
|              |              |           |                           |                     |             |               | Sul            | script       | ion Edition |        | Fre      |
|              |              |           |                           |                     |             |               |                | Free 3       | 0-day Trial |        |          |
|              |              |           |                           |                     |             |               |                |              |             |        |          |
|              |              |           |                           |                     |             |               |                |              | <b>X</b>    |        | -        |
|              |              |           |                           |                     |             |               |                |              |             |        |          |
| <u></u>      | Hierarch     | v 🖹 F     | Files 🗗 De                | esign Units         |             |               |                |              |             |        |          |
| Tasks        |              |           |                           |                     |             | - x           |                |              |             |        |          |
| Flow:        | Com          | pilation  |                           |                     |             | -             |                |              |             |        |          |
|              |              |           |                           |                     |             | 17            |                |              |             |        |          |
| lask         |              | 0         | - ile Desie               | _                   |             | lime          |                |              | $\prec$ '   |        |          |
|              |              | Dom       | pile Desigi<br>Analysis A | n<br>Suudhaain      |             |               |                |              |             |        |          |
|              | 4            | P 🏲       | Anaiysis &                | Synthesis           |             |               |                |              |             |        |          |

これは nios\_sdram\_led プロジェクト作成直後の画面です。

左上の Project Navigator の中に、デバイス名とトップ・レベル・エンティティ名 (nios\_sdram\_led)が入れ子になって表示されています。これは「EP2C8Q208C8 というデ バイスの中に nios\_sdram\_led というエンティティが入っていますよ」という意味です。

このように、Project Navigator 欄を見れば、今開いているプロジェクトがどのような構造 をしているかを確認できます。Project Navigator 欄を閉じてしまった場合は、「View」メ ニューの中の「Utility Windows」という項目の中に「Project Navigator」があるので、こ ちらを選択すればもう一度表示できます。

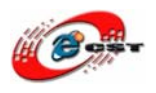

## 4.2 エディタで回路図を描く

### 4.2.1 トップ・エンティティを作成する

「File」メニューから「New」を選択します。

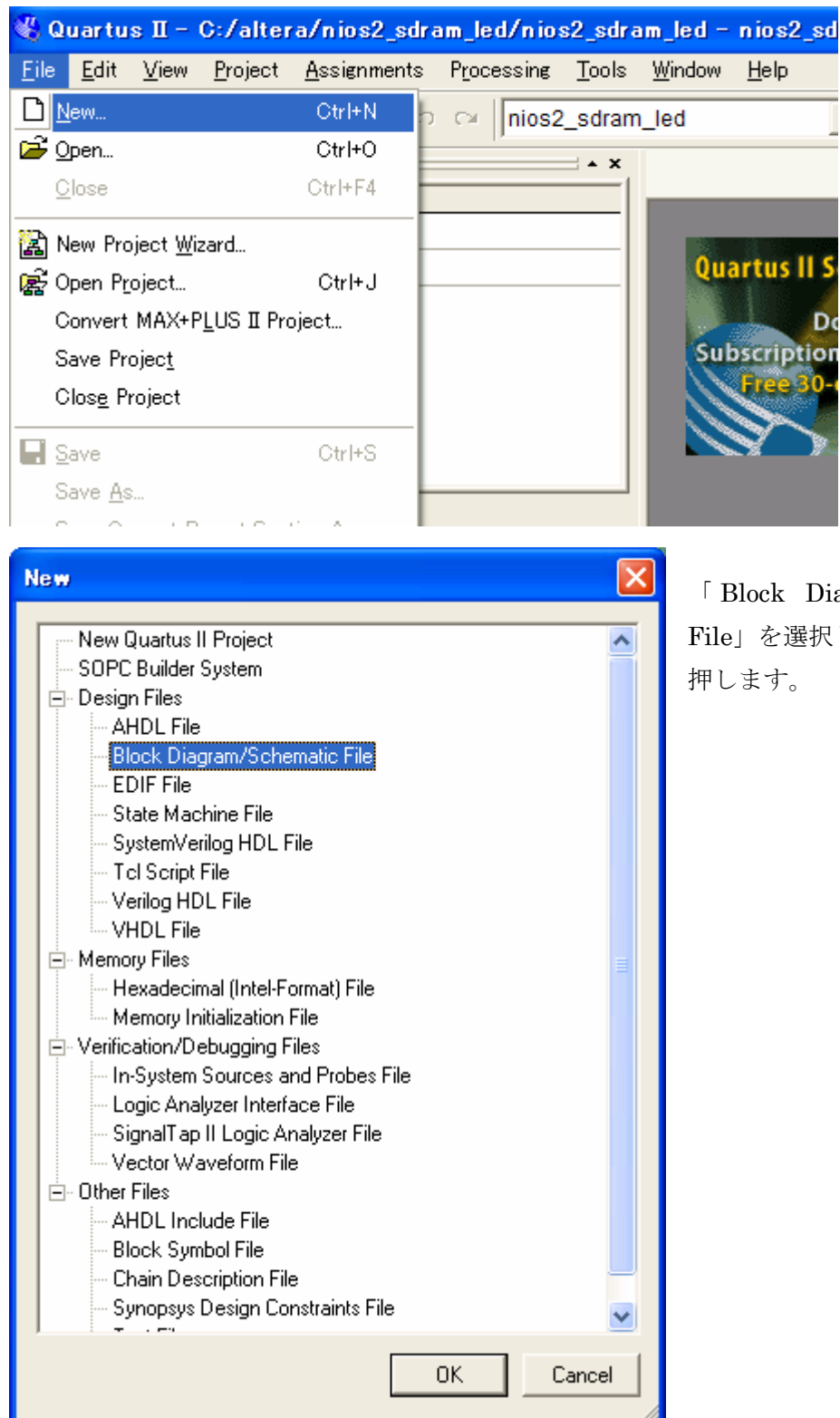

「 Block Diagram/Schematic File」を選択します。「OK」を 押します。

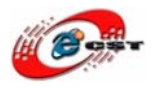

| 🖏 Quartus II - C:/altera/nios2_sdram_led/nios2_sdr | am_led - nios2_sdram_led - [Block1.bdf] |
|----------------------------------------------------|-----------------------------------------|
| 🔁 Eile Edit View Project Assignments Processing To | ools <u>W</u> indow <u>H</u> elp        |
| 📙 🗅 🗃 🖬 🞒 👗 🖡 🛍 🛍 🗠 🗠 🛛 🖬 nios2_sdran              | n_led 💽 🔀 🖉 🦑 👘 🕨 🕏                     |
| Project Navigator 🛁 🔺 🗙                            | Block1.bdf                              |
| Entity                                             |                                         |
| 🛆 Cyclone II: EP2C8Q208C8                          |                                         |
| • nios2 sdra… An                                   |                                         |
|                                                    | <b>A</b>                                |
|                                                    | Ð □                                     |
|                                                    | 「「「同路図モディター」                            |
|                                                    |                                         |
|                                                    |                                         |
|                                                    | 🖷 🕘 ::::::::::::::::::::::::::::::::::  |
|                                                    |                                         |
| 🛆 Hierarchy 🖹 Files 🗗 Design Units                 | 🔲 🛤 💠                                   |
|                                                    |                                         |
| Tasks 🔺 🔺 🗙                                        |                                         |
| Flow: Compilation                                  | 1                                       |
| Task II'                                           |                                         |
|                                                    |                                         |
| Complete Design                                    |                                         |
| 🖓 🗝 📂 Analysis & Synthesis                         |                                         |
| これが同時回来ご,カベナ ここに同時記日                               | ATT FL インソンド ODID/FDCA 由如の同時            |

これが回路図エディタです。ここに回路記号を配置していけば、CPLD/FPGA 内部の回路 を設計できます。

Block1.bdf という名前は、Quartus II 評価版が勝手に付けた名前です。これから作りたいのは nios\_sdram\_led というエンティティです。回路図とエンティティを対応させるために、 ファイル名を nios\_sdram\_led.bdf として保存します。

| 8           | Qu  | artus II                                                                                                    | [ - C:/                                                        | altera/r                     | nios2_sdram                                    | _led/nios2_   | sdran | n_led - ni                                                                                       | os2_sdram_                                                                                                    |
|-------------|-----|----------------------------------------------------------------------------------------------------|----------------------------------------------------------------|------------------------------|------------------------------------------------|---------------|-------|--------------------------------------------------------------------------------------------------|----------------------------------------------------------------------------------------------------|
| 12          | Eil | e <u>E</u> dit                                                                                                | <u>V</u> iew                                                   | <u>P</u> roject              | <u>A</u> ssignments                            | Processing    | Tool  | s <u>W</u> indow                                                                                 | <u>H</u> elp                                                                                                    |
| Pro<br>Er   |     | <u>N</u> ew<br>Open<br><u>C</u> lose<br>New Pro<br>Open P <u>r</u><br>Convert<br>Save Pro<br>Clos <u>e</u> Pr | oject <u>W</u> iz<br>oject<br>MAX+P<br>ojec <u>t</u><br>roject | zard<br>" <u>L</u> US II Pro | Ctrl+N<br>Ctrl+O<br>Ctrl+F4<br>Ctrl+J<br>pject | r≊  ∫nios2_so | dram_ | led<br>Block<br>Block<br>C<br>A<br>-<br>-<br>-<br>-<br>-<br>-<br>-<br>-<br>-<br>-<br>-<br>-<br>- | Second Second Seco |
|             |     | <u>S</u> ave<br>Save <u>A</u> s                                                                               | 3                                                              | oport Soci                   | Ctrl+S                                         |               | [     |                                                                                                  |                                                                                                    |
| Tas<br>Flor |     | Eile Pro                                                                                                    | perties                                                        | eport 3801                   | uuri MS                                        | •             | ×     | <u>∧</u>                                                                                         |                                                                                                    |
| Ta          |     | Create <u>2</u>                                                                                               | / Update                                                       | Э                            | •                                              | Ti            | ime   |                                                                                                  |                                                                                                    |

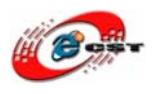

「File」メニューから「Save As...」を選び、ファイル名を nios\_sdram\_led としてください。保存する場所は先ほど指定したプロジェクトのワーキング・ディレクトリで、

 $C{:}{\tt ¥altera}{\tt ¥nios\_sdram\_led}$ 

です。「Save As...」を選ぶと自動的に、このフォルダが開かれます。

| Save As   |                          |                                    |        |     |     |                    |
|-----------|--------------------------|------------------------------------|--------|-----|-----|--------------------|
| 保存する場所①:  | 🗁 nios2_sdram_led        |                                    | •      | ← 🗈 | r 🗄 |                    |
|           | 🛅 db                     |                                    |        |     |     |                    |
| 最近使ったファイル |                          |                                    |        |     |     |                    |
|           |                          |                                    |        |     |     |                    |
| デスクトップ    |                          |                                    |        |     |     |                    |
|           |                          |                                    |        |     |     |                    |
| マイ ドキュメント |                          |                                    |        |     |     |                    |
| <b></b>   |                          |                                    |        |     |     |                    |
| マイ コンピュータ |                          |                                    |        |     |     |                    |
| S         |                          |                                    |        |     |     |                    |
| マイ ネットワーク |                          |                                    |        |     |     |                    |
|           | ጋ <sub>ሚ</sub> ፈ ዚዲ (አ)ኑ | pice2 edram led                    |        |     | -   | (保存(S))            |
|           |                          |                                    |        |     |     | And F and          |
|           | ファイルの種類(上):              | Block Diagram/Schematic File (     | *.bdf) |     | ▼   | <del>7</del> 77271 |
|           | 🔽 Ac                     | ld file to current <u>p</u> roject |        |     |     |                    |

保存が終わると、ウィンドウの名前が nios\_sdram\_led.bdf に変わります。

| 🖏 Quartus II - C:/altera/nios2_sdram_led/nios2_sdr                                                          | am_led = nios2_sdram_led = [ni   |
|----------------------------------------------------------------------------------------------------|----------------------------------|
| 🔁 <u>F</u> ile <u>E</u> dit <u>V</u> iew <u>P</u> roject <u>A</u> ssignments P <u>r</u> ocessing <u>T</u> o | ools <u>W</u> indow <u>H</u> elp |
| 📙 🗅 🚅 🖬 🕼 🕌 🕺 🏝 💼 🔛 🗠 🛛 🗖 nios2_sdran                                                                       | n_led 💽 🔀 🖉 🍕                    |
| Project Navigator 🛁 🔺 🗙                                                                                     | 🚏 nios2_sdram_led.bdf            |
| Entity                                                                                                    |                                  |
| A Cyclone II: EP2C8Q208C8                                                                                   |                                  |
| IIIII → nios2_sdra 🔓                                                                                        |                                  |
|                                                                                                    | <b>K A</b>                       |
|                                                                                                    | Ð 🔲 💠                            |
|                                                                                                    | •                                |
|                                                                                                    |                                  |
|                                                                                                    |                                  |
|                                                                                                    | ↔                                |
|                                                                                                    |                                  |
| / Mineralus B Files d Design Units                                                                          |                                  |
| Allerarchy   El Files   Br Design Units                                                                     |                                  |
| Taska                                                                                                    |                                  |
|                                                                                                    |                                  |
| Flow: Compilation                                                                                           |                                  |

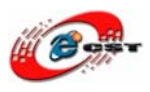

### 4.2.2 作画手順

シンボルを置く

「Symbol Tool」というボタンを押すと、このようなダイアログが開きます。

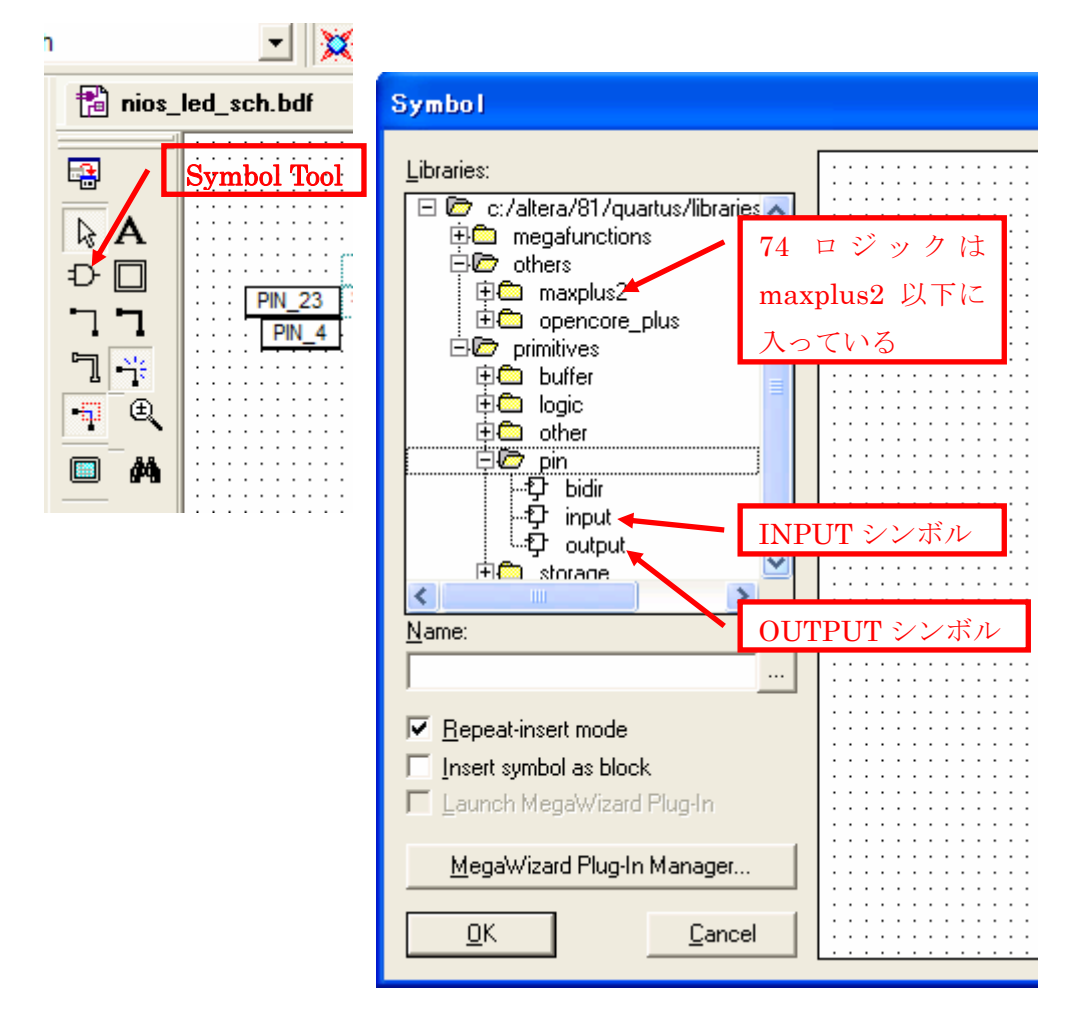

Libraries 欄に、[+]記号をクリックすると、中身が表示されます。中身のシンボルを選択して「OK」ボタンを押します。マウス・カーソルに選択されたシンボルがくっついた状態になるので、シンボルを配置したい場所に移動して、マウスの左クリックを押します。配置できた点で ESC キーを押してカーソルを元に戻してください。

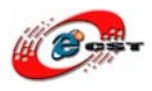

#### ②シンボル同士を接続する

| h        | <b>_</b>   💥            |
|----------|-------------------------|
| 🔡 nios_  | led_sch.bdf             |
|          | PIN_23                  |
| Ţ₽<br>Ę€ | Orthogonal<br>Node Tool |
|          |                         |

「Symbol Tool」の少し下にある「Orthogonal Node Tool」と いう鍵状のアイコンを選択します。マウス・カーソルをシンボ ルのピンに併せて左ボタンを押し、そのまま離さずに他のピン までドラッグします。すると、ドラッグの開始点と終了点が線 で結ばれます。

同様にしてほかの線も配置してください。接続が終わったら SC キーを押し、元のカーソルに戻します。接続を間違えた 合は、一度 ESC キーを押して元のカーソルに戻し、不要な 配線をクリックして Delete してください。

### ③INPUT 端子と OUTPUT 端子の名前を変える

**INPUT** シンボルと **OUTPUT** シンボルは、エンティティ外側と接続するための端子です。 端子の名前は pin\_name という素っ気ないものになっています。

これでは、エンティティを使うときに、いったい何のための端子なのかわからなくなりま す。そこで、わかりやすい名前に変更しておきます。

端子の名前を変更するためには、ESC キーを押して通常のカーソルに戻した後に、回路図 上の INPUT/OUTPUT シンボルをダブル・クリックします。

| Pin Properties                      |                                                                                                    | × |
|-------------------------------------|----------------------------------------------------------------------------------------------------|---|
| General Format                      |                                                                                                    |   |
| To create multip<br>enter a comma-s | le pins, enter a name in AHDL bus notation (for example, "name[30]"), or<br>eparated list of names. |   |
| <u>P</u> in name(s):                | clik                                                                                                | 1 |
| <u>D</u> efault value:              | VCC                                                                                                 |   |

Pin name 欄にわかりやすい名前を入力します。

エンティティの回路図入力作業は終わったら、「File」メニューから「Save」を実行して回 路を保存してください。

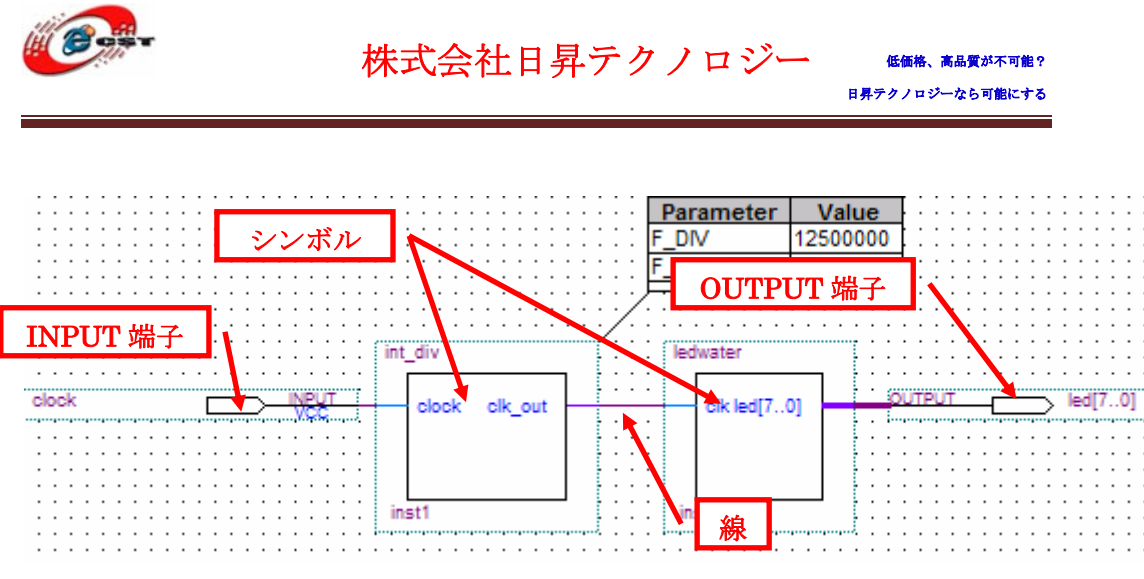

ある回路図の様子。

## 4.2 書き込み前の二つの作業

### 4.2.1 回路図をコンパイルする

入力した回路図から CPLD/FPGA に書き込むデータを生成するためには、作成した回路図 をコンパイルしなければなりません。

Quartus II の「Processing」メニューから「Start Compilation」を選択します。するとコ ンパイル処理が始まり、プロブレス・バーが働き始めます。コンパイルは数十秒で終了し ます。

| 🖏 Quartus II - C:/altera/FPGA/EP          | 2C8/default_led/div - div                     |          |
|-------------------------------------------|-----------------------------------------------|----------|
| <u>File Edit View Project Assignments</u> | Processing Tools Window Help                  |          |
| D 📽 🖬 🕼 🕼 🕺 🏜 🖻 🗠                         | Stop Processing     Otrl+Shift+C              | 🥝 🤻      |
| Project Navigator                         | Start <u>C</u> ompilation Ctrl+L              |          |
| Entity Logic C                            | 🛃 Analyze Current <u>F</u> ile                |          |
| Cyclone II: EP2C8Q208C8                   | St <u>a</u> rt 🕨                              | <b>1</b> |
| 54 (54)                                   | Update Memory Initialization File             |          |
|                                           | Compilation <u>R</u> eport Ctrl+R             | wim Qu   |
|                                           | Start Compilation and Simulation Ctrl+Shift+K |          |
|                                           | Generate Functional Simulation Netlist        |          |
| 8                                         | ≿ Start Si <u>m</u> ulation Ctrl+I            |          |
| Hierarchy 🖹 Files 🗗 Design Units          | Simulation <u>D</u> ebug                      |          |
|                                           | 🐏 Simulation Report Ctrl+Shift+R              |          |
| Tasks<br>Flow: Compilation                | E Compiler Tool                               |          |
| Taok II                                   | 📇 Simulator Tool                              |          |
| ✓ ⊡ ► Compile Design                      | 🖄 Classic Timing Analyzer Tool                |          |
| ✓ ⊕► Analysis & Synthesis                 | 💋 <u>P</u> owerPlay Power Analyzer Tool       |          |
| 🗸 🗄 🕨 🕨 Fitter (Place & Route)            | 00:00                                         |          |

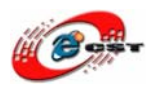

正常にコンパイルが終了しなっかた場合は、何か手順を間違えているか、回路図の入力を ミスしている可能性があります。画面に表示されたメッセージを読めば、どのようなミス があるかある程度知ることができます。

## 4.2.2 回路図の入出力とCPLD/FPGAの端子を関連づける

回路図上の端子名と CPLD/FPGA のピン番号との対応をピン・アサインと言います。ピン・ アサインは、「Assignments」メニューの「Pins」を選択します。

| 🐇 Quartus II - C:/altera/l                               | FPGA/EP2C8                   | FEP2C8_P                | ER_2_le        | d_water        | /led_w       |
|----------------------------------------------------------|------------------------------|-------------------------|----------------|----------------|--------------|
| 🚹 <u>F</u> ile <u>E</u> dit <u>V</u> iew <u>P</u> roject | <u>A</u> ssignments          | Processing              | <u>T</u> ools  | <u>W</u> indow | <u>H</u> elp |
| 🗋 🗅 🚅 🖬 🎒 🎒 👗 🖻                                          | <u> </u>                     |                         |                |                | •            |
| Project Navigator                                        | ns <u>P</u> ins              |                         |                |                |              |
| Entity                                                   | 🔮 <u>T</u> iming And         | alysis Settings         | S              |                |              |
| ♦ Cyclone II: EP2C8Q208C8                                | 🏆 <u>E</u> DA Tool∶          | Settings                |                |                |              |
| 🗄 💦 led_water 🏭                                          | _ <b>∕</b> <u>S</u> ettings… | Cti                     | rl+Shift+l     | E [::          |              |
|                                                          | Classic Ti                   | ning Analyzer           | <u>W</u> izard |                |              |
|                                                          | 🥩 <u>A</u> ssignmer          | t Editor 🛛 Ctr          | l+Shift+A      | ۹ H H          | · · · · · ·  |
|                                                          | 🛤 Pin Planna                 | <ul> <li>Ots</li> </ul> | l+Shift+N      | a tii          |              |

Assignments Editor というウィンドウが開きます。

|                       |                     | Groups                                                                                             |           |              | - <b>X</b> |                     |                                                         |                                       |
|-----------------------|---------------------|----------------------------------------------------------------------------------------------------|-----------|--------------|------------|---------------------|---------------------------------------------------------|---------------------------------------|
| i<br>= _              |                     | Named:                                                                                             | •         |              |            |                     | 10 10 10 10 0 TO 10 10 10 10 10 10 10 10 10 10 10 10 10 | 000 0 0 0 0 0 0 0 0 0 0 0 0 0 0 0 0 0 |
| . 🔍 🔳                 | I 🛃 📜               | Nod                                                                                                | e Name    | Direction    | Loca       |                     |                                                         |                                       |
| _<br> ‡ ⊒             |                     |                                                                                                    | 0]        | Output Group |            |                     | Top View                                                |                                       |
|                       | → ←  ∞ <sub>∞</sub> | < <ne< th=""><th>ew node&gt;&gt;</th><th></th><th></th><th></th><th>Wire Bond</th><th>1</th></ne<> | ew node>> |              |            |                     | Wire Bond                                               | 1                                     |
|                       | 1 🗱 🗄               |                                                                                                    |           |              |            |                     |                                                         | 1                                     |
| _<br>! 6 <b>7</b> 1 @ | 2                   |                                                                                                    |           |              |            |                     |                                                         |                                       |
| 5 6-8 65<br>-         | <b>6</b>            |                                                                                                    |           |              |            |                     |                                                         |                                       |
| 1 🏅 🎽                 | 4                   |                                                                                                    |           |              |            |                     | Cyclone II                                              |                                       |
|                       |                     |                                                                                                    |           |              |            |                     | EP2C8Q208C8                                             |                                       |
|                       | 2                   |                                                                                                    |           |              |            |                     |                                                         | 24                                    |
|                       |                     |                                                                                                    |           |              |            | - Marchester of the | 20070-0-075 2+49262470-0670-00-075 2+45-6               | 02: TF450                             |
|                       |                     |                                                                                                    |           |              | >          | ļ                   |                                                         |                                       |
| Named:                | ×                   | 💌 «» Edit                                                                                          | XV        |              |            |                     | Filter: Pins: all                                       | •                                     |
|                       | 1                   | Node Name                                                                                          | Direction | Location     | I/O        | Bank                | VREF Group                                              | ~                                     |
| 1                     | 🖻 do                | ck                                                                                                 | Input     | PIN_23       | 1          |                     | B1_N0                                                   | 3.                                    |
| 2                     | 💿 led               | [7]                                                                                                | Output    | PIN_112      | 3          |                     | B3_N1                                                   | 3.                                    |
| 3                     | 💿 led               | [6]                                                                                                | Output    | PIN_106      | 3          |                     | B3_N1                                                   | 3.                                    |
| 4                     | 💿 led               | [5]                                                                                                | Output    | PIN_102      | 4          |                     | B4_N0                                                   | 3.                                    |
| 2                     |                     | ۲ <u>م</u> ا                                                                                       | Output    | DTNI QQ      | 4          |                     | R4 NO                                                   | 2                                     |
|                       |                     |                                                                                                    |           |              |            |                     |                                                         | -                                     |

指定したいのはピンの場所、つまり Location です。行の Location の列をダブル・クリック して、ピンの番号を選択します。

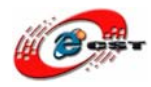

| Named: |          | ▼ ≪≫ Edit: | X V PIN_23 |          |   |          |          | Filter: F | <sup>v</sup> ins: all | ŀ    | • |
|--------|----------|------------|------------|----------|---|----------|----------|-----------|-----------------------|------|---|
|        |          | Node Name  | Direction  | Location |   | I/O Ban  | ik       | VREF      | F Group               |      | ~ |
| 1      |          | clock      | Input      | PIN_23   | • | 1        |          | B1_N0     |                       | 3.:  |   |
| 2      | •        | led[7]     | Output     | PIN_23   | _ | IOBANK_1 | Dedicate | d Clock   | CLK0, LVDS            | CLKO | ~ |
| 3      | •        | led[6]     | Output     | PIN_24   |   | IOBANK_1 | Dedicate | d Clock   | CLK1, LVDSC           | CLK0 |   |
| 4      | •        | led[5]     | Output     | PIN_27   |   | IOBANK_1 | Dedicate | d Clock   | CLK2, LVDSC           | CLK1 | _ |
| 5      | <b>.</b> | lad[4]     | Output     | PIN_28   |   | IOBANK_1 | Dedicate | d Clock   | CLK3, LVDSC           | CLK1 |   |
|        |          |            |            | PIN_30   |   | IOBANK_1 | Row I/O  |           | LVDS7p, DP0           | CLK1 |   |
|        |          |            |            | PIN_31   |   | IOBANK_1 | Row I/O  |           | LVDS7n                |      |   |
|        |          |            |            | PIN_33   |   | IOBANK_1 | Row I/O  |           | LVDS6n                |      |   |
|        |          |            |            | PIN_34   |   | IOBANK_1 | Row I/O  |           |                       |      | ~ |

ピン・アサインが完成したら、「File」メニューから「Save Project」を選択してプロジェ クト全体を保存して、再度コンパイルを実行します。

コンパイル成功すれば、書き込むデータ\*pof又は\*.sofを生成します。データを CPLD/FPGA に書き込みましょう。

 ※ 提供されたサンプルの一部又は全部、回路図で作成したものではありません。VHDL 又は Verilog という HDL(Hardware Description Language: ハードウェア記述言語)を 使って、作成しました。VHDL/Verilog の使い方はほかの資料を参照してください。

# 第五章 NIOS IIシステム・モジュールの設計

Cyclone II シリーズ FPGA はソフトプロセッサ NIOS II システムを搭載できます。NIOS II は、32bit CPU、命令・データキャッシュ搭載、最大 250MHz 動作します。とてもハイパ フォーマンスなCPUです。開発環境は、ポピューラーなGCCで、無償提供されていま す。開発環境が信じられないほど簡単です。H8・PIC を、お使いの方に使い比べて頂 きたいシステムです。

第四章の CPLD/FPGA の開発入門は定番シンボル(例えば 74 シリーズロジックなど)で回路 図を設計します。今回は回路図に CPU を載せます。

まず、Quartus II を起動して、第四章に基づいて、ある空のトップ・エンティティを作り ます。

「Tools」メニューから「SOPC Builder」を選択し、SOPC Builder を起動します。

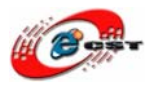

低価格、高品質が不可能? 日昇テクノロジーなら可能にする

| 🐝 Quartus II - C:/altera/nios2_sdram_led/nios2_ | sdram_led - nios2_sdram_led - [nios2_s     | sdram_led.bdf]               |
|-------------------------------------------------|--------------------------------------------|------------------------------|
| 🔁 Eile Edit View Project Assignments Processing | <u>T</u> ools <u>W</u> indow <u>H</u> elp  |                              |
| 🗋 🖸 🚅 🖬 🎒 🎒 👗 🖻 💼 🗠 🖂 🔲 nios2_sc                | Run E <u>D</u> A Simulation Tool           | 👌 💿 🕨 🦻 🙀                    |
| Project Navigator                               | Run <u>E</u> DA liming Analysis lool       |                              |
| Entity                                          | 🐏 Launch Design Space Explorer             |                              |
| Cyclone II: EP2C8Q208C8                         | 🚺 TimeQuest Timing Analyzer                | —                            |
|                                                 | <u>A</u> dvisors                           | •                            |
|                                                 | 🗞 Chip Planner (Floorplan and Chip Editor) |                              |
|                                                 | 🝓 Design Partition Planner                 |                              |
|                                                 | Netlist <u>V</u> iewers                    | •                            |
|                                                 | 📓 SignalTap II Logic A <u>n</u> alyzer     |                              |
| AP Hierarchy E Files AP Design Units            | 🚗 In-System Memory Content Editor          |                              |
| Tasks                                           | 🔳 Logic Analyzer Interface Edito <u>r</u>  |                              |
| Flow: Compilation                               | 🙀 In-System Sources and Probes Editor      |                              |
| Task 🗗                                          | i <u>S</u> ignalProbe Pins                 |                              |
| 🖃 🕨 Compile Design                              | Brogrammer                                 |                              |
| 🗄 🕨 Analysis & Synthesis                        | · · · · · · · · · · · · · · · · · · ·      | ¦``````````````````````````` |
| É▶ Fitter (Place & Route)                       | 📉 Mega <u>W</u> izard Plug-In Manager      |                              |
| 🗄 🕨 Assembler (Generate programming files)      | SOPC Builder                               |                              |
| 🗄 🕨 Classic Timing Analysis                     | Tel Scripts                                |                              |
| 🗄 🕨 EDA Netlist Writer                          | ]                                          |                              |

#### 起動の様子です。

| 🖞 Quartus II - C:/altera/nios2_sdram_led/nios2_sdram_led - nios2_sdram_led - [nios2_sdram_led.bdf] |                                                               |                                                |                       |             |        |       |          |
|----------------------------------------------------------------------------------------------------|---------------------------------------------------------------|------------------------------------------------|-----------------------|-------------|--------|-------|----------|
| Elle Edit View Project Assignments Processing                                                      | Tools Window Help                                             |                                                |                       |             |        |       | ×        |
| 🗋 🖻 🗃 🎒 🎒 👗 🖻 💼 🗠 🖂 🔤 nios2_s                                                                      | ram_led                                                       | - 💢 / 🏈 🦁                                      | 🗞 💿 🕨 🕏               | 1 10 10 1   | 🧿 📩 🕘  | ی 😓 🍪 | *        |
| Project Navigator 4                                                                                | × 💼 nios2_sdram_                                              | _led.bdf                                       |                       |             |        |       |          |
| ▲ Cyclone II: EP2C80208C8                                                                          | ₩<br>A<br>C<br>T<br>T<br>T<br>T<br>T<br>T<br>T<br>T<br>T<br>T |                                                |                       |             |        |       | <b>^</b> |
| A Hierarchy                                                                                        | SOPC Build<br>From Concept of<br>Timer<br>USB                 | to System in N<br>PCI<br>DMA<br>SDRAM Controll | linutes<br>PU<br>VART | ation<br>ic |        |       |          |
| Program Device (Open Programmer)                                                                   |                                                               |                                                |                       | iii         |        |       | ✓        |
| Type Message           System & Processing & ExtraInfo & Info & Warning ;                          | Critical Warning À Erro                                       | r à Suppressed à Fla                           | g /                   |             |        |       |          |
| Message:                                                                                           | - 0                                                           |                                                |                       |             |        |       | ✓ Locate |
| For Help, press F1                                                                                 | JP 🖮 🗲                                                        | 🖁 A般 😂 🥔 🧷 🛛                                   | 🖉 🕄 сарб 🗧 🖃          | 22, 284     | [h+】+# | Idle  | NUM      |
| - スタート 🏟 Outlook Express 🛛 😭 04                                                                    | altera                                                        | 🖁 Quartus II - C:/altera                       |                       | - ペイント      |        |       | < 🚺 909  |

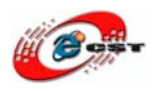

ダイアログに NIOS II システムの名前「nios\_sram」を入力してください。名前は必ずトッ プ・エンティティの名前と異なります。

| 😉 Create New System – Altera               | a SOPC Builder – unnamed.sopc    | : (C:¥altera¥nios2 | _sdram_led¥uni      | named.sop |                 |               |  |  |
|--------------------------------------------|----------------------------------|--------------------|---------------------|-----------|-----------------|---------------|--|--|
| Elle Edit Module System View Iools Help    |                                  |                    |                     |           |                 |               |  |  |
| System Contents System Generation          |                                  |                    |                     |           |                 |               |  |  |
| 🖳 Altera SOPC Builder                      | Target                           | Clock Settings     |                     |           |                 |               |  |  |
| Nios II Processor     Bridges and Adapters | Device Family: Cyclone II        | Name               | Source              |           | MHz             | Add           |  |  |
| Interface Protocols                        |                                  |                    |                     |           |                 | Remove        |  |  |
|                                            |                                  |                    |                     |           |                 |               |  |  |
| ⊕-Peripherals     ⊕-PI I                   |                                  |                    |                     | Olavak.   | Deer            | 5-4           |  |  |
| €-USB                                      | Use Mc L Create New              | 5ystem             |                     | CIOCK     | Dase            | Eng           |  |  |
| ⊞Video and Image Processing                | System Name: nios_               | sdram              |                     |           |                 |               |  |  |
|                                            | Target HDL: 🧿 Veril              | og                 |                     |           |                 |               |  |  |
|                                            |                                  | L                  |                     |           |                 |               |  |  |
|                                            | 1                                |                    |                     |           |                 |               |  |  |
|                                            |                                  |                    |                     |           |                 |               |  |  |
| < >                                        |                                  | K Cancel           |                     |           |                 |               |  |  |
|                                            | <                                | (                  |                     |           |                 | >             |  |  |
| New Edit Add                               | Remove Edit                      | Move Up            | ▼ Move <u>D</u> own | Addr      | ess <u>M</u> ap | <u>Filter</u> |  |  |
| Info: No errors or warnings.               |                                  |                    |                     |           |                 |               |  |  |
|                                            |                                  |                    |                     |           |                 |               |  |  |
|                                            |                                  |                    |                     |           |                 |               |  |  |
|                                            |                                  |                    |                     |           |                 |               |  |  |
|                                            | Exit Help I Prev Next D Generate |                    |                     |           |                 |               |  |  |
|                                            |                                  |                    |                     |           |                 |               |  |  |

システムの周波数を入力します。今回の例は 50MHz です。周波数の欄でダブル・クリック して、周波数を入力できます。

| 💶 Altera SOPC Builder - nios_sdram.sopc* (C:¥altera¥nios2_sdram_led¥nios_sdram.sopc) 🛛 🔲 🔲 🔀 |                            |                    |                     |                |  |  |
|----------------------------------------------------------------------------------------------|----------------------------|--------------------|---------------------|----------------|--|--|
| <u>F</u> ile <u>E</u> dit <u>M</u> odule <u>S</u> ystem <u>∨</u> iew ]                       | <u>T</u> ools <u>H</u> elp |                    |                     |                |  |  |
| System Contents System Generation                                                            |                            |                    |                     |                |  |  |
| Altera SOPC Builder                                                                          | Target                     | Clock Settings     |                     |                |  |  |
| Nios II Processor                                                                            | Device Family: Cyclone II  | Name Source        | MHz                 | Add            |  |  |
| Bridges and Adapters                                                                         |                            | clk_0 External     | 50.0                | Remove         |  |  |
| Legacy Components                                                                            |                            |                    |                     |                |  |  |
| Memories and Memory Controllers      Perinberals                                             |                            |                    |                     |                |  |  |
| teripriciais<br>t≢PLL                                                                        | Use Module Name            | Description        | Clock Base          | End            |  |  |
| USB                                                                                          |                            | - \ ·              |                     |                |  |  |
| w video and image Processing                                                                 |                            |                    |                     |                |  |  |
|                                                                                              |                            |                    |                     |                |  |  |
|                                                                                              |                            |                    |                     |                |  |  |
|                                                                                              |                            |                    |                     |                |  |  |
|                                                                                              |                            |                    |                     |                |  |  |
| <                                                                                            |                            |                    |                     |                |  |  |
|                                                                                              |                            |                    |                     |                |  |  |
|                                                                                              |                            |                    |                     |                |  |  |
| New Edit Add                                                                                 | Remove Edit                | ▲ Move Up          | Address <u>M</u> ap | <u>F</u> ilter |  |  |
| Info: No errors or warnings                                                                  |                            |                    |                     |                |  |  |
|                                                                                              |                            |                    |                     |                |  |  |
|                                                                                              |                            |                    |                     |                |  |  |
|                                                                                              |                            |                    |                     |                |  |  |
|                                                                                              |                            |                    | _                   |                |  |  |
|                                                                                              | E <u>x</u> it Help         | Prev Next Generate |                     |                |  |  |

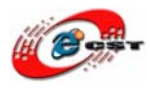

左側の「Nios II Processor」をダブル・クリックして、Nios II CPU コアを添加します。

| ¼ Altera SOPC Builder – nios_sdram.sopc* (C:¥altera¥nios2_sdram_led¥nios_sdram.sopc)                                                                                                    |                                                                                                    |                                                  |                               |                     |                              |  |  |
|----------------------------------------------------------------------------------------------------|----------------------------------------------------------------------------------------------------|--------------------------------------------------|-------------------------------|---------------------|------------------------------|--|--|
| <u>E</u> ile <u>E</u> dit <u>M</u> odule <u>S</u> ystem <u>V</u> iew <u>T</u> o                                                                                                    | ools Nios II <u>H</u> elp                                                                                                    |                                                  |                               |                     |                              |  |  |
| System Contents System Generation                                                                                                    |                                                                                                    |                                                  |                               |                     |                              |  |  |
| Afera SOPC Builder     Nios Il Processor     Bridges and Avapters     Generative face Protocols     Legacy Components     Memories and Memory Controllers                                                                                                    | Clock Settings           Device Family: Cyclone II         Name         Source         MHz           clk         External         50.0 |                                                  |                               | Add<br>Remove       |                              |  |  |
| B - Video and Image Processing                                                                                                    | Use Con Module Name                                                                                                    | Description<br>Nios II Processo<br>Avalon Memory | or<br>Mapped Master           | Clock Base          | End                          |  |  |
|                                                                                                    | data_master<br>jtag_debug_mode                                                                                                    | Avalon Memory<br>ule Avalon Memory               | Mapped Master<br>Mapped Slave | <b>0</b> x          | IRQ 0<br>00000800 0x00000fff |  |  |
|                                                                                                    | <                                                                                                    |                                                  |                               |                     |                              |  |  |
| New Edit Add                                                                                                    | Remove Edit                                                                                                    | Move Up                                          | Move Down                     | Address <u>M</u> ap | <u>Filter</u>                |  |  |
| To Do: cpu_0: No reset vector has been specified for this CPU. Please parameterize the CPU to resolve this issue To Do: cpu_0: No exception vector has been specified for this CPU. Please parameterize the CPU to resolve this issue Warning: cpu_0: Reset vector and Exception vector cannot be set until memory devices are connected to the Nios II processor |                                                                                                    |                                                  |                               |                     |                              |  |  |
|                                                                                                    | Exit Help                                                                                                    | Prev     Next                                    | Generate                      |                     |                              |  |  |

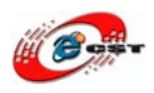

Nios II は性能の違う 3 種類の CPU コアが提供されていますが、今回はデフォルトの高性 能のグレート(Nios II/f)を使用します。このグレードは、デフォルトでハードウェア乗算器 と命令・データキャッシュ、JTAG デバッガが組み込まれています。今回はこれをそのまま 使用します。「Finish」ボタンを押してください。

| 😃 Nios II Processor                                                                           | - cpu_0                         |                                                                                                  |                                                                                                    |                                          |  |  |
|-----------------------------------------------------------------------------------------------|---------------------------------|--------------------------------------------------------------------------------------------------|----------------------------------------------------------------------------------------------------|------------------------------------------|--|--|
| Mios                                                                                          | II Processor                    |                                                                                                  |                                                                                                    | About Documentation                      |  |  |
| Parameter<br>Settings                                                                         |                                 |                                                                                                  |                                                                                                    |                                          |  |  |
| Core Nios II Cache                                                                            | es and Memory Interfaces >      | Advanced Features > MM                                                                           | 1U and MPU Settings 🔰 J1                                                                                                    | TAG Debug Module > Custom Instructions > |  |  |
| Core Nios II                                                                                  |                                 |                                                                                                  |                                                                                                    |                                          |  |  |
| Select a Nios II core:                                                                        |                                 |                                                                                                  |                                                                                                    |                                          |  |  |
|                                                                                               | ○Nios II/e                      | ○Nios II/s                                                                                       | ● Nios II/f                                                                                                    |                                          |  |  |
| Nios II<br>Selector Guide<br>Family: Cyclone II<br>f <sub>system</sub> : 50.0 MHz<br>cpuid: 0 | RISC<br>32-bit                  | RISC<br>32-bit<br>Instruction Cache<br>Branch Prediction<br>Hardware Multiply<br>Hardware Divide | RISC<br>32-bit<br>Instruction Cache<br>Branch Prediction<br>Hardware Multiply<br>Hardware Divide<br>Barrel Shifter<br>Data Cache<br>Dynamic Branch Predictio | n                                        |  |  |
| Performance at 50.0 MHz                                                                       | Up to 5 DMIPS                   | Up to 25 DMIPS                                                                                   | Up to 51 DMIPS                                                                                                    |                                          |  |  |
| Logic Usage                                                                                   | 600-700 LEs                     | 1200-1400 LEs                                                                                    | 1400-1800 LEs                                                                                                    |                                          |  |  |
| Memory Usage                                                                                  | Two M4Ks (or equiv.)            | Two M4Ks + cache                                                                                 | Three M4Ks + cache                                                                                                    |                                          |  |  |
| Hardware Multiply: Embe                                                                       | dded Multipliers                | Y Hardware Divide                                                                                |                                                                                                    |                                          |  |  |
| Reset Vector: Memo<br>Exception Vector: Memo                                                  | ory:                            | ✓ Offset: 0x0 ✓ Offset: 0x20                                                                     |                                                                                                    |                                          |  |  |
| 🗌 Include MMU                                                                                 |                                 |                                                                                                  |                                                                                                    |                                          |  |  |
| Only include the MMU who                                                                      | en using an operating system th | nat explicitly supports an MMU                                                                   |                                                                                                    |                                          |  |  |
| Fast TLB Miss Exception                                                                       | Vector: Memory:                 | ~ O                                                                                              | ffset: <sub>0×0</sub>                                                                                                    |                                          |  |  |
| Include MPU                                                                                   |                                 |                                                                                                  |                                                                                                    |                                          |  |  |
| A Warning: Reset vector                                                                       | and Exception vector cannot b   | e set until memory devices are                                                                   | connected to the Nios II proce                                                                                                    | issor                                    |  |  |
|                                                                                               |                                 | 🧯 UP' 🖮 🔫                                                                                        | A般 🗳 🥔 🧷 🕺                                                                                                    | Cancel < Back Next > Finish              |  |  |

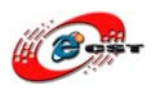

EP2C8 基板の SDRAM を使うため、SDRAM コントローラを Nios II システムに組み込み ます。左側の「SDRAM Controller」を選択し、ダブル・クリックして SDRAM コントロ ーラを添加します。

| 🚇 Altera SOPC Builder – nios_sdram.sopc* (C:¥altera¥nios2_sdram_led¥nios_sdram.sopc) 🗧 🔲                                                                                                    |                                                 |                                       |                                    |             |  |  |
|----------------------------------------------------------------------------------------------------|-------------------------------------------------|---------------------------------------|------------------------------------|-------------|--|--|
| Elle Edit Module System View Iools Nios II Help                                                                                                    |                                                 |                                       |                                    |             |  |  |
| System Contents System Generation                                                                                                    |                                                 |                                       |                                    |             |  |  |
| Altera SOPC Builder                                                                                                    | Target                                          | Clock Settings                        |                                    |             |  |  |
| Nios Il Processor     Bridges and Adapters                                                                                                    | Device Family: Cyclone II 💙                     | Name Source                           | MHz                                | Add         |  |  |
|                                                                                                    |                                                 | cik External                          | 50.0                               | Remove      |  |  |
|                                                                                                    |                                                 |                                       |                                    |             |  |  |
| Memories and Memory Control                                                                                                    |                                                 |                                       |                                    |             |  |  |
| tation between the second second sec |                                                 |                                       |                                    |             |  |  |
|                                                                                                    | Use Con Module Name                             | Description                           | Clock Base                         | End         |  |  |
|                                                                                                    |                                                 | Nios II Processor                     | -11                                |             |  |  |
| ODR SDRAM Cont                                                                                                    | data master                                     | Avalon Memory Mapped Master           | IBQ                                | )           |  |  |
| DDR SDRAM High     DDR2 CDRAM Car                                                                                                    | jtag_debug_module                               | Avalon Memory Mapped Slave            | <u>∎</u> 0×0000800                 | 0x00000fff  |  |  |
| DDR2 SDRAM Cor     DDR2 SDRAM High                                                                                                    | Sdram_0                                         | SDRAM Controller                      |                                    |             |  |  |
| BORD SURAWING                                                                                                    | s1                                              | Avalon Memory Mapped Slave            | cik = 0x0200000                    | 0x027fffff  |  |  |
| SDRAM Controller                                                                                                    | sdram () s                                      | 1                                     |                                    |             |  |  |
| ±-SRAW ⊻                                                                                                    | Avalon M                                        | emory Mapped Slave [avalon_slave 8.1] |                                    |             |  |  |
|                                                                                                    |                                                 |                                       |                                    |             |  |  |
|                                                                                                    |                                                 |                                       |                                    |             |  |  |
|                                                                                                    |                                                 |                                       |                                    | <u>&gt;</u> |  |  |
| New Edit Add                                                                                                    | Remove Edit                                     | ▲ Move Up                             | Address <u>Map</u> <u>F</u> ilter. |             |  |  |
| To Do: cpu_0: No reset vector has be                                                                                                    | een specified for this CPU. Please parameterize | the CPU to resolve this issue         |                                    |             |  |  |
| To Do: cpu 0: No exception vector has been specified for this CPU. Please parameterize the CPU to resolve this issue                                                                                                    |                                                 |                                       |                                    |             |  |  |
|                                                                                                    |                                                 |                                       |                                    |             |  |  |
|                                                                                                    |                                                 |                                       |                                    |             |  |  |
|                                                                                                    |                                                 |                                       |                                    |             |  |  |
|                                                                                                    | Exit Help                                       | Prev Next Cenerate                    |                                    |             |  |  |

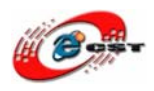

それぞれのメモリごとにデータのビット幅、チップ・セレクトの本数、バンク数、アドレスのロウ・カラムの本数、およびACスパックをデータ・シートから読み取り、間違いのないように入力します。

| 🖷 SDRAM Controller – sdram_0                                |
|-------------------------------------------------------------|
| SDRAM Controller                                            |
| Parameter<br>Settings                                       |
| Memory Profile Timing                                       |
| Presets: Custom                                             |
| Data width                                                  |
| Bits: 16                                                    |
| Architecture                                                |
| Chip select: 1 Banks: 4                                     |
| Address widths                                              |
| Row: 12 Column: 8                                           |
| Share pins via tristate bridge                              |
| Controller shares dq/dqm/addr I/O pins                      |
| Tristate bridge selection:                                  |
| Generic memory model (simulation only)                      |
| ✓ Include a functional memory model in the system testbench |
| Memory size = 8 MBytes<br>4194304 x 16<br>64 MBits          |
|                                                             |
|                                                             |
| Cancel K Back Next > Finish                                 |
|                                                             |

EP2C8 基板は4ビットのLED があります。LED を制御するポートを Nios II システムに

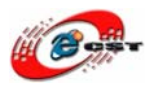

組み込みます。左側の「PIO(Parallel I/O)」を選択し、ダブル・クリックして LED コント ローラを添加します。

| 🤷 PIO (Parallel I/O) – pio_0                |                        |
|---------------------------------------------|------------------------|
| PIO (Parallel I/O)                          | About Documentation    |
| Parameter<br>Settings                       |                        |
| Width                                       |                        |
| Width (1-32 bits) : 4                       |                        |
| Direction                                   |                        |
| O Bidirectional (tristate) ports            |                        |
| O Input ports only                          |                        |
| O Both input and output ports               |                        |
| <ul> <li>Output ports only</li> </ul>       |                        |
| Output Port Reset Value<br>Reset Value: 0x0 |                        |
|                                             |                        |
|                                             |                        |
|                                             |                        |
|                                             |                        |
|                                             |                        |
|                                             |                        |
| Cance                                       | I < Back Next > Finish |

ビット幅に4を入力してください。「Output ports only」を選択します。

ホストと会話するため、JTAG-UART も組み込むことが必要です。左側の「JTAG\_UART」 を選択し、ダブル・クリックして JTAG-UART を添加します。

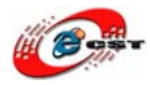

| 🛯 Altera SOPC Builder – nios_sdram.sopc* (C:¥altera¥nios2_sdram_led¥nios_sdram.sopc)                                                                                                    |                    |                                                                                                    |                                                                                                    |                                                                                        |                                                                      |                                    |  |
|----------------------------------------------------------------------------------------------------|--------------------|----------------------------------------------------------------------------------------------------|----------------------------------------------------------------------------------------------------|----------------------------------------------------------------------------------------|----------------------------------------------------------------------|------------------------------------|--|
| <u>F</u> ile <u>E</u> dit <u>M</u> odule <u>S</u> ystem <u>V</u> iew <u>T</u> i                                                                                                    | ools Nios I        | II <u>H</u> elp                                                                                                    |                                                                                                    |                                                                                        |                                                                      |                                    |  |
| System Contents System Generation                                                                                                    |                    |                                                                                                    |                                                                                                    |                                                                                        |                                                                      |                                    |  |
| Attera SOPC Builder     Nios Il Processor     Bridges and Adapters     Interface Protocols     BrASI     Ethernet     Ethernet                                                                                                    | Target<br>Device F | Family: Cyclone II                                                                                                    | Clock Settings<br>Name<br>clk                                                                                                    | Source<br>External                                                                     | MHz<br>50.0                                                          | Add<br>Remove                      |  |
| I III PCI I                                                                                                    | Use C              | Con Module Name                                                                                                    | Description                                                                                                    | Clock                                                                                  | Base                                                                 | End                                |  |
| Serial     Avalon-ST JTAG I     Avalon-ST JTAG I     Avalon-ST JTAG I     Avalon-ST JTAG I     JTAG UART     SPI (3 Wire Serial)     UART (RS-232 Se     He-Legacy Components     Memories and Memory Control     Peripherals                           |                    | Construction_master     data_master     instruction_maste     data_master     itag_debug_modu     s1     pio_0     s1 | Nios II Processor<br>Avalon Memory Mapp<br>Avalon Memory Mapp<br>SDRAM Controller<br>Avalon Memory Mapp<br>PIO (Parallel I/O)<br>Avalon Memory Mapp<br>PIO (Parallel I/O) | ed Master clk<br>ed Master<br>ed Slave clk<br>ed Slave Avalon Memory M<br>ed Slave clk | IBQ I<br>0x00000800<br>ier<br>flapped Master [avalon_m<br>0x00000000 | 0<br>0×000000fff<br>haster 8.1] ff |  |
|                                                                                                    |                    | avalon_itag_slave                                                                                                    | Avalon Memory Mapp                                                                                                    | ed Slave clk                                                                           | <b>₽</b> 0x0000010                                                   | 0x00000017                         |  |
|                                                                                                    | <                  |                                                                                                    |                                                                                                    |                                                                                        |                                                                      | >                                  |  |
| New Edit Add                                                                                                    |                    | Remove Edit                                                                                                    | Move Up                                                                                                    | Move Down Addre                                                                        | ss <u>M</u> ap <u>F</u> ilter.                                       |                                    |  |
| To Do: cpu_0: No reset vector has been specified for this CPU. Please parameterize the CPU to resolve this issue     To Do: cpu_0: No exception vector has been specified for this CPU. Please parameterize the CPU to resolve this issue     Exit Help |                    |                                                                                                    |                                                                                                    |                                                                                        |                                                                      |                                    |  |
|                                                                                                    |                    | Exit Help                                                                                                    | Prev Next                                                                                                    | Generate                                                                               |                                                                      |                                    |  |

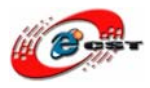

| 🖷 JTAG UA                   | RT – jtag_uart_0                            |                                             |
|-----------------------------|---------------------------------------------|---------------------------------------------|
| MegaCoro                    | JTAG UART                                   | About Documentation                         |
| Parameter<br>Settings       |                                             |                                             |
| Configuration               | ] > Simulation >                            |                                             |
| Write FIFO (<br>Buffer dept | (Data from Avalon to JTAG)<br>h (bytes): 64 | IRQ threshold: 8                            |
| Constru                     | ct using registers instead of memory blocks |                                             |
| Read FIFO                   | (Data from JTAG to Avalon)                  |                                             |
| Buffer dept                 | h (bytes): 64                               | IRQ threshold: 8                            |
| Constru                     | ct using registers instead of memory blocks |                                             |
|                             |                                             |                                             |
|                             |                                             |                                             |
|                             |                                             |                                             |
|                             |                                             |                                             |
|                             |                                             | Cancel < Back <u>N</u> ext > <u>F</u> inish |

デフォルトの設定のまま進んでください。

EP2C8 基板は一つの 50MHz の水晶発振器しかありません。ほかの周波数又は位相クロッ クのため、PLL を Nios II システムに組み込みます。左側の「PLL」を選択し、ダブル・ク リックして PLL を添加します。

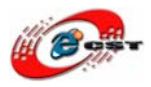

| 🖷 PLL – pll_                                                                        | 0                                                                                                    |                                                                         | X                                                                 |
|-------------------------------------------------------------------------------------|----------------------------------------------------------------------------------------------------|-------------------------------------------------------------------------|-------------------------------------------------------------------|
| MegaCore'                                                                           | PLL                                                                                                    |                                                                         | About Documentation                                               |
| Parameter<br>Settings                                                               |                                                                                                    |                                                                         |                                                                   |
| PLL Settings                                                                        | > Interface >                                                                                                    |                                                                         |                                                                   |
| PLL configura                                                                       | ition                                                                                                    |                                                                         |                                                                   |
| The Avalon PLL<br>ALTPLL megafu<br>When you finisi<br>on the SOPC Bu<br>Launch Atte | configuration wizard creates a<br>unction. Use the ALTPLL MegaW<br>h configuring the PLL, the PLL cl<br>uilder System Contents tab. | i component wrapper<br>lizard to configure the<br>ock output appears in | around an Altera<br>e PLL settings.<br>n the clock table          |
| <ul> <li>Info: Selecte</li> <li>Info: Input cl</li> </ul>                           | ed device family is different from<br>lock frequency conflicts with the                                                             | the PLL parameteriza<br>PLL input frequency                             | ation. Please reparameterize the settings. Please change the inpr |
| <                                                                                   |                                                                                                    |                                                                         |                                                                   |
|                                                                                     |                                                                                                    | Cance                                                                   | I < Back Next > Einish                                            |

[Launch Altera's ALTPLL MegaWizard]ボタンを押して、PLL を設定します。

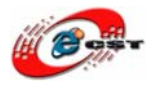

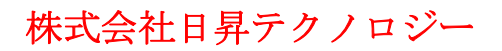

低価格、高品質が不可能? 日昇テクノロジーなら可能にする

| ALTPLL                                                                                               |                                                                                                    |
|----------------------------------------------------------------------------------------------------|----------------------------------------------------------------------------------------------------|
| Transfer                                                                                             | About Documentation                                                                                              |
| 1 Parameter 2 Output 3 EDA Clocks                                                                    | 4] Summary                                                                                                    |
| General/Modes $ ightarrow$ Inputs/Lock $ ightarrow$ Clock swi                                        | tchover                                                                                                    |
| altplipil_0                                                                                          | Currently selected <u>d</u> evice family: Cydone II<br>Match project/default                                     |
| inclk0 inclk0 frequency: 50.000 MHz<br>Operation Mode: Normal                                        | Able to implement the requested PLL                                                                              |
| Clk         Ratio         Ph (dg)         DC (%)           c0         1/1         0.00         50.00 | General                                                                                                    |
| Cyclone                                                                                              | Which device speed grade will you be using?                                                                      |
|                                                                                                    | Use military temperature range devices only                                                                      |
|                                                                                                    | What is the frequency of the inclock0 input? 50.00 MHz V                                                         |
|                                                                                                    | Set up PLL in LVDS mode Data rate: 300.000 Mbps                                                                  |
|                                                                                                    | PLL type                                                                                                    |
|                                                                                                    | Which PLL type will you be using?                                                                                |
|                                                                                                    | ○ Fast P∐.                                                                                                    |
|                                                                                                    | ○ Enhanced PLL                                                                                                   |
|                                                                                                    | Select the PLL type automatically                                                                                |
|                                                                                                    | Operation mode                                                                                                   |
|                                                                                                    | How will the PLL outputs be generated?                                                                           |
|                                                                                                    | Ouse the feedback path inside the PLL                                                                            |
|                                                                                                    | In Normal Mode                                                                                                   |
|                                                                                                    | In Source-Synchronous Compensation Mode                                                                          |
|                                                                                                    | O In Zero Delay Buffer Mode                                                                                      |
|                                                                                                    |                                                                                                    |
|                                                                                                    | <u>when to compensation</u> <u>verter no compensation</u> <u>verter no compensation</u> (External Feedback Mode) |
| <br>」P <b>□ ● ▲</b> A般 😂 🏈 / 🗵 🛛 🗍                                                                   | Which output clock will be compensated for?                                                                      |
|                                                                                                    | Cancel < Back Next > Einish                                                                                      |

入力クロックは 50MHz を入力します。「Next」を押します。

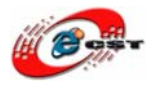

| 🍰 ALTPLL                                                                                                    |                                                                                                    |                                     |                                           |                     |
|----------------------------------------------------------------------------------------------------|----------------------------------------------------------------------------------------------------|-------------------------------------|-------------------------------------------|---------------------|
| Total                                                                                                    |                                                                                                    |                                     | About                                     | Documentation       |
| Parameter     2 Output     3 EDA     Clocks                                                                                                    | Summary                                                                                                    |                                     |                                           |                     |
| General/Modes Inputs/Lock Clock swit                                                                                                    | chover                                                                                                    |                                     |                                           |                     |
| General/Modes     Inputs/Lock     Clock swit       altplipil_0       incik0     frequency: 50.000 MHz       Operation Mode:     Normal       Cik     Ratio Ph (dg) DC (%)       c0     1/1       0.00     50.00 | Able to implement the requested PLL  Optional inputs  Co Co Co Co Co Co Co Co Coeate an 'pllena' input to selectively enable th Coeate an 'pllena' input to selectively enable th Coeate an 'pfdena' input to selectively enable th Coeate an 'pfdena' | ne PLL<br>et the PLL<br>the phase/f | req. detecto<br>only<br>s<br>unters are n | or<br>not supported |
| 2 JP m 🌒 A 般 🧐 🌮 🧷 🕺 👔 Kan                                                                                                    |                                                                                                    | Cancel                              | < Back                                    | Next > Finish       |

そのまま「Next」を押します。

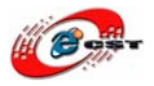

| ALTPLL                                                                                                    |                                                                                                    |                                                                                                    |                                                                                          |
|----------------------------------------------------------------------------------------------------|----------------------------------------------------------------------------------------------------|----------------------------------------------------------------------------------------------------|------------------------------------------------------------------------------------------|
| <b>T</b>                                                                                                    |                                                                                                    | <u>A</u> bout                                                                                                    | <u>D</u> ocumentation                                                                    |
| 1 Parameter 2 Output 3 EDA 4                                                                                                    | Summary                                                                                                    |                                                                                                    |                                                                                          |
| General/Modes Inputs/Lock Clock switch                                                                                                    | hover                                                                                                    |                                                                                                    |                                                                                          |
| CEREB/MODES INDUS/COC LOOS SINCE<br>altplipII_0<br>incik0 frequency: 50.000 MHz<br>Operation Mode: Normal<br>Cik Ratio Ph (dg) DC (%)<br>c0 1/1 0.00 50.00<br>Cyclone I | Able to implement the requested PLL  Clock switchover  Clock switchover  Clock switchover  Clock switchover  Create a 'inclk1' input for a second input clock What is the frequency of the indock1 input?  Create a 'diswitch' input to manually select between (The diswitch input will behave as an input clock sele (Allow PLL to automatically control the switching betw (The diswitch input will behave as a manual override  Input clock switch  Perform input clock switch when the input clocd  Perform the input clock switchover after  Create a 'glkswitch' input to indicate the input (0 indk0 is being used/1 indk1 is being used)  Create a 'clkbad' output for each input clock (0 input clock is toggling/1 input clock is not togg | 100.00<br>the input doc<br>control input<br>goes bad<br>between input<br>input dock<br>it dock being u<br>k switchover is<br>ling) | MHz v<br>dks<br>input)<br>ks<br>)<br>it docks<br>cydes<br>used<br>s initiated)<br>Eisich |
|                                                                                                    | Cancel                                                                                                    |                                                                                                    | Mext > Finish                                                                            |

そのまま「Next」を押します。

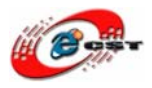

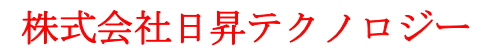

| 🏂 ALTPLL                                                                                                    |                                     |                       |                       |
|----------------------------------------------------------------------------------------------------|-------------------------------------|-----------------------|-----------------------|
| and the second second sec |                                     | About                 | <u>D</u> ocumentation |
| 1 Parameter 2 Output 3 EDA                                                                                                    |                                     |                       |                       |
| dk c0 > dk c1 > dk c2 >                                                                                                    |                                     |                       |                       |
|                                                                                                    | c0 - Core/External Output Clock     |                       |                       |
| altpllpll_0                                                                                                    | Able to implement the requested PLL |                       |                       |
|                                                                                                    |                                     |                       |                       |
| inclk0 inclk0 frequency: 50.000 MHz                                                                                                    | <u>co</u> <u>Use this dock</u>      |                       |                       |
| Operation Mode: Normal                                                                                                    | Clock Tap Settings                  | Requested settings    | Actual settings       |
| Clk Ratio Ph (dg) DC (%)<br>c0 1/1 0.00 50.00                                                                                                    | Enter output clock frequency:       | 100.0000000 MHz V     | 50.000000             |
|                                                                                                    | Enter output dock parameters:       |                       |                       |
| Cyclone                                                                                                    | Clock multiplication factor         | 1                     | 1                     |
|                                                                                                    | Clock division factor               | 1 <<< Copy            | 1                     |
|                                                                                                    |                                     | v                     |                       |
|                                                                                                    | Clock p <u>h</u> ase shift          | 0.00 🔶 ps 🗸           | 0.00                  |
|                                                                                                    |                                     |                       |                       |
|                                                                                                    | Clock duty cycle (%)                | 50.00                 | 50.00                 |
|                                                                                                    |                                     |                       |                       |
|                                                                                                    | More Details >>                     |                       |                       |
|                                                                                                    |                                     | Per Clock Feasibility | Indicators            |
|                                                                                                    |                                     | c0 c1 c2              |                       |
|                                                                                                    |                                     |                       |                       |
|                                                                                                    |                                     |                       |                       |
|                                                                                                    |                                     |                       |                       |
|                                                                                                    |                                     |                       |                       |
|                                                                                                    |                                     |                       |                       |
|                                                                                                    |                                     |                       |                       |
|                                                                                                    |                                     |                       |                       |
| IP                                                                                                    | 20 21 CAPS -                        |                       |                       |
|                                                                                                    | C R KANA +                          | Cancel C Back         | lext > Einish         |
|                                                                                                    |                                     |                       | Text - Emisu          |

そのまま「Next」を押します。

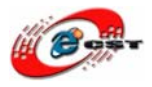

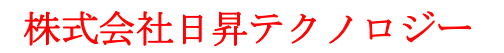

| 沟 ALTPLL                            | -                                               |                          |
|-------------------------------------|-------------------------------------------------|--------------------------|
| TODA -                              |                                                 | About Documentation      |
| 1 Parameter 2 Output 3 EDA 4        |                                                 |                          |
| dk c0 > dk c1 > dk c2 >             |                                                 |                          |
|                                     | c1 - Core/External Output Clock                 |                          |
| altplipII 0                         | Able to implement the requested PLL             |                          |
|                                     |                                                 |                          |
| inclk0 inclk0 frequency: 50.000 MHz | <u>c0</u> <u>U</u> se this dock                 |                          |
| Operation Mode: Normal              | Clock Tap Settings                              | A 1 1 10                 |
| Clk Ratio Ph (dg) DC (%)            | Requested settings                              | Actual settings          |
| c1 1/1 -63.00 50.00                 | C Enter output clock frequency: 100.0000000 MHz | S0.00000                 |
|                                     | Enter output dock parameters:                   |                          |
| Cyclone                             | Clock multiplication factor                     | < Copy                   |
|                                     | Clock <u>d</u> ivision factor                   |                          |
|                                     | Clock phase shift -63.00 🚔 deg                  | -63.00                   |
|                                     |                                                 |                          |
|                                     |                                                 |                          |
|                                     | Clock d <u>u</u> ty cycle (%) 50.00             | 50.00                    |
|                                     | More Details >>                                 |                          |
|                                     |                                                 |                          |
|                                     | -Per Clock                                      | k Feasibility Indicators |
|                                     | c0                                              | c1 c2                    |
|                                     |                                                 |                          |
|                                     |                                                 |                          |
|                                     |                                                 |                          |
|                                     |                                                 |                          |
|                                     |                                                 |                          |
|                                     |                                                 |                          |
|                                     |                                                 |                          |
| : JP 🖮 🌒 A 般 😂 🥔 🥕                  |                                                 |                          |
|                                     | Cancel                                          | Back Next > Finish       |
|                                     |                                                 |                          |

新しい出力クロックを添加します。クロックの位相は-63 に設定してください。このクロックは SDRAM 用の制御クロックです。「Next」を押します。

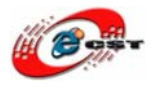

低価格、高品質が不可能? 日昇テクノロジーなら可能にする

| 🏂 ALTPLL                                                                                                    |                                                                |                                                                                                    |                                                                                                    |                                                                                                    |                                                                                   |
|----------------------------------------------------------------------------------------------------|----------------------------------------------------------------|----------------------------------------------------------------------------------------------------|----------------------------------------------------------------------------------------------------|----------------------------------------------------------------------------------------------------|-----------------------------------------------------------------------------------|
| Contract of                                                                                                    |                                                                |                                                                                                    |                                                                                                    | <u>A</u> bout                                                                                                    | <u>D</u> ocumentation                                                             |
| 1 Parameter 2 Output 3 EDA 4<br>Settings Clocks                                                                         | Summary                                                        |                                                                                                    |                                                                                                    |                                                                                                    |                                                                                   |
|                                                                                                    |                                                                |                                                                                                    |                                                                                                    |                                                                                                    |                                                                                   |
| altpllpll_0<br>inclk0<br>Operation Mode: Normal<br>Clk Ratio Ph (dg) DC (%)<br>c0 1/1 0.00 50.00<br>c1 1/1 -83.00 50.00 | CQ<br>c1<br>C1<br>C1<br>C1<br>C1<br>C1<br>C1<br>C1<br>C1<br>C1 | n on the files you wish to genera<br>omatically generated, and a red<br>sh to generate the selected files<br>sequent MegaWizard Plug-In Ma<br>MegaWizard Plug-In Manager or<br>ctory:<br>altera¥nios2_sdram_led¥ | ite. A gray chi<br>chedkmark ind<br>. The state of<br>nager session<br>reates the sele                                   | eckmark indic<br>dicates an op<br>each checkb<br>is.<br>ected files in                                                    | ates a file that is<br>tional file. Click<br>ox is maintained in<br>the following |
|                                                                                                    | Fi                                                             | le                                                                                                    | Description                                                                                                    | n                                                                                                    |                                                                                   |
|                                                                                                    |                                                                | ( altplipII_0.v<br>( altplipII_0.ppf<br>) altplipII_0.mp<br>( altplipII_0.cmp<br>( altplipII_0.bsf<br>) altplipII_0_inst.v<br>( altplipII_0_bb.v<br>( altplipII_0_waveforms.html<br>ialtplipII_0_wave*.jpg       | Variation fi<br>PinPlanne<br>AHDL Inci<br>VHDL con<br>Quartus II<br>Instantiatic<br>Verilog HE<br>Sample w.<br>Sample w. | ile<br>r ports PPF fi<br>nponent decl<br>symbol file<br>on template fi<br>)L black-box<br>aveforms in s<br>aveform file(s | le aration file le file ummary )                                                  |
| 🐨 日版 📚 🥓 🧶 😕 😫 кана 🗸                                                                                                   |                                                                |                                                                                                    | Cancel                                                                                                    | < <u>B</u> ack                                                                                                    | Next > Einish                                                                     |

最後の確認です。「Finish」を押します。

Sysid モジュールは、Altera 社のソフトウェア開発環境 IDE を用いてソフトウェアをダウ ンロードする際に、ハードウェアとの整合性の確認に利用する ID 情報を格納するモジュー ルです。ここで読み出せる値は、SOPC Builder でロジックを生成するときに与えられるも のです。左側の「System ID Peripheral」を選択し、ダブル・クリックして Sysid を添加 します。

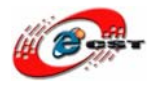

低価格、高品質が不可能? 日昇テクノロジーなら可能にする

| 😃 Altera SOPC Builder – nios_sdra                                               | am.sopc* (C:¥altera¥nios2_sdram | _led¥nios_sdram.sop | )<br>(ac)         |                 | [              |        |
|---------------------------------------------------------------------------------|---------------------------------|---------------------|-------------------|-----------------|----------------|--------|
| <u>Eile Edit M</u> odule <u>S</u> ystem <u>V</u> iew <u>T</u> ools              | Nios II Help                    |                     |                   |                 |                |        |
| System Contents System Generation                                               |                                 |                     |                   |                 |                |        |
| Altera SOPC Builder                                                             | Target                          | Clock Settings      |                   |                 |                |        |
| Nios Il Processor                                                               | Device Family: Cyclone II       | Name                | Source            | MHz             |                | Add    |
| Bridges and Adapters                                                            |                                 | clk                 | External          |                 |                | Add    |
| ⊡nterface Protocols                                                             |                                 | pll_0_c0            | pll_0.c0          | 50.0            |                | emove  |
| H-Memoriae and Memory Controllere                                               |                                 | pll_0_c1 pll_0.c1   |                   | 50.0            |                |        |
| □-Peripherals                                                                   |                                 |                     |                   |                 |                |        |
| Debug and Performance                                                           | Use Con Module Name             | Description         |                   | Clock           | Base           | En     |
| ····   Avalon-ST Test Pattern                                                   | itag debug module               | Avalon Memory Mar   | ped Slave         |                 | 0x00000800     | 0x0( 🔨 |
| ·····   Avalor CT Test Pattern                                                  | Sdram_0                         | SDRAM Controller    |                   |                 |                |        |
| Performance Counter     System ID Peripheral                                    |                                 | Avalon Memory Map   | ped Slave         | cik             | e 0x0200000    | 0x02   |
| . Display                                                                       | I I pio_0                       | PIO (Parallel I/O)  |                   |                 |                |        |
| FPGA Peripherals                                                                | → s1                            | Avalon Memory Map   | oped Slave        | cik             | . 0x0000000    | UXUL   |
| Microcontroller Peripherals                                                     | avalon itag slave               | Avalon Memory Max   | ped Slave         | cik             | e 0x0000010    | 0x0(   |
| Interval Timer                                                                  |                                 | PLL                 |                   |                 |                |        |
| PIO (Parallel I/O)                                                              | → s1                            | Avalon Memory Mag   | oped Slave        | cik             | e 0x0000020    | 0x0(   |
|                                                                                 | Sysid_0                         | System ID Periphera | al                |                 |                |        |
|                                                                                 | control_slave                   | Avalon Memory Mag   | ped Slave         | pll_0_c0        | . 0x0000018    |        |
|                                                                                 |                                 |                     |                   |                 |                |        |
| New Edit Add                                                                    | Remove Edit                     | ▲ Move Up           | love <u>D</u> own | Address Map.    | <u>F</u> ilter |        |
|                                                                                 | Exit Help I Pre                 | V Next              | Generate          |                 |                |        |
| u System ID Peripher                                                            | ral – sysid_0                   |                     |                   |                 | X              |        |
| System ID: 1181291759<br>Time stamp: 1231633784<br>A unique ID is assigned ever | m ID Periphe                    | e <b>ral</b>        | About             | <u>D</u> ocumen | tation         |        |
| 🕐 Warning: The System ID                                                        | component must be named         | "sysid" to be co    | mpatible with     | the Nios I      | drivers a      |        |
|                                                                                 |                                 |                     |                   |                 |                |        |
|                                                                                 |                                 |                     |                   | Cancel          | <u>F</u> inish |        |

[Finish]を押して、Sysid を生成します。

これまで、必要なモジュールをすべて組み込みました。

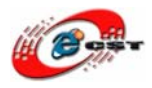

低価格、高品質が不可能? 日昇テクノロジーなら可能にする

| Use                 | Con | Module Name                                                      | Description                                                                                                   | Clock            | Base                                              | End                    | IRQ |
|---------------------|-----|------------------------------------------------------------------|----------------------------------------------------------------------------------------------------|------------------|---------------------------------------------------|------------------------|-----|
|                     | G   | cpu     instruction_master     data_master     itag.debug.module | Nios II Processor<br>Avalon Memory Mapped Master<br>Avalon Memory Mapped Master<br>Avalon Memory Mapped Slave | pll_c0           | IRQ (<br>■ 0×00000800                             | ) IRQ 3:<br>0×00000fff | ا   |
| <ul><li>✓</li></ul> | Ļ   | sdram<br>sled_pio                                                | SDRAM Controller<br>Avaion Memory Mapped Slave<br>PIO (Parallel I/O)                                          | pli_c0           | ■ 0×02000000                                      | 0×027fffff             |     |
|                     |     | s1<br>□ j <b>tag_uart</b><br>avalon_jtag_slave                   | Avalon Memory Mapped Slave<br>JTAG UART<br>Avalon Memory Mapped Slave                                         | pll_c0<br>pll_c0 | <ul> <li>0x0000000</li> <li>0x00000010</li> </ul> | 0x000000017            |     |
|                     |     | sysid     control_slave     pll                                  | System ID Peripheral<br>Avalon Memory Mapped Slave<br>PLL                                                     | pll_c0           | 0x0000018     0x00000018                          | 0x0000001f             |     |

モジュールの名前はわかりやすい名前に変更します。モジュールの名前欄で右クリックし

#### て、出てきたメニューから「Rename」を選択します。

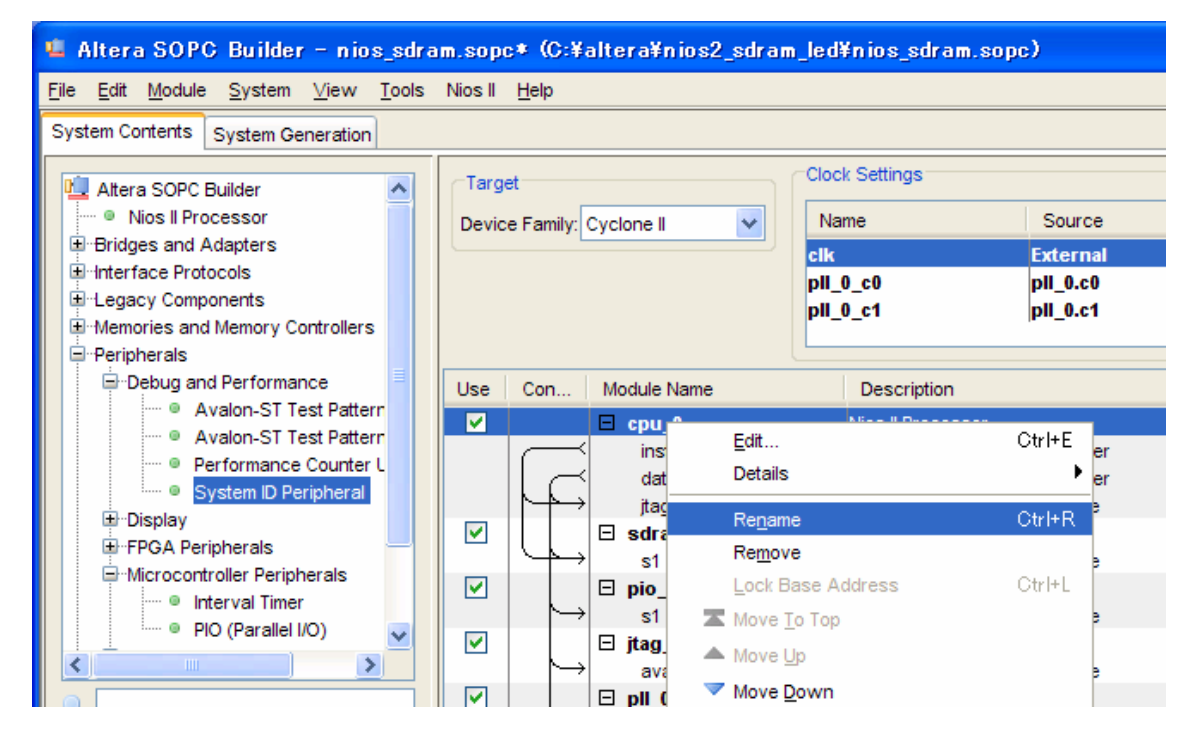

モジュール用のクロックを選択します。[Clock]欄でダブル・クリックして、PLLのクロック pll\_c0 を選択します。PLL モジュールは外部クロック「clk」を使用します。

| Use                                                                                                    | Con               | Module Name        | Description                 | Clock    | Base                                                                                                    | End        | IRQ          |
|----------------------------------------------------------------------------------------------------|-------------------|--------------------|-----------------------------|----------|----------------------------------------------------------------------------------------------------|------------|--------------|
| <b>V</b>                                                                                                    |                   | 🗆 cpu              | Nios II Processor           |          |                                                                                                    |            |              |
|                                                                                                    | $\sim$            | Instruction_master | Avalon Memory Mapped Master | 💙 00 lla |                                                                                                    |            |              |
|                                                                                                    | $\neg$            | data_master        | Avalon Memory Mapped Master | clk      | IRQ O                                                                                                    | IRQ 31     | $\leftarrow$ |
|                                                                                                    |                   | jtag_debug_module  | Avalon Memory Mapped Slave  | pll_c0   | Ox0000800     Solution     Solution | 0x00000fff |              |
| <b>~</b>                                                                                                    |                   | 🗆 sdram            | SDRAM Controller            | pli c1   |                                                                                                    |            |              |
|                                                                                                    |                   | s1                 | Avalon Memory Mapped Slave  | pll_c0   | 💣 0x0200000                                                                                                    | 0x027fffff |              |
| <ul> <li>Image: A set of the set of the</li></ul> |                   | 🗆 led_pio          | PIO (Parallel I/O)          |          |                                                                                                    |            |              |
|                                                                                                    | ≻→                | s1                 | Avalon Memory Mapped Slave  | pll_c0   |                                                                                                    | 0x0000000f |              |
| <b>V</b>                                                                                                    |                   | ⊟ jtag_uart        | JTAG UART                   |          |                                                                                                    |            |              |
|                                                                                                    | ≻→                | avalon_jtag_slave  | Avalon Memory Mapped Slave  | pll_c0   | e 0x0000010                                                                                                    | 0x00000017 | <b>⊳−0</b>   |
| <ul> <li>Image: A set of the set of the</li></ul> |                   | 🗆 sysid            | System ID Peripheral        |          |                                                                                                    |            |              |
|                                                                                                    | ≻→                | control_slave      | Avalon Memory Mapped Slave  | pll_c0   | e 0x0000018                                                                                                    | 0x0000001f |              |
| <b>V</b>                                                                                                    |                   | 🗆 pli              | PLL                         |          |                                                                                                    |            |              |
|                                                                                                    | $  \rightarrow  $ | s1                 | Avalon Memory Mapped Slave  | cik      |                                                                                                    | 0×0000005f |              |
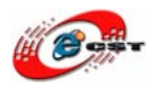

もう一つの設定は CPU のリセットと実行アドレスです。モジュール CPU の名前欄でダブ ル・クリックして、CPU 設定のダイアログを再び開きます。

| 😃 Nios II Processo                                                                                                    | r – epu                       |                                                                                                  |                                                                                                    |                   |                      |
|----------------------------------------------------------------------------------------------------|-------------------------------|--------------------------------------------------------------------------------------------------|----------------------------------------------------------------------------------------------------|-------------------|----------------------|
| Nios<br>MogoCore                                                                                                    | II Processor                  |                                                                                                  |                                                                                                    |                   | About Documentation  |
| Parameter<br>Settings                                                                                                    |                               |                                                                                                  |                                                                                                    |                   |                      |
| Core Nios II Cach                                                                                                    | ies and Memory Interfaces $>$ | Advanced Features 🔪 M                                                                            | MU and MPU Settings $>$                                                                                                    | JTAG Debug Module | Custom Instructions  |
| Core Nios II                                                                                                    |                               |                                                                                                  |                                                                                                    |                   |                      |
| Select a Nios II core:                                                                                                    |                               |                                                                                                  |                                                                                                    |                   |                      |
|                                                                                                    | ○Nios II/e                    | ○Nios II/s                                                                                       | ●Nios II/f                                                                                                    |                   |                      |
| Nios II<br>Selector Guide<br>Family: Cyclone II<br>f <sub>system:</sub> 50.0 MHz<br>cpuid: 0                                                        | RISC<br>32-bit                | RISC<br>32-bit<br>Instruction Cache<br>Branch Prediction<br>Hardware Multiply<br>Hardware Divide | RISC<br>32-bit<br>Instruction Cache<br>Branch Prediction<br>Hardware Multiply<br>Hardware Divide<br>Barrel Shifter<br>Data Cache<br>Dynamic Branch Predic | ction             |                      |
| Performance at 50.0 MH                                                                                                    | z Up to 5 DMIPS               | Up to 25 DMIPS                                                                                   | Up to 51 DMIPS                                                                                                    |                   |                      |
| Logic Usage                                                                                                    | 600-700 LEs                   | 1200-1400 LEs                                                                                    | 1400-1800 LEs                                                                                                    |                   |                      |
| Memory Usage                                                                                                    | Two M4Ks (or equiv.)          | Two M4Ks + cache                                                                                 | Three M4Ks + cache                                                                                                    |                   |                      |
| Hardware Multiply: Emb                                                                                                    | edded Multipliers             |                                                                                                  |                                                                                                    |                   |                      |
|                                                                                                    |                               |                                                                                                  |                                                                                                    |                   |                      |
| Reset Vector: Men                                                                                                    | nor:- sdram                   | Viset: 0x0                                                                                       | 0x                                                                                                    | 02000000          |                      |
| Exception Vector: Mem                                                                                                    | or X sdram                    | ✓ Offset: 0x20                                                                                   | 0×0                                                                                                    | 2000020           |                      |
| Include MMU Only include the MMU when using an operating system that explicitly supports an MMU Fast TLB Miss Exception Vector: Memory: Offset: 0x0 |                               |                                                                                                  |                                                                                                    |                   |                      |
| Include MPU                                                                                                    |                               |                                                                                                  |                                                                                                    |                   |                      |
|                                                                                                    |                               |                                                                                                  |                                                                                                    |                   |                      |
| UP 🔒                                                                                                    | ■ 🌒 A般 😂 🥔 🧷 👳                |                                                                                                  |                                                                                                    | Cancel            | < Back Next > Finish |

リセットと実行アドレスを SDRAM に設定します。「Finish」を押します。

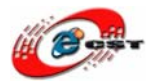

株式会社日昇テクノロジー

低価格、高品質が不可能? 日昇テクノロジーなら可能にする

| 🔹 Altera SOPC Builder – nios_led.sopc (C:¥altera¥nios_led_sch¥nios_led.sopc)                                                                                                    |                                                                                                 |                                           |                                                          |                                                                 |                    |                                       |               |
|----------------------------------------------------------------------------------------------------|-------------------------------------------------------------------------------------------------|-------------------------------------------|----------------------------------------------------------|-----------------------------------------------------------------|--------------------|---------------------------------------|---------------|
| <u>F</u> ile <u>E</u> dit <u>M</u> odule <u>S</u> ystem <u>V</u> iew <u>⊺</u>                                                                                                    | Ejle <u>E</u> dit <u>M</u> odule <u>S</u> ystem <u>V</u> iew <u>I</u> ools Nios II <u>H</u> elp |                                           |                                                          |                                                                 |                    |                                       |               |
| System Contents System Generation                                                                                                    |                                                                                                 |                                           |                                                          |                                                                 |                    |                                       |               |
| Altera SOPC Builder    Altera SOPC Builder    Nos II Processor    Bridges and Adapters   -Interface Protocols   -Legacy Components  Memories and Memory Control    Dentify the factors | Target<br>Device Family: Cyclone II                                                             |                                           | Clock Settings<br>Name<br>Clk<br>pll_c0<br>pll_c1        | Source<br>External<br>pil.c0<br>pil.c1                          | <b>5</b><br>5<br>5 | MHz<br>60.0<br>50.0<br>50.0           | Add<br>Remove |
| ⊕ Debug and Performance                                                                                                    | Use Co                                                                                          | on Module Name                            | Description                                              |                                                                 | Clock              | Base                                  | End           |
| ⊡ Display                                                                                                    |                                                                                                 | 🗆 сри                                     | Nios II Proces                                           | sor                                                             |                    |                                       | <u> </u>      |
| FPGA Peripherals     Arron optimizer Peripherals                                                                                                    | - C                                                                                             | instruction_master                        | r Avalon Memo                                            | ry Mapped Master                                                | 00 lla             | ¥                                     |               |
| Interval Timer     PIO (Parallel I/O)     Huttiprocessor Coordinatic                                                                                                    |                                                                                                 | data_master<br>jtag_debug_modul<br>staram | Avalon Memo<br>Avalon Memo<br>SDRAM Contr<br>Avalon Memo | ry Mapped Master<br>ry Mapped Slave<br>oller<br>ry Mapped Slave | pli c0             | IRQ (<br>■ 0×00000800<br>■ 0×02000000 | 0x000001      |
|                                                                                                    |                                                                                                 | □ led_pio<br>s1                           | PIO (Parallel I/<br>Avalon Memo                          | )<br>7)<br>7y Mapped Slave                                      | pll_c0             | ■ 0×00000000                          | 0×00000(      |
|                                                                                                    |                                                                                                 | ⇒ jtag_uart     avalon_jtag_slave         | JTAG UART<br>Avalon Memo                                 | ry Mapped Slave                                                 | pll_c0             | ■ 0×00000010                          | 0×00000(      |
|                                                                                                    | <                                                                                               |                                           | joystem ib r er                                          | iprior di                                                       | 1                  |                                       | >             |
| New     Edit     Add     Remove     Edit     Move Up     Move Down     Address Map     Eliter                                                                                          |                                                                                                 |                                           |                                                          |                                                                 |                    |                                       |               |
| Info: No errors or warnings.                                                                                                    |                                                                                                 |                                           |                                                          |                                                                 |                    |                                       |               |
|                                                                                                    | E                                                                                               | E <u>x</u> it Help                        | Prev Next                                                | Generate                                                        |                    |                                       |               |

全部の設定が完了しました。「Generate」ボタンを押して、Nios II システムを生成します。

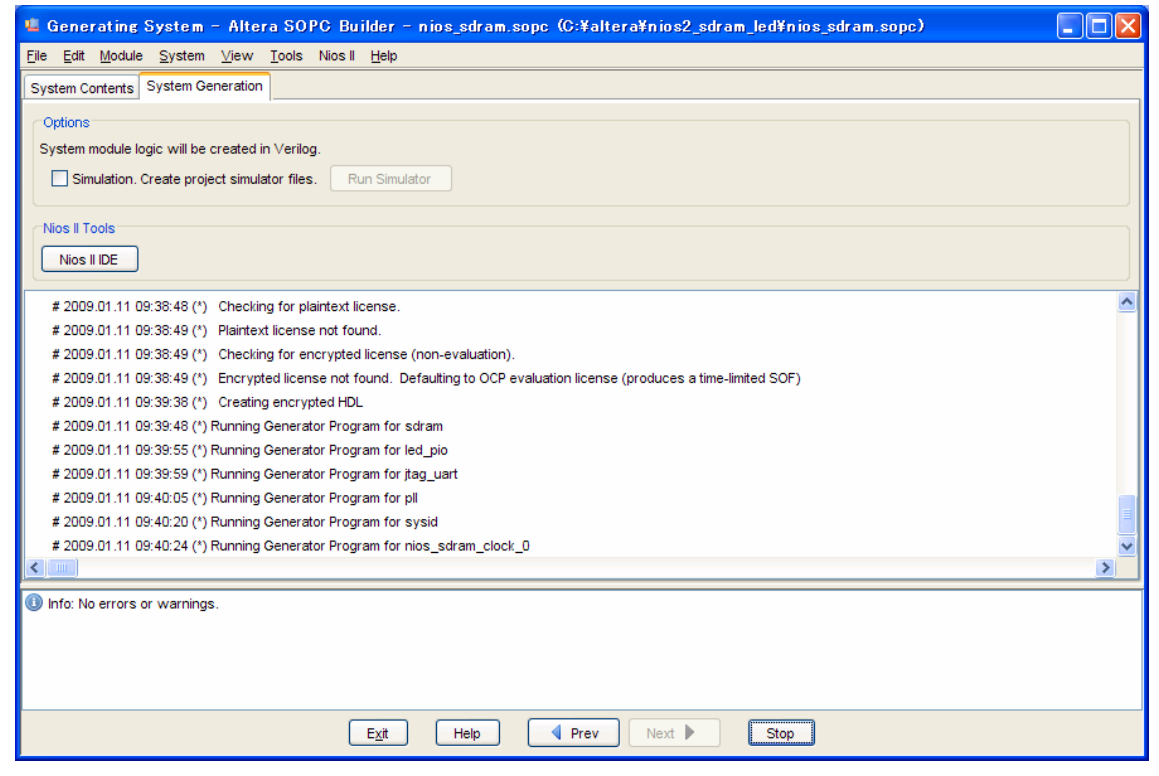

Nios II システムを生成中です。

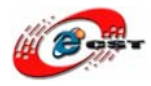

| 😃 Altera SOPC Builder – nios_sdram.sopc (C:¥altera¥nios2_sdram_led¥nios_sdram.sopc)             |          |  |
|-------------------------------------------------------------------------------------------------|----------|--|
| <u>Eile E</u> dit <u>M</u> odule <u>S</u> ystem <u>V</u> iew <u>T</u> ools Nios II <u>H</u> elp |          |  |
| System Contents System Generation                                                               |          |  |
| <ul> <li>Ortions</li> </ul>                                                                     |          |  |
| System module logic will be created in Verilog                                                  |          |  |
| Simulation Create project and the simulator files                                               |          |  |
| Simulation, create project simulator mes. Excitosimulator                                       |          |  |
| CNics II Tools                                                                                  |          |  |
| NeelIDE                                                                                         |          |  |
|                                                                                                 |          |  |
| Info: Peak virtual memory: 48 megabytes                                                         | <u>^</u> |  |
| Info: Processing ended: Sun Jan 11 09:41:04 2009                                                |          |  |
| Info: Elapsed time: 00:00;01                                                                    |          |  |
| Info: Total CPU time (on all processors): 00:00:00                                              |          |  |
| # 2009.01.11 09:41:06 (*) Completed generation for system: nios_sdram.                          |          |  |
| # 2009.01.11 09:41:06 (*) THE FOLLOWING SYSTEM ITEMS HAVE BEEN GENERATED:                       |          |  |
| SOPC Builder database : C:/altera/hios2_sdram_led/hios_sdram.ptf                                |          |  |
| System HDL Model : C:/altera/hios2_sdram_led/hios_sdram.v                                       |          |  |
| System Generation Script : C:/altera/hios2_sdram_led/hios_sdram_generation_script               |          |  |
| # 2009.01.11 09:41:06 (*) SUCCESS: SYSTEM GENERATION COMPLETED.                                 |          |  |
| Info: System generation was successful.                                                         | ×        |  |
|                                                                                                 |          |  |
| Info: No errors or warnings.                                                                    |          |  |
|                                                                                                 |          |  |
|                                                                                                 |          |  |
|                                                                                                 |          |  |
|                                                                                                 |          |  |
| Exit Help Prev Next Generate                                                                    |          |  |

生成完了すると、「Exit」を押して、Quartus II に戻します。

## Quartus II で再びシンボルボタンを押すと、

| 🖏 Quartus II - C:/altera/nios2_sdram_led/nios2_sdr                                                          | ram_led - nios2_sdram_led - [nios2_sdra     |
|----------------------------------------------------------------------------------------------------|---------------------------------------------|
| 🔁 <u>F</u> ile <u>E</u> dit <u>V</u> iew <u>P</u> roject <u>A</u> ssignments P <u>r</u> ocessing <u>T</u> i | ools <u>W</u> indow <u>H</u> elp            |
| 📙 🗅 😂 🖬 🕼 🛛 🕹 🖌 🖻 💼 🔛 🗠 🦳 nios2_sdrar                                                                       | m_led 💽 🔀 🖉 🏈 🖉                             |
| Project Navigator 🛁 🔺 🗙                                                                                     | nios2_sdram_led.bdf                         |
| Entity                                                                                                    |                                             |
| l Cyclone II: EP2C8Q208C8                                                                                   |                                             |
| 🛄 🔹 nios2_sdra 🖓                                                                                            | :シンボルボタン:::::                               |
|                                                                                                    |                                             |
|                                                                                                    |                                             |
|                                                                                                    |                                             |
|                                                                                                    |                                             |
|                                                                                                    |                                             |
|                                                                                                    | 📲 🔍                                         |
|                                                                                                    |                                             |
|                                                                                                    | ] 🔲 🏘 💠                                     |
| 🛆 Hierarchy 🖹 Files 🗗 Pesign Units                                                                          |                                             |
|                                                                                                    | - 4 🔻 🛛 : : : : : : : : : : : : : : : : : : |
| Tasks 🔺 🔺 🗙                                                                                                 | . 😰 🛛                                       |
| Flow: Compilation                                                                                           |                                             |

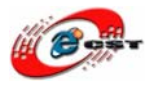

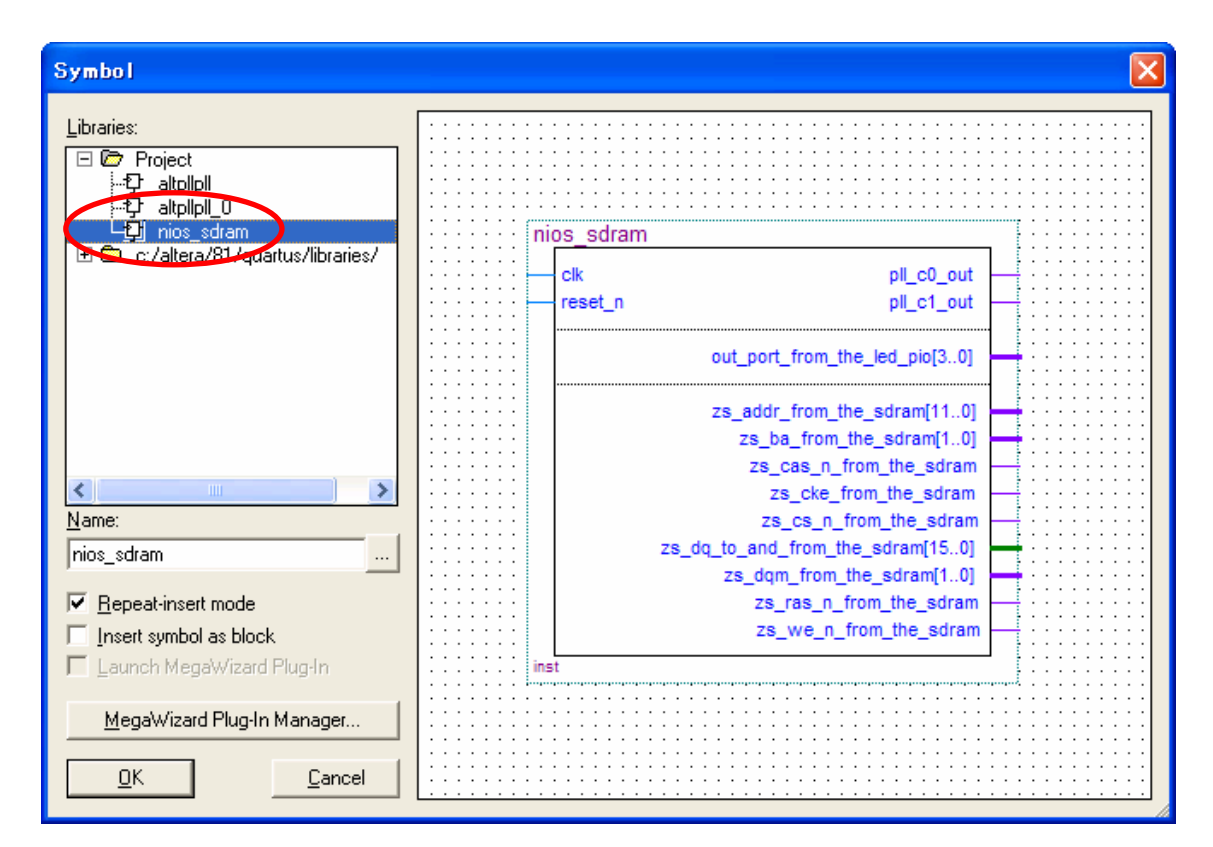

Libraries 欄に、Project 前の[+]記号をクリックすると、中身が表示されます。生成された Nios II システム「nios\_sdram」が見えました!nios\_sdram を選択して「OK」ボタンを押 します。マウス・カーソルに選択されたシンボルがくっついた状態になるので、シンボル を配置したい場所に移動して、マウスの左クリックを押します。配置できた点で ESC キー を押してカーソルを元に戻してください。

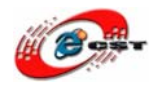

次の作業は第四章と同じです。Nios II のシンボルに INPUT/OUTPUT などの端子を配置します。端子の名前は分かりやすい名前に変更してください。

|                                                                                                    | aa adram                         |                                        |
|----------------------------------------------------------------------------------------------------|----------------------------------|----------------------------------------|
| The second second secon | os_sulam                         |                                        |
|                                                                                                    |                                  |                                        |
|                                                                                                    | clk pll c0 out                   |                                        |
|                                                                                                    | and a set                        |                                        |
|                                                                                                    | reset_n pil_c1_out               |                                        |
|                                                                                                    |                                  |                                        |
|                                                                                                    |                                  |                                        |
|                                                                                                    | out_port_from_the_led_pio[30]    |                                        |
|                                                                                                    |                                  | ······································ |
|                                                                                                    |                                  |                                        |
|                                                                                                    | zs addr from the sdram[11_0]     | OUTPUT SDRAM_A[110]                    |
|                                                                                                    |                                  |                                        |
|                                                                                                    | zs_ba_from_the_sdram[10]         |                                        |
|                                                                                                    | ze cae n from the edram          | OUTPUT SDRAM nCAS                      |
|                                                                                                    | zs_cas_ii_iroiii_uic_suraiii     |                                        |
|                                                                                                    | zs cke from the sdram            | OUTPUT SDRAM_CKE                       |
|                                                                                                    |                                  | OUTPUT SDRAM aCSI01 =                  |
|                                                                                                    | zs_cs_n_trom_tne_soram           |                                        |
|                                                                                                    | zs do to and from the sdram[150] | BIDIR SDRAM_D[150]                     |
|                                                                                                    |                                  |                                        |
|                                                                                                    | zs_dqm_from_the_sdram[10]        |                                        |
|                                                                                                    | ze rae n from the edram          | OUTPUT SDRAM nRAS                      |
|                                                                                                    | 23_103_1_1011_010_301011         |                                        |
|                                                                                                    | zs we n from the sdram           | SDRAM_nWE                              |
|                                                                                                    |                                  | ·····                                  |
| ins                                                                                                    | t                                |                                        |
|                                                                                                    | -                                |                                        |
|                                                                                                    |                                  |                                        |
|                                                                                                    |                                  |                                        |

配置が終わったら、コンパイル、ピン・アサイン、再コンパイルを行います。Cyclone II に書き込むデータ\*.sof を生成します。このファイルを Cyclone II 書き込みます。

※ EP2C8¥nios\_led\_sch というフォルダに、すでに完成しているプロジェクトー式があり ます。

## 第六章 NIOS IIのプログラムの設計

Nios II システムを構築しました。これから、Nios II システムのプログラムを開発します。

Windows の「スタート」→「すべてのプログラム」→「Altera」→「NIOS II EDS 8.1」 から NIOS II 8.1 IDE が起動します。

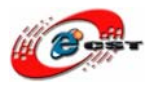

| <u>File</u> <u>E</u> dit <u>N</u> avigate Search <u>P</u> roject Tools <u>R</u> un <u>Window H</u> elp |  |
|----------------------------------------------------------------------------------------------------|--|
| New Alter Children N and Device the                                                                    |  |
|                                                                                                    |  |
| Open File,. 🚿 Nios II C/C++ Application                                                                |  |
| Close Ctrl+W 😽 Nios II System Library                                                                  |  |
| Close All Ctrl+Shift+W 😽 Nios II User-Makefile C/C++ Application                                       |  |
| Save Ctrl+S Nios II C/C++ Library                                                                      |  |
| Save As                                                                                                |  |
| Source File                                                                                            |  |
| Revert Header File                                                                                     |  |
| Maura Ger Class                                                                                        |  |
| Rename F2 <b>Other</b>                                                                                 |  |
| Refresh E5                                                                                             |  |
| Con <u>v</u> ert Line Delimiters To                                                                    |  |
| 🖻 Print Ctrl+P                                                                                         |  |

「File」→「New」→「Nios II C/C++ Application」を選択します。

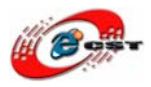

株式会社日昇テクノロジー

低価格、高品質が不可能? 日昇テクノロジーなら可能にする

| New Project                                                                                                    |                                                                                                    |
|----------------------------------------------------------------------------------------------------|----------------------------------------------------------------------------------------------------|
| Nios II C/C++ Application<br>SOPC Builder system file must be spec                                                                                                    | ified.                                                                                                    |
| Name:       board_diag_0         Specify Location         Location:       Citalterations_led_schtsof         Select Target Hardware.         SOPC Builder System PTF File:         CPU:         Select Project Template         Bank Project         Board Diagnostics         Sevent Binary         Hello Freestanding         Hello World         Hello World Small         Memory Test         Simple Socket Server         Web Server | tware  Prowse  Prowse  Perowse  Perows |
| ?                                                                                                    | < <u>B</u> ack <u>N</u> ext > <u>F</u> inish <b>Cancel</b>                                                                                                    |

Altera 社は幾つの定番テンプレートを提供しています。これらテンプレートに基づいて、 プログラムを開発しやすいです。もちろん、ゼロ「Blank Project」から開発もできます。 今回は「Board Diagnostics」を選択します。一行のコードも入力することが必要ないです。

「Browse」ボタンを押して、

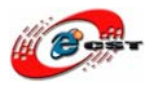

| Select Target H                           | ardware.                                                                                                    |              |     |       | ? 🗙   |
|-------------------------------------------|----------------------------------------------------------------------------------------------------|--------------|-----|-------|-------|
| ファイルの場所型:                                 | 🚞 nios_led_sch                                                                                                    | ~            | G 🕻 | D 📂 🚥 |       |
| 最近使ったファイル<br>で<br>デスクトップ<br>マイドキュメント      | <ul> <li>sopc_builder</li> <li>db</li> <li>incremental_db</li> <li>nios_led_sim</li> <li>software</li> <li>nios_led_ptf</li> </ul> |              |     |       |       |
| ער די די די די די די די די די די די די די |                                                                                                    |              |     |       |       |
| マイ ネットワーク                                 | ファイル名(N):                                                                                                    | nios_led.ptf |     | ~     | 開((0) |
|                                           | ファイルの種類(工):                                                                                                    | *.ptf        |     | *     | キャンセル |

Nios II システムの\*.ptf ファイルを選択します。

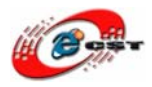

株式会社日昇テクノロジー

低価格、高品質が不可能? 日昇テクノロジーなら可能にする

| 🛃 New Project 🔀                                                                                                    |                                                                                                    |  |  |  |
|----------------------------------------------------------------------------------------------------|----------------------------------------------------------------------------------------------------|--|--|--|
| Nios II C/C++ Application<br>Click Finish to create application with a default system library as<br>C#altera¥nios_led_sch¥software¥board_diag_0                                                                    |                                                                                                    |  |  |  |
| Name: board_diag_0<br>Specify Location<br>Location: C:¥altera¥nios_led_sch<br>Select Target Hardware.<br>SOPC Builder System PTF File:                                                                             | ¥software Browse<br>C:¥altera¥nios_led_sch¥nios_led.ptf I Browse                                                                                                    |  |  |  |
| CPU:                                                                                                    | cpu 💌                                                                                                    |  |  |  |
| Select Project Template<br>Blank Project<br>Board Diagnostics<br>Count Binary<br>Hello Freestanding<br>Hello MicroC/OS-II<br>Hello World<br>Hello World Small<br>Memory Test<br>Simple Socket Server<br>Web Server | Description<br>Tests peripherals on the development boards<br>Details<br>Board Diagnostics tests the LCD, the LED(D0-D7), and the<br>seven-segment display peripherals, and the JTAG UART.<br>This software example runs on the following Nios II hardware<br>designs:<br>- Standard<br>- Full Featured<br>- Low Cost |  |  |  |
| 0                                                                                                    | < Back Next > Einish Cancel                                                                                                    |  |  |  |

「Finish」ボタンを押すと、プログラムとハードウェアに関連するライブラリを自動的に生成します。

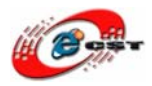

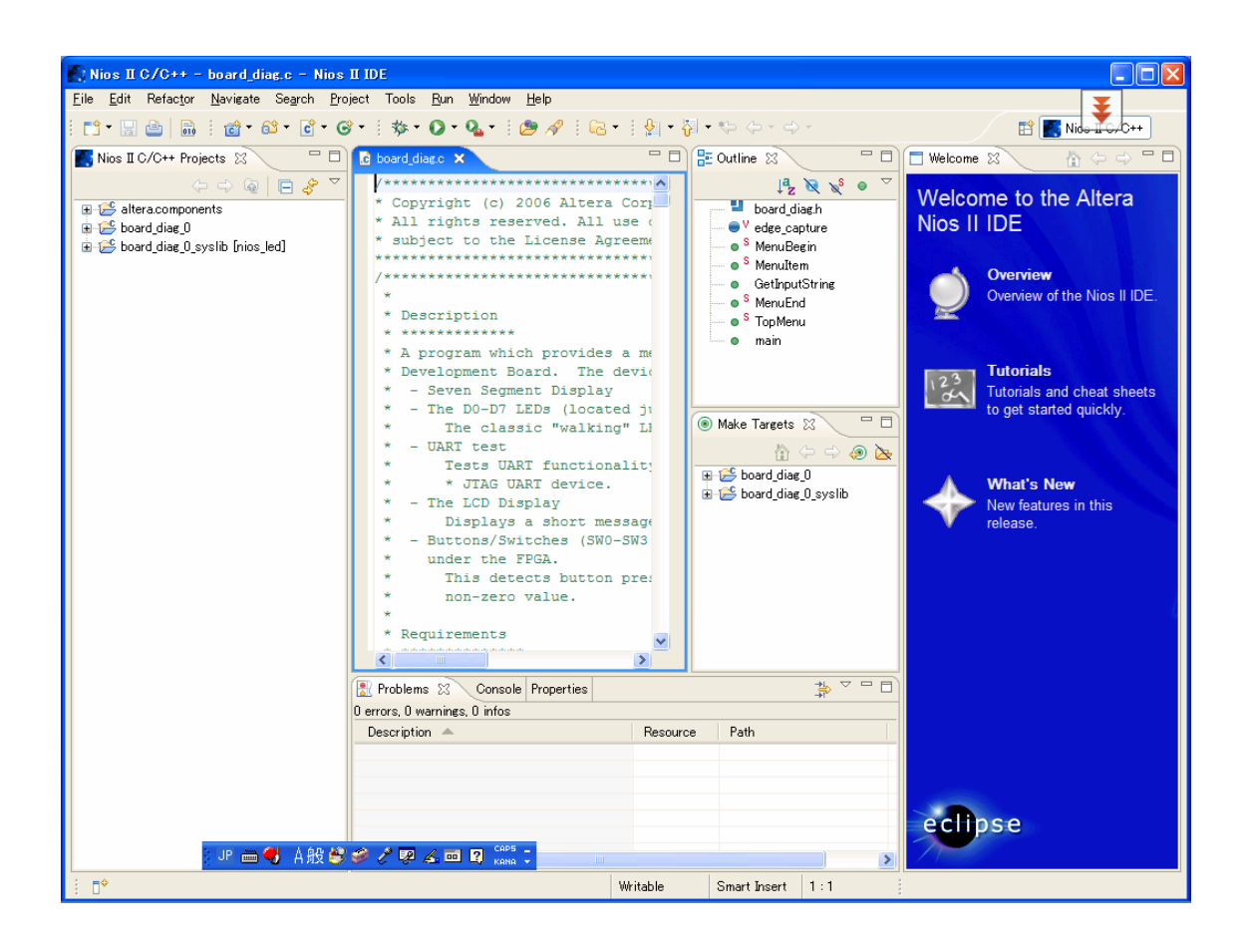

次の手順は「3.5 NIOS II プロセッサーの初体験」で紹介いたしました。